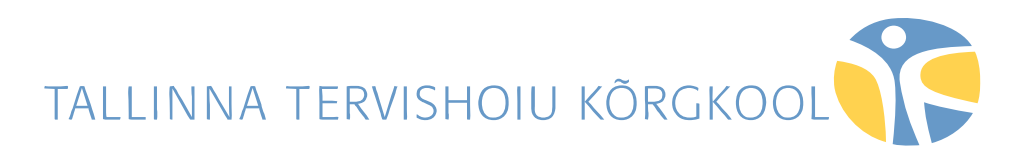

Riina Orumaa

# ÜLIÕPILASTÖÖDE KOOSTAMINE JA VORMISTAMINE ARVUTIL (MS Word 2013 baasil)

Õppematerjal

Tallinn 2017

Koostaja: Riina Orumaa Keeletoimetaja: Tiina Müürsepp

### SISUKORD

| EESSÕNA                                                               | 4  |
|-----------------------------------------------------------------------|----|
| 1. DOKUMENDID JA NENDE STRUKTUUR                                      | 5  |
| 2. MICROSOFT OFFICE WORD 2013 TÖÖKESKKOND JA TÖÖAKEN                  | 6  |
| 3. LEHEKÜLJE KUJUNDAMINE                                              | 8  |
| 3.1. Lehe mõõtmete ja veeriste määramine                              | 8  |
| 4. TEKSTI SISESTAMINE, VORMINDAMINE JA TEKSTILÕIGUD                   | 10 |
| 4.1. Tööriistaribad, nuppude lisamine ja eemaldamine                  | 11 |
| 4.2. Rea- ja lõiguvahed                                               | 12 |
| 4.3. Mõned näpunäited teksti sisestamiseks ja redigeerimiseks         | 13 |
| 4.4. Poolitamine                                                      | 14 |
| 4.5. Sõnade ja ridade kooshoidmine                                    | 14 |
| 4.6. Vormingu kopeerimine, tühistamine ja asendamine                  | 15 |
| 4.7. Lehekülgedeks jaotamine                                          | 15 |
| 4.8. Leheküljenumbrite lisamine                                       | 16 |
| 4.9. Sektsioonid ja erinevate lehevormingute muutmine                 | 17 |
| 4.10. Lehekülgede nummerdamise muutmine                               | 18 |
| 5. PEALKIRJADE VORMINDAMINE                                           | 20 |
| 5.1. Peatüki pealkirjastiil ja stiili muutmine                        | 20 |
| 5.2. Alapeatüki/punkti pealkirjastiil ja stiili muutmine              | 23 |
| 5.3. Uhesuguse vormingu määramine kogu dokumendile                    | 26 |
| 6. JOONISTE, TABELITE NUMMERDAMINE                                    | 27 |
| 7. PRINTIMINE                                                         | 29 |
| 7.1. Printimistingimused, printimise dialoogiaken                     | 29 |
| 7.2. Pdf-faili loomine                                                | 30 |
| 8. VAATED JA TOO MITME DOKUMENDIGA                                    | 31 |
| 9. TABULAATORID JA TABULEERITUD TEKST                                 | 33 |
| 9.1. Teksti paigutamine lehel, tiitelleht                             | 34 |
| 9.2. Pilgujuhi kasutamine                                             | 35 |
| 10. LOETELUD (NUMMERDAMINE JA TARNIMINE)                              | 36 |
| 11. OBJEKTIDE LISAMINE TEKSTILE                                       | 39 |
| 11.1. Tabeli moodustamine ja vormindamine                             | 39 |
| 11.1.1. Tabeli tööriistad                                             | 40 |
| 11.1.2. Andmete sorteerimine                                          | 43 |
| 11.1.3. Tabeli importimine                                            | 44 |
| 11.2. Joonistusvahendite kasutamine                                   | 45 |
| 11.3. Tekstikasti ehk tekstivälja kasutamine                          | 48 |
| 11.4. Struktuurskeemide moodustamine                                  | 49 |
| 11.5. Matemaatiliste valemite sisestamine                             | 50 |
| 11.6. Diagrammide lisamine                                            | 52 |
| 12. TEKSTI KOPEERIMINE INTERNETIST                                    | 53 |
| 12.1. Pehme reavahetus                                                | 54 |
| 12.2. Liigsete reavahetuste ja tühikute kaotamine                     | 55 |
| 13. GRAAFILISTE OBJEKTIDE KOPEERIMINE JA LISAMINE                     | 57 |
| 13.1. Graafika/pildi salvestamine internetist                         | 57 |
| 13.2. Graafika/pildi lisamine dokumenti                               | 57 |
| 13.3. Teksti paigutus objekti (pildi) suhtes ehk mähkimine (Wrapping) | 58 |
| 13.4. Pildinupuriba, pildi vormindamine ja kärpimine, kuvatõmmis      | 59 |
| 14. TEKSTI OTSIMINE JA ASENDAMINE                                     | 61 |
| 15. ANDMEVAHETUS EHK OBJEKTIDE IMPORTIMINE                            | 62 |
| 16. OIGEKIRJA JA GRAMMATIKA KONTROLLIMINE                             | 63 |
| KASUTATUD KIRJANDUS                                                   | 64 |

### EESSÕNA

Käesolev juhend on mõeldud lisana Tallinna Tervishoiu Kõrgkooli metoodilisele juhendile "Kirjalike üliõpilastööde struktuur ja vormistamine Tallinna Tervishoiu Kõrgkoolis".

Juhendis käsitletakse mahukate ehk pikemate dokumentide ja kirjalike tööde koostamist arvutil. Juhendis käsitletakse vormistamise üldnõudeid. Juhendisse on koondatud need käsud (lähtutud on Tallinna Tervishoiu Kõrgkooli vormistamisnõuetest), mis aitaksid koostada arvutiga vajalikke kirjalikke töid. Juhendi kasutajalt eeldatakse varasemat arvuti kasutamise kogemust.

Juhendi eesmärk on suunata kirjalike tööde tegija sobivate aega säästvate tekstitöötlusvahendite kasutamisele ja dokumentide vormistamisele, mida on lihtne lugeda ning arvutis töödelda.

Juhendi alguses on vaadeldud mitmest seisukohast dokumendi struktuuri, mis on määratud tekstitöötlussüsteemiga. Vähesel määral on käsitletud baasoskusi vajavaid korraldusi teksti sisestamise ja vormindamise kohta, enam on pööratud tähelepanu lehekülje kujundamisele ja automaatiseerimist käsitletavatele teemadele. Tekstitöötluses käsitletakse dokumenti seotud objektina, mis on määratud tekstitöötlussüsteemiga. Juhend on abiks objektide (tabel, tekstikast, struktuurskeem, matemaatilised valemid, diagramm) moodustamisel, muutmisel ja vormindamisel ning tekstile lisamisel. Juhend selgitab joonistusvahendite kasutamist objektide moodustamisel ja paigutamisel dokumenti. Internetilehekülgedelt teksti ja graafika kopeerimiseks ja tekstidokumenti lisamiseks on välja toodud erinevad soovitused.

Juhendis on järgmised tegevuste automatiseerimist käsitlevad teemad: loetelude nummerdamine ja tärnimine, teksti otsimine ja asendamine, pealkirjade ja objektide nummerdamine, sisukorra moodustamine, stiilide kasutamine jms. Teemade valikul on lähtutud üliõpilastööde vormistamisnõuetest.

Kuigi materjal on esitatud *Microsoft Office Word* 2013 baasil, võimaldavad kõik tekstiredaktorid täita samu funktsioone, kuigi realiseerimisvahendid on veidi erinevad.

Kõik ettepanekud on oodatud e-posti aadressil: riina.orumaa@ttk.ee

#### 1. DOKUMENDID JA NENDE STRUKTUUR

Tekstitöötluses on dokument igasugune kirjutis üheleheküljelisest kirjast kuni raamatuni. Dokumente võib jaotada lühemateks (kirjad, ametkirjad, haldusdokumendid, faksid, memod, vormid) ja pikemateks ehk mahukateks (referaadid, kursuse-, lõpu- ja diplomitööd, aruanded). Igal dokumendil on oma väljakujunenud struktuur, mida toetavad kaasaegsed tekstitöötlusprogrammid.

Dokumendi struktuuri võib vaadelda erinevatest seisukohtadest. Dokumendi sisu seisukohast on dokumendil sisuline struktuur. Sisu seisukohast võiks alata dokument sissejuhatusega, jätkuda tekstiga, mis võib jaguneda jaotisteks ja lõppeda kokkuvõttega. Jaotistel oleksid pealkirjad ja põhitekst. Põhitekst jaguneb lõikudeks, mis on tekstitöötluse oluline mõiste.

Jaotise osadeks võivad olla joonised, tabelid, diagrammid, tekstikastid, pildid, struktuurskeemid jm objektid, mis on loodud tekstitöötlusvahenditega või imporditud teistest programmidest (näiteks tabeltöötlus-, graafikaprogrammist jm), internetist või skaneeritud. Seega dokumendi sisuline struktuur skeemina on järgmine:

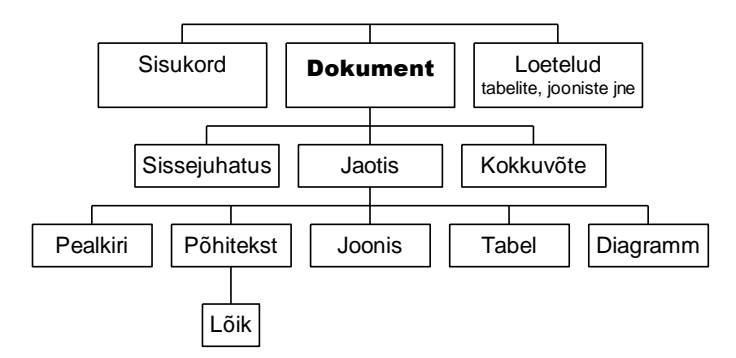

Jaotised võivad jaguneda alamjaotisteks, mis on samasuguse struktuuriga.

Lühemad dokumendid koosnevad enamasti ainult tekstist, kusjuures väga oluline osa on teksti paigutusel (näiteks tiitelleht, haldusdokumendid).

Tekstitöötluses käsitletakse dokumenti omavahel seotud objektide kogumina, seega on ta seotud loogilise struktuuriga, mis on määratud tekstitöötlussüsteemiga. Mahukate dokumentide sh üliõpilastööde koostamisel on suur tähtsus mitmesuguste teksti ja objektide koostisosadel ja õigete tekstitöötlusevahendite kasutusel.

Dokumendis on elementaarüksuseks märk (sümbol). Märkidest moodustuvad sõnad, neist laused ja read ning lõigud. Nende osadel on teatud omadused, nendega saab teha erinevaid tegevusi, mis on määratud tekstitöötlusprogrammidega. Dokumente loetakse ja töödeldakse arvutis ning edastatakse arvuti kaudu ja trükitakse välja paberkandjale. Lehekülje seaded ehk kujundamine on määratud tekstitöötlussüsteemiga.

Seega tuleks kasutada tööde koostamisel sobivaid tekstitöötlusvahendeid. Antud juhendis on vaatluse alla võetud tekstitöötlusvahendid, mis aitavad koostada kirjalikke üliõpilastöid.

## 2. MICROSOFT OFFICE WORD 2013 TÖÖKESKKOND JA TÖÖAKEN

MS Word 2013 on väga sarnane MS Word 2007-2010-ga, kuid on mõned uuendused võrreldes varasemate versioonidega. Välja on toodud need uuendused, mis aitaksid üliõpilastöid luua ja vormindada.

Alates Word 2007-st on kasutuses failiformaat, mille faililaiendi lõpus on x-täht st .docx. See fail on pakitud (tihendatud) ning seda tehakse automaatselt salvestamise käigus.

Word2013 puhul avaneb avakuva–*Start Screen* (varem avanes kohe tühi dokument), kus valida Tühi dokument–*Blank dokument* või uus dokument valmis kujundusega malliga või avada olemasolevat faili Ava muud dokumendid–*Open Other Documents*. Olemasoleva dokumendi avamiseks valida asukoht: kas Viimased dokumendid–*Resent Documents* või pilveruumilt *One Drive* (end *SkyDrive*) või oma arvutist Arvuti–*Computer*, failide avamiseks klõps nupul Sirvi-

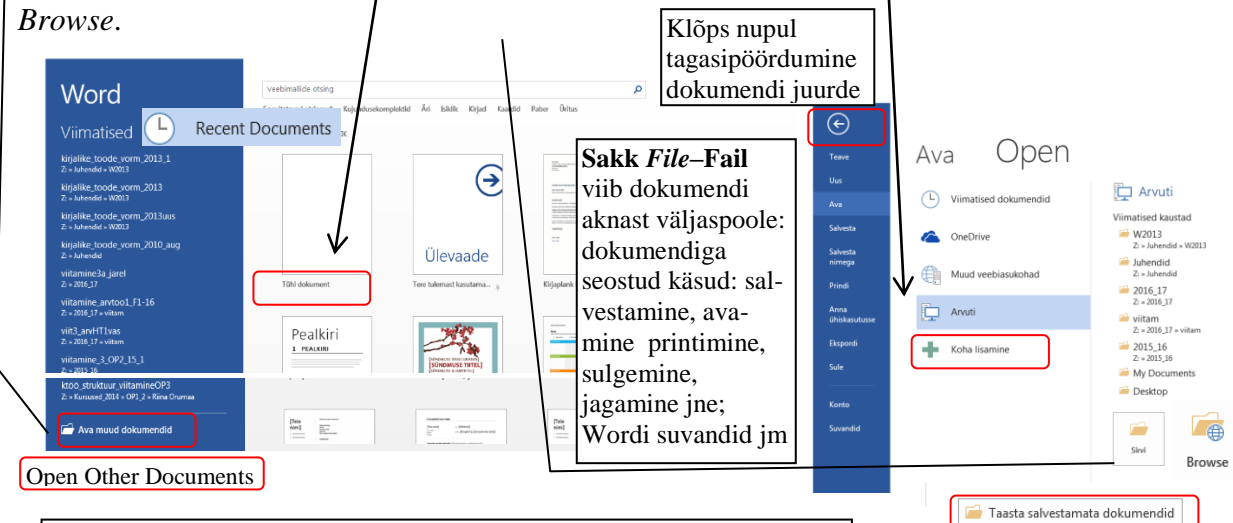

Recover Unsaved Documents

Wordi vanemates versioonides loodud faile saab avada. Selle kohast infot annab teada tiitelribas kuvatav tekst *Compatibility Mode-* Ühilduvusreziim. Kui salvestatakse faili vanemas versioonis loodud faili, salvestatakse see vastavalt aknas *File/Save As-*Fail/Salvesta nimega, väljal Salvestustüüp– *Save as type* saab valida/määrata varasem või muu versioonis, ühilduvuskontroll teavitab kui mõni versiooni funktsioon ei ühildu/toimi.

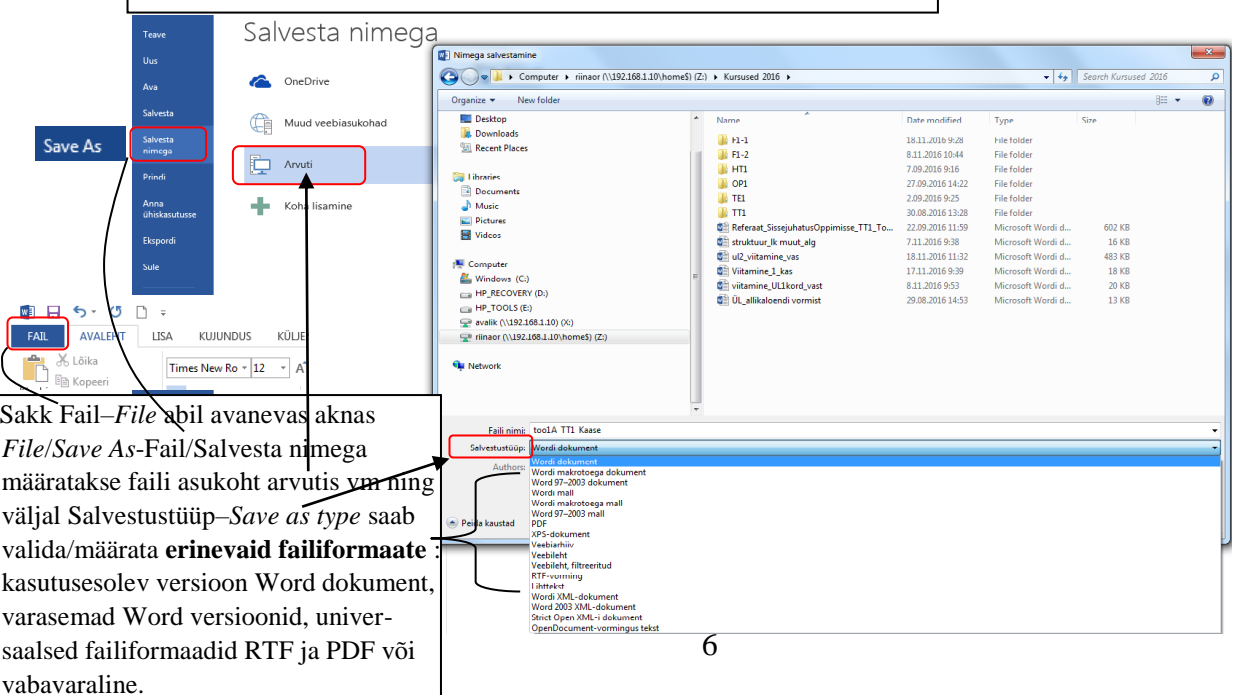

MS Word 2013-2010 võimaldavad **salvestamata faile** (.asd) **taastada** (talletatakse 4 päeva), kui on sisse lülitatud automaatsalvestus sakk Fail*File* abil Seaded/Salvestamine/– *Options/Save* käskudest saab määrata salvestamise formaati, salvestamise tiheduse, millises kaustas koopiad ja mustandeid hoitakse. Salvestamata dokumendi taastamiseks kasutatakse käsku sakist Fail/Ava/Taasta salvestamata dokumendid *File/Open/Recover Unsaved Document*, siis klõps vajalikul failil ja nupul Ava–*Open* ning *Word*i aknas kollasel hoiatusribal klõps Salvesta nimega–*Save As*.

|            | 1                                                                                                  | U                            | · · · · · · · · · · · · · · · · · · · | A D TALE NO. 1 M D. DOLLAR MANNER                             |                                       |
|------------|----------------------------------------------------------------------------------------------------|------------------------------|---------------------------------------|---------------------------------------------------------------|---------------------------------------|
| uvandid    |                                                                                                    | 8                            | Avamine                               |                                                               |                                       |
| it         | Saate dokumentide salvestusviisi kohandada.                                                        |                              | Windows (C:) • Users                  | riinaor > AppData > Local > Microsoft > Office > UnsavedFiles | ✓ 4 Search Unsaved                    |
| mine       | Delever with a schematical sector                                                                  |                              | Organize 🔻 New folder                 |                                                               | 8                                     |
| tamine     | Saharta failid iliromirar vormingur: Wordi dokument (* docy)                                       |                              | Microsoft Word                        | Name Date modified                                            | Туре                                  |
|            | V Salvesta automaattaasteteave iga 10 💮 minuti järel                                               |                              | - measure more                        | Word 2013((Upsaved-30572862417557884                          | ASD File                              |
| alt        | Säilita salvestamata sulgemisel viimane automaatselt salvest                                       | atud versioon                | - Favorites                           |                                                               | Bootine                               |
| ohandamine | Automaattaastefaili asukoht: C:\Users\riinaor\AppData\Rc                                           | aming\Microsoft\Word\ Sirvi, | Desiton                               | valida taastav fail                                           |                                       |
| uriba      | Ära kuva failide avamisel või salvestamisel Bagkstage'i vaadet                                     |                              | Downloads                             |                                                               |                                       |
| poodulid   | Kuva salvestamiseks täiendavaid kohti ka siis, kui sisselogimine                                   | on nõutav                    | Secont Diares                         |                                                               |                                       |
| skeskus    | Sarvesta vaikimisi arvutisse                                                                       |                              | and recent races                      | =                                                             |                                       |
|            | Konaliku Talii vaikeasukont: Ci (Osers (ninaor (Documents)                                         | Sirvip.                      | Con L'Annaire                         |                                                               |                                       |
|            | Isiklikg mallide vaikeasukont: C:\Osers\ninaor\Documents                                           | Konandatud Office i Maliid   | Decuments                             |                                                               |                                       |
|            | Dokumendihaldusserveri failide ühenduseta redigeerimise suvan                                      | did                          | Music                                 |                                                               |                                       |
|            | Väljamöllitud failide salvestuskoht:                                                               |                              | a) Music                              |                                                               |                                       |
|            | <ul> <li>Serveri mustangite asukoht selles arvutis</li> <li>Office'i delumentiuskem ilu</li> </ul> |                              | Pictures                              |                                                               |                                       |
|            | Serveri mustandite asugoht: C:\Users\riinaor\Documents\SharePo                                     | oint – mustandid\            | Videos                                |                                                               |                                       |
|            | Kvaliteedi säilitamine selle dokumendi ühiskasutusel:                                              | ument4                       | 🐺 Computer                            | 7712 1.4                                                      |                                       |
|            | Manusta fondid faili 0                                                                             |                              | Sindows (C:)                          | Klops nupul Ava-                                              | Open                                  |
|            | Manusta ainult dokumendis kasutatud märgid (garim failim                                           | ahu vähendamiseks)           | HP_RECOVERY (D:)                      |                                                               | *                                     |
|            | Ära manusta tavalisi süsteemifonte                                                                 |                              | HP TOOLS (E:)                         | -                                                             |                                       |
|            |                                                                                                    |                              | Faili nimi: Word 2013                 | 3((Unsaved-305728624175578848)).asd                           | <ul> <li>Salvestamata fail</li> </ul> |
|            |                                                                                                    | OK Loobu                     |                                       | Tööriista                                                     | ad Ava 🗸                              |
| XX7        | J: 1                                                                                               | 611                          |                                       |                                                               |                                       |
| vvor       | ui kasutataindese gr                                                                               | aannne kulutus               |                                       |                                                               | Open                                  |

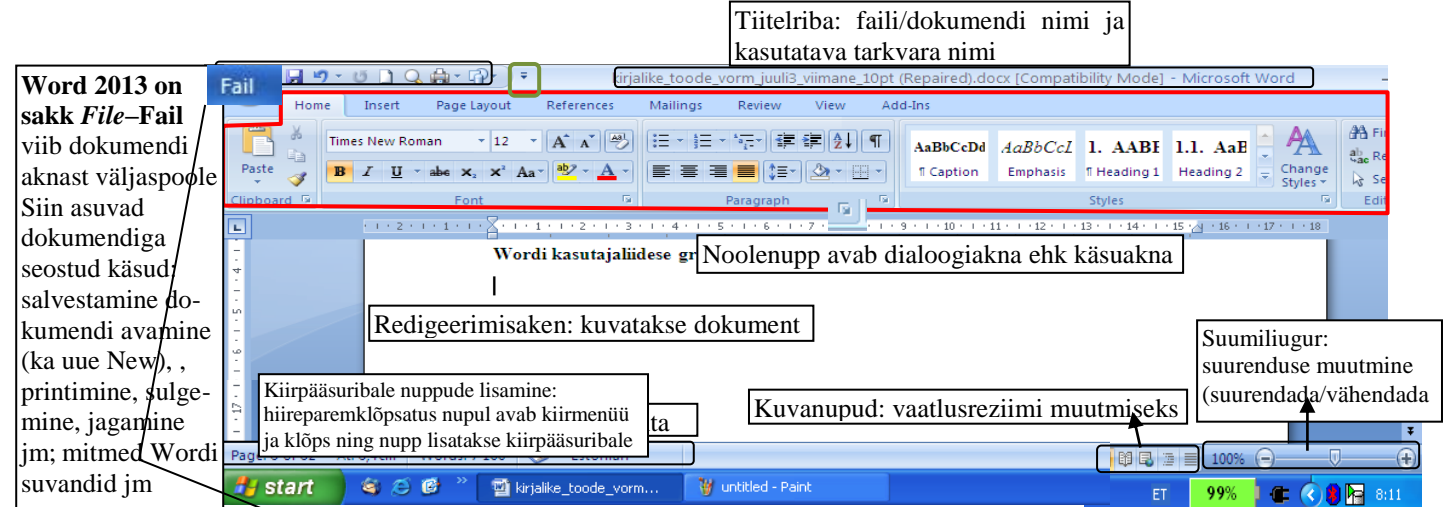

Nupuriba-*Ribbon* on ala, mis asub ekraani ülaservas. See sisaldab töö tegemiseks käske, mis asuvad menüüdes (*Home/Insert*-Avaleht/Lisa jne). Klõpsatades erinevaid menüüsid avanevad erinevad/uued käsud. Nupuriba kohandub vastavalt sellele, millega parajasti töötatakse. Näiteks kui töötatakse tabeliga, siis kuvatakse tabeli tööriistad. Muul ajal pole need käsud kuvatud

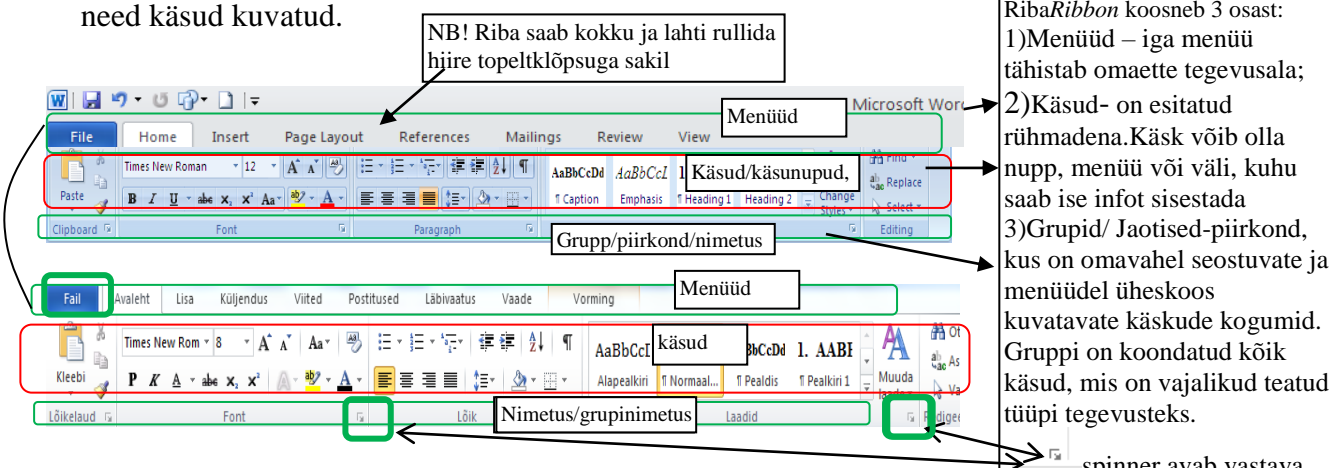

#### 3. LEHEKÜLJE KUJUNDAMINE

Teksti paigutus lehel sõltub valitud paberilehe mõõtmetest ja sellel määratud vabadest servadest (teksti vaba äär) ehk veeristest (*Margins*) jm. Õiged leheseaded määravad tulemuse dokumendist paberkandjal. Esmalt määratakse dokumendi loomisel lehe üldmõõtmed. Lehekülje seadete tegemine toimub menüü abil *Page Layout* – Küljendus või menüü *Page Setup*–Lehekülje häälestus ning klõps spinneril (nooleruudul) ja ilmub lehekülje seade käsuakna ehk dialoogiaken NAGU Word vanemad versioonid.

| Fail Avaleht  | Lisa Küljendus Viited Po                | ostitused Läbiv              | aatus Vaade                                                                                                    |                                                                                                    |
|---------------|-----------------------------------------|------------------------------|----------------------------------------------------------------------------------------------------|----------------------------------------------------------------------------------------------------|
| Aa            | 🗧 🖹 Suund 👻 📇 Piirid 👻                  | 🛕 Vesimärk 🔻                 | Taane Vah                                                                                                    | ed                                                                                                    |
| Kujupdurod Av | 🗖 🚺 Suurus 👻 🔛 Reanumbrid 👻             | 🦄 Lehe värv 🔻                | 🖅 -0,02 cm 💲 🛟                                                                                                    | 0р 🗘                                                                                                    |
|               | I Veerud ▼ bc <sup>a−</sup> Poolitus ▼  | Leheäärised                  | ≣≝ 0 cm ‡                                                                                                    | 6р 🗘                                                                                                    |
| Kujundused    | Lehe häälestus                          | Lehe taust                   | Lõik                                                                                                    | Es.                                                                                                    |
| Home Insert   | Page Layout References                  | Mailings Revi                | ew View Add-In:                                                                                                    | Format                                                                                                    |
|               | 👌 Orientation 🔹 📇 Breaks 🔹              | \Lambda Watermark *          | Indent                                                                                                    | Spacing                                                                                                    |
|               | 📑 Size 🛪 🔚 Line Numbers 👻               | 🦄 Page Color 👻               | 津 Left: 0 cm 🌲                                                                                                    | ♦≣ Before: 0 pt 🗘                                                                                                    |
|               | Columns - b <sup>a-</sup> Hyphenation - | 🗋 Page Borders               | ≣≝ Right: 0 cm 🗘                                                                                                    | ∦≓ After: 0 pt 🗘                                                                                                    |
| Themes        | Page Setup                              | Page Background              | Parag                                                                                                    | raph 🕞                                                                                                    |
|               |                                         | N<br>L<br>P<br>C<br><i>L</i> | AS Word 2013 annab vali<br>ehekülje seadete korral M<br>laberi orientatsioon, Size-<br>Grupis Paragraph–Lõik lõ<br>ndent-taane, Spacing- lõil | ud menüü tööriistade valiku.<br><i>largins</i> -Veerised, <i>Orientation</i><br>paberi suurus: A4; jm<br>yigu taande ja lõiguvahe käsuc<br>sude vahekaugus |

#### 3.1. Lehe mõõtmete ja veeriste määramine

1. Esmalt määratakse lehe üldmõõtmed, (kirjalikud tööd formaadil A4) selleks kasutatakse käsku menüüst *Page Layout–*Küljendus *Page Setup/Paper–*Lehekülje häälestus/Paber. Samast menüüst vahelehet *Margins–*Veerised saab seada ka paberi orientatsiooni ehk lehe suuna lugemisel. See võib olla *Portrait–*Vertikaalpaigutus (leht võetakse ette pikuti) või *Landscape–*Horisontaalpaigutus (leht võetakse ette laiuti).

2. Järgmisena määratakse teksti vabad alad servades, veerised ehk äärised, see toimub vahelehel *Margins*–Veerised.

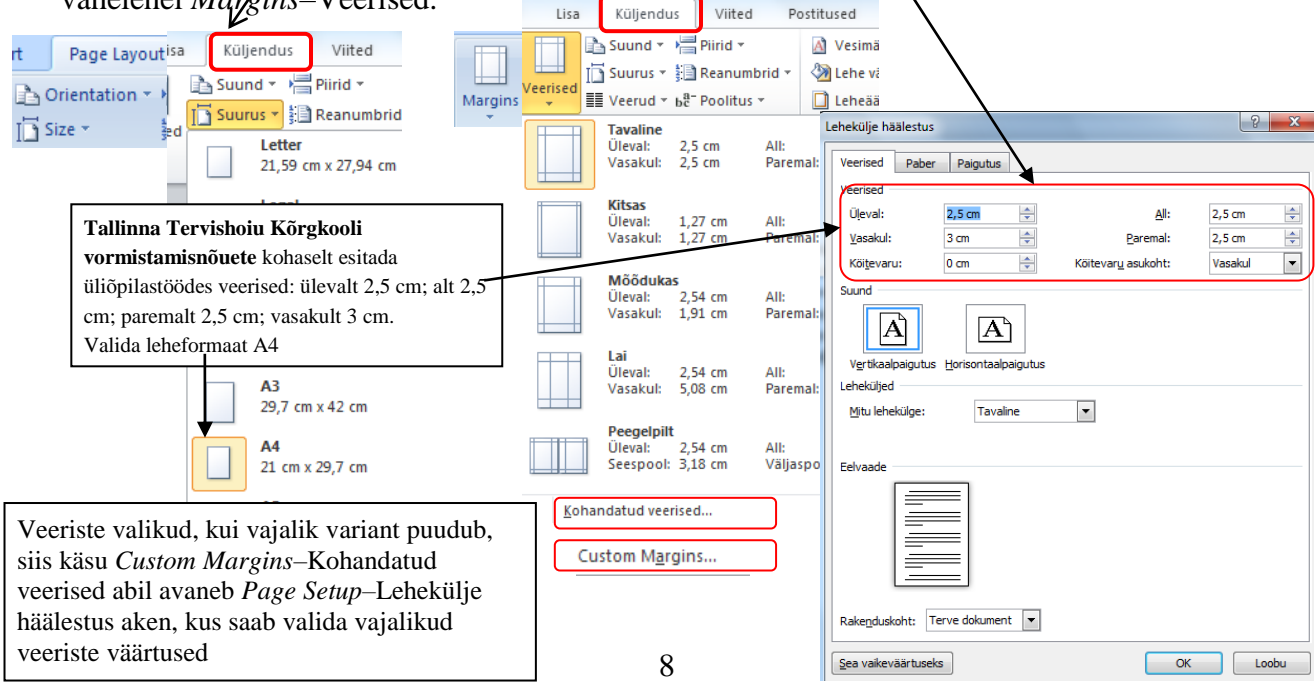

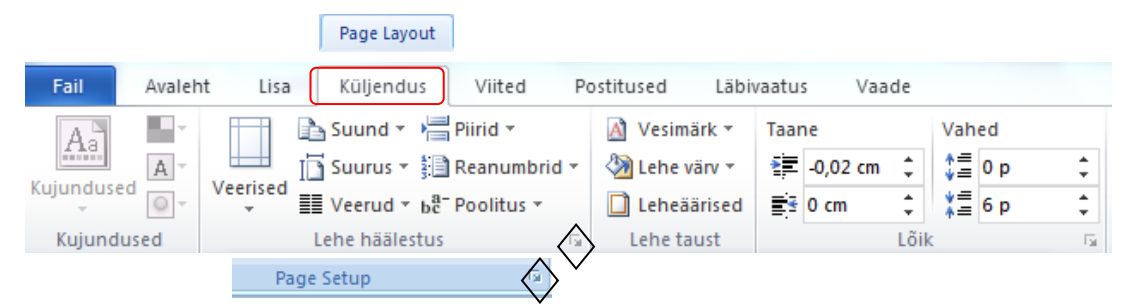

Grupi/jaotuse *Page Setup*-Lehekülje häälestus spinneril (nooleruudul) teha klõps ja ilmub lehekülje seade dialoogiaken nagu Wordi vanemates versioonides ja määrata veeriste väärtused.

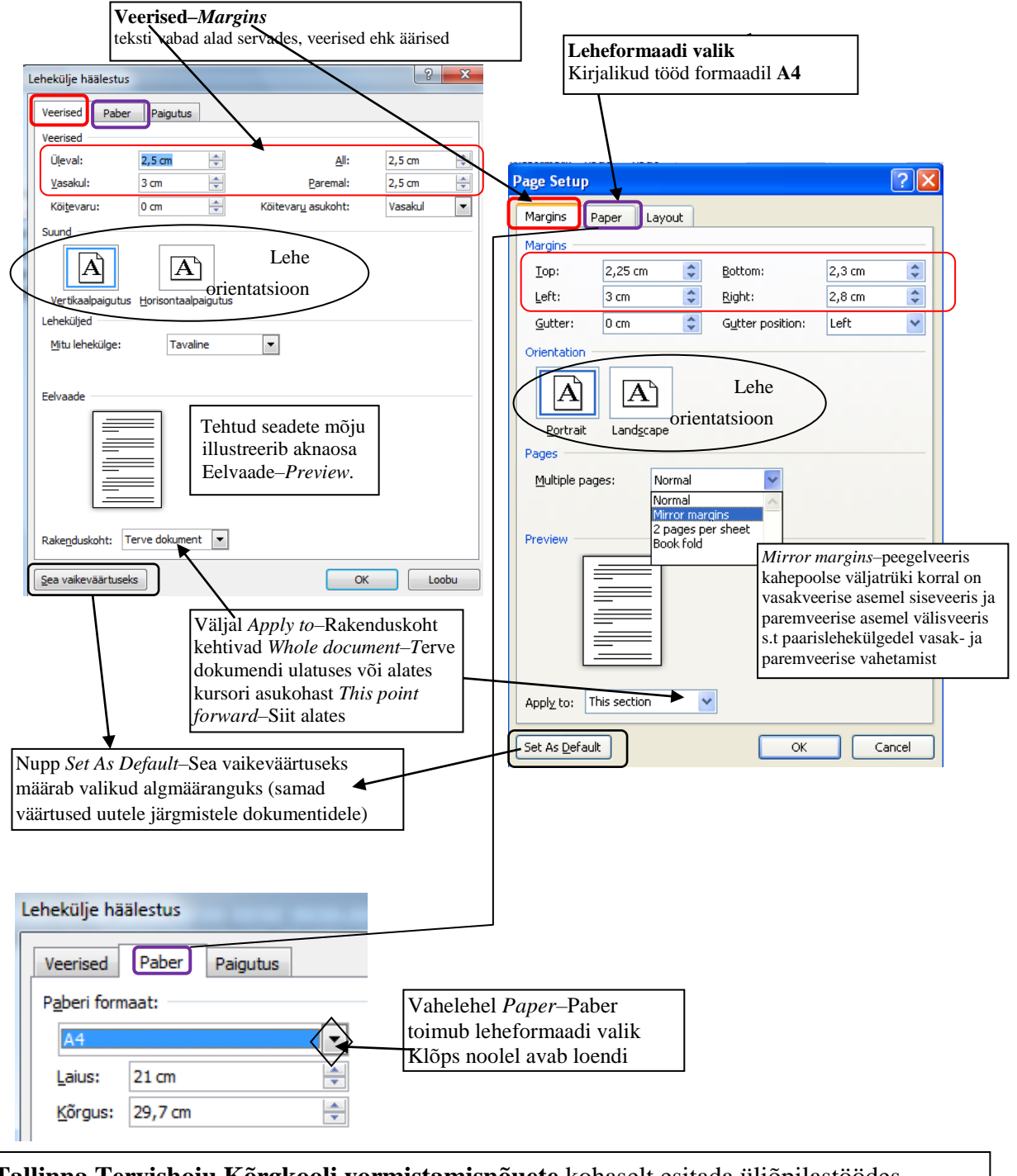

**Tallinna Tervishoiu Kõrgkooli vormistamisnõuete** kohaselt esitada üliõpilastöödes veerised: ülevalt 2,5 cm; alt 2,5 cm; paremalt 2,5 cm; vasakult 3 cm. Leheformaat A4

#### 4. TEKSTI SISESTAMINE, VORMINDAMINE JA TEKSTILÕIGUD

Teksti sisestamisel ja vormindamisel kasutatakse teksti kujundamise vahendeid. Teksti ilmestamine hõlbustab teksti vastuvõttu, eraldab olulise jm. Varem sisestatud tekstiosa märgistatakse ja määratakse sellele osale soovitav vorming.

Selleks kasutada menüüd *Home*–Avaleht ilmunud nupuriba või avada vormindamise dialoogiaken *Font*.

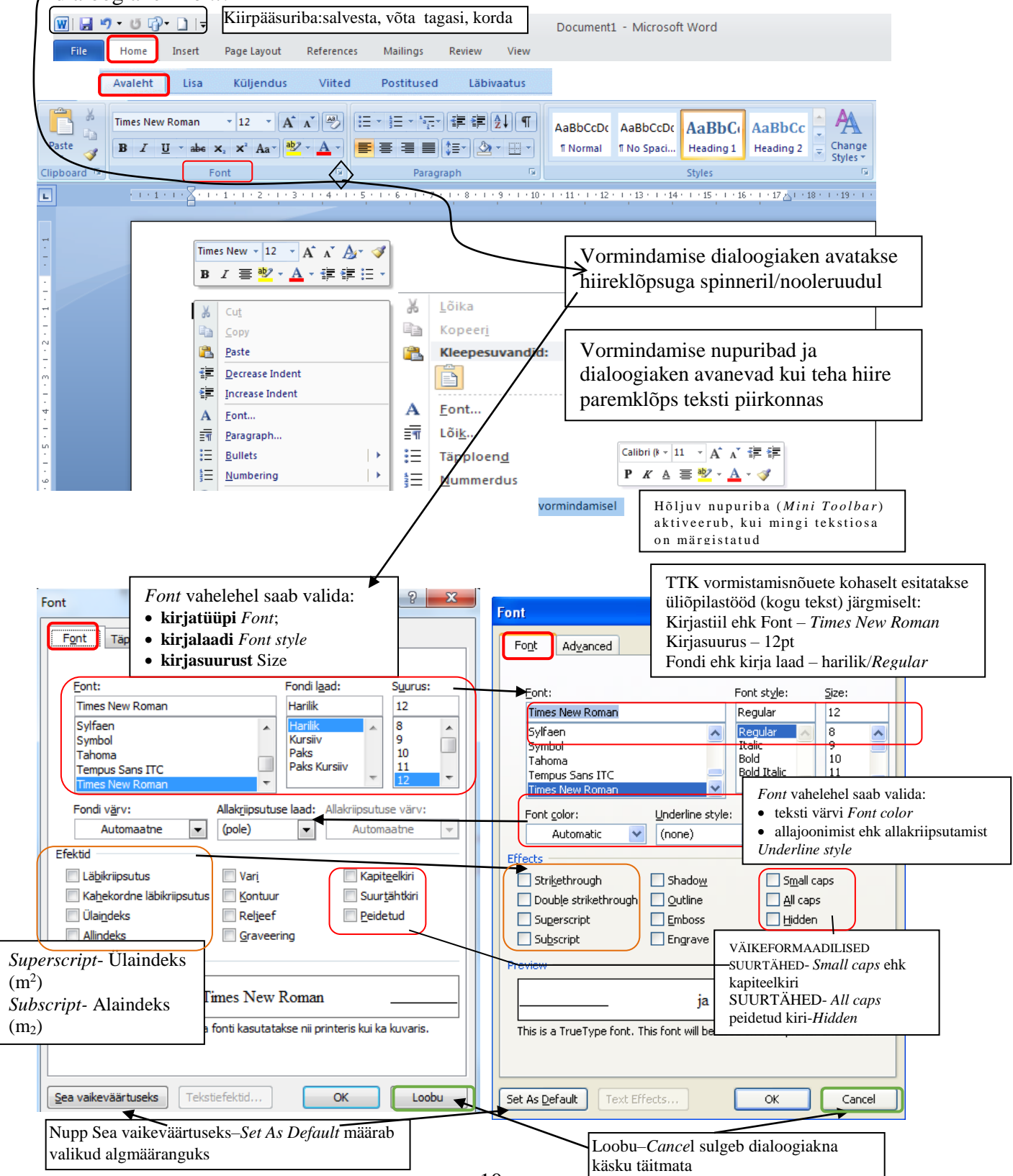

Teksti vormindamine vormindamise nupuriba abil - menüü HomeAvaleht on aktiivne:

| Valida kirjastiil ja fondisuurus                                                                                                    |
|----------------------------------------------------------------------------------------------------|
| $ \begin{array}{c c c c c c c c c c c c c c c c c c c $                                                                                                    |
| Fail       Avaleht       Lisa       Küljendus       Viited       Postitused       Läbivaatus       Vaade         Image: Second second second |
| Lõikelau       Paks/Bold; Kursiiv/Italic (kaldkiri)         Justify-Rööpjoonda       Line Spacing – rea- ja lõiguvahe valimine         Times New Roi - 12       A         A       A         A       A         A       A         A       A         Image: A state of a state of a s                                                                                                    |

Hõljuv nupuriba aktiveerib niipea, kui mingi tekstiosa on märgistatud.

TTK vormistamisnõuete kohaselt esitatakse üliõpilastööd (kogu tekst):

kirjaliik Times New Roman; kirjasuurus 12pt;

rööpjoondus (tekst joondatakse nii vasak- kui ka parempoolse serva järgi ehk servast servani, s.t mõlemad servad on sirged);

reavahe 1,5, lõiguvahe 12 p.

Teksti ilmestamisel tuleb olla mõõdukas. Sõna või lauseosa esiletõstmiseks kasutatakse paksu/rasvast–*Bold* kirjalaadi, võõrsõnade korral kald/kursiiv–*Italic* kirjalaadi. allajoonimist mitte kasutada.

Taandridu ei kasutata.

Peatükkide pealkirjad kirjutatakse suurtähtedega paksus–*Bold* kirjas ja alapealkirjad väiketähtedega paksus–*Bold* kirjas, tähesuurus 12 punkti. Pealkirjad on vasak joondusega ja lõppu ei panda punkti. Pealkirja ja teksti vahekaugus 24 punkti.

Kasutatud kirjanduse loetelus kasutatakse ühe allika kirje koostamisel reavahet ühekordne-Single.

## 4.1. Tööriistaribad, nuppude lisamine ja eemaldamine

Enamkasutatavate käskude mugavaks kasutamiseks on need toodud tööaknasse korraldusehk käsunuppudena ehk ikoonidena. Need on samad käsud, mis esinevad menüüdes. Nupuribade paigutamine ja eemaldamine MS Word 2007-2013 on teisiti kui Wordi varasemates versioonides. MS Word 2007-2013-s valides vajaliku menüü ilmuvad ka vastavad nupuribad ehk tööriistad vt menüü *Home*–Avaleht. Klõpsatades erinevaid menüüsid avanevad erinevad/uued käsud. Nupuriba/lint kohandub vastavalt sellele, millega parajasti töötatakse.

Nupuriba saab kokku ja lahti rullida hiire topeltklõpsuga sakil (vt lk 7).

### 4.2. Rea- ja lõiguvahed

Selline on tekstiosa vormingunõue

Dokumendi koostamisel liigendatakse see parema loetavuse kindlustamiseks lõikudeks. Kui teksti sisestamise käigus vajutada klahvile *Enter*, lõpetatakse eelmine lõik, kursor viiakse uue rea algusesse ja alustatakse uut lõiku. Seega lõik on kahe reavahetusklahvi *Enter* vahel, mis on tähistatud tehnilise märgiga ¶, kui avada peitkoodide kuvamine korrektuurirežiimis (klõps nupul ¶ menüüs Avaleht–*Home*).

Tekstilõigud eraldatakse laiema vahemikuga, kuid ei moodustata uut tühja rida klahvi *Enter* vajutamisega, vaid viiakse kursor lõigule ja valida käsk menüüst *Home*–Ayaleht rea- ja lõiguvahenupp–*Line Spacing* valida vajalik reavahe või grupi *Paragraph*–Lõik abil avada lõiguvalikute akna ning valida *Paragraph/Indents and Spacing/ Spacing/After*–Lõik/Taanded ja vahed/ Vahed/ Pärast.

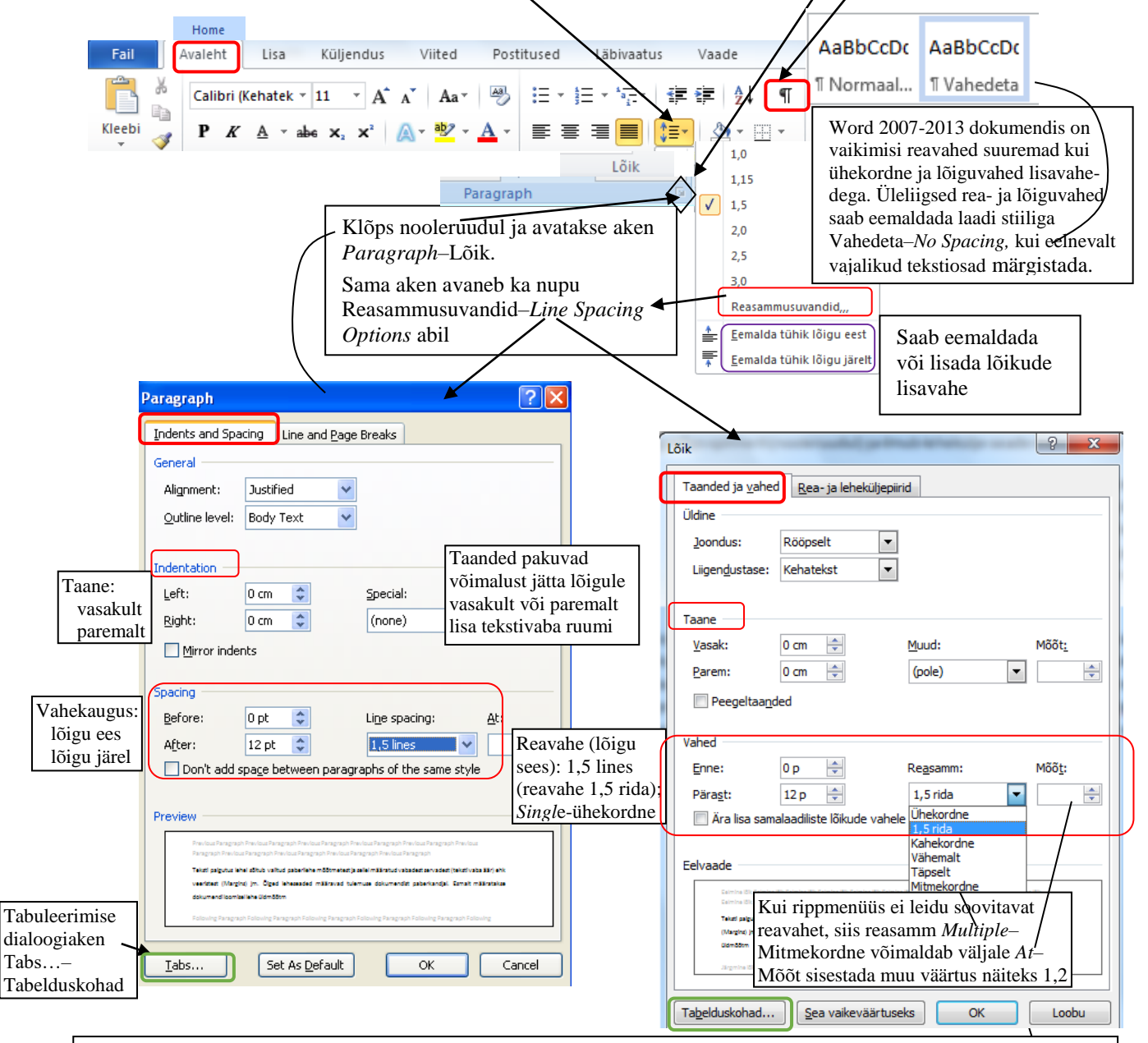

Seega on dokumendi struktuur selline: Peatüki ja alapeatüki/punkti pealkiri ja sellele järgneb tekstiosa (*Text Body*). Teksti vorming: kirjaliik *Times New Roman*, 12p, rööpjoondus, lõiguvahe – 12 pt, reasamm ehk reavahe–1,5 rida.

### 4.3. Mõned näpunäited teksti sisestamiseks ja redigeerimiseks

1. Sõnad on tekstiosad, mis eraldatakse tühikutega. Tühikuklahvile vajutatakse ainult üks kord sõna lõpul. Tühikut ei tohi kasutada pealkirjade jm joondamiseks. Tühikut kasutatakse sõnade vahel ja kirjavahemärkide järel. Sõnale järgneb kirjavahemärk tühikuta.

2. Dokumendi sisu moodustamisel rea lõpus ei tohi kasutada reavahetusklahvi *Enter*, sest reavahetus toimub automaatselt. Klahvi *Enter* kasutatakse ainult lõigu lõpul. Lõigu jaotamiseks tuleb tekstikursor/sisestuskriips viia jaotuskohta lause esimese märgi ette, teha hiireklõps (tekib vilkuv tekstikursor) ja vajutada klahvile *Enter*. Kahe lõigu liitmiseks üheks lõiguks tuleb tekstikursor/sisestuskriips viia esimese lõigu lõppu ja vajutada klahvile *Delete*.

3. Märkide, klahvide *Enter* ning tühiku kasutamise kustutamine toimub kustutusklahviga *Delete* või tagasilükkeklahviga *Backspace*. Klahv *Delete* kustutab kursorist paremale jääva märgi. Klahv *Backspace* kustutab kursorist vasakule jääva märgi (tagasilükke–klahvi *Backspace* võib kasutada kustusklavina ainult teksti sisestamisel).

4. Suurtähtede sisestamiseks vajutatakse esmalt klahvile *Shift*, hoitakse see all ja vajutatakse soovitud täheklahvile. Vajutamisega klahvile *Caps Lock* lülitatakse sisse režiim, mille puhul tähed sisestatakse suurtähtedena, lõpetamiseks vajutatakse uuesti klahvile *Caps Lock*.

5. Kuna osadel klahvidel on mitu sümbolit, siis teiste märkide sisestamiseks tuleb hoida all klahvi *Shift* (näiteks sisestamisel hüüumärki !), kolmandate märkide korral klahvi *AltGr* (näiteks sisestamisel märki @).

6. Klaviatuuril puuduvaid märke saab lisada *Insert/Symbol*–Lisa/Sümbol *Symbol More Symbol* avab dialoogiakna ja kaartidel tehakse hiireklõps vajalikul sümbolil ning vajutatakse nupule *Insert*–Lisa, lõpuks klõpsatakse nupule *Close*–Sule. Väljal *Font* saab valida erinevaid sümbolite tabeleid.

7. Taandrida saadakse klahviga Tab, kuid kirjalikes üliõpilastöödes taandridu ei kasutata.

8. Sidekriips ehk lühike sidekriips sisestatakse klahvikombinatsiooniga Alt+0150 jää–äär, pikk sidekriips ehk mõttejoon — Alt+0151 või Ctrl+numbriklaviatuuri kriips.

9. Täheregistri muutmine (suurtähtede muutmine väiketähtedeks ning vastupidi jm) toimub menüü *Home/Change Case–Avaleht/*Muuda täheregistrit abil (mõjub märgistatud tekstile).

| Home | Avaleht  | Lisa Küljendus Viite                             | d Postitused Läbivaa                         |                                                     |                                             |
|------|----------|--------------------------------------------------|----------------------------------------------|-----------------------------------------------------|---------------------------------------------|
|      | Times    | New Rom $\cdot$ 12 $\cdot$ A $\cdot$ A $\cdot$ A | a▼ 🥮 🗄 ▼ 📴 ▼ *a;=,<br>Lausealguse suurtähed. | Sentence case.                                      | . Tekst on selline                          |
|      | ×        | Font                                             | alaregister                                  | lowercase                                           | tekst on selline (suurtähed väiketähtedeks) |
|      |          |                                                  | <u>Ü</u> LAREGISTER                          | UPPERCASE                                           | (väiketähed suurtähtedeks)TEKST ON SELLINE  |
|      | (ekraani |                                                  | Suurtähesta Iga Sõna<br>vASTANDREGISTER      | <u>C</u> apitalize Each Word<br><u>t</u> OGGLE cASE | Tekst On Selline                            |
|      |          | · · · · · ·                                      | -                                            |                                                     |                                             |

#### 4.4. Poolitamine

Poolitada ei soovitata tavalise sidekriipsu abil, vaid peaks kasutama nn korrektset poolituskriipsu abil.

Poolituskriips näitab programmile koha, kus võib sõna poolitada. Hariliku kriipsuga ei tohi poolitada – kriips jääb kriipsuks ka siis, kui pärast teksti muudatusi kaob poolitamisvajadus. Poolituskriips on kriips aga ainult siis, kui selles kohas toimub poolitamine, see on nähtav ainult rea lõpus. Kui poolituskriips satub rea keskele, siis ta peidetakse programmi poolt. Poolituskriips lisatakse sõnasse kiirkorralduse klahvikombinatsiooniga *Ctrl*+Miinus (NB! Mitte numbriklaviatuurilt).

Poolitada saab ka poolitusrežiimi abil. Poolitamine lülitatakse sisse käsuga menüüst *PageLayout/Hyphenation*-Küljendus/Poolitus.

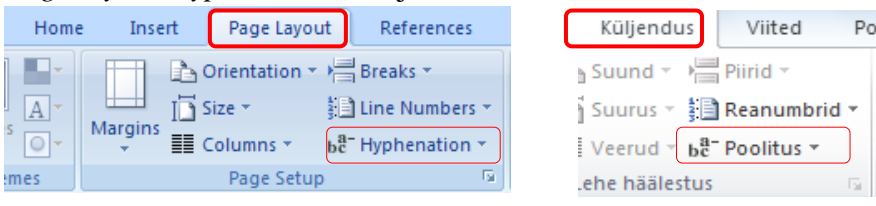

Sõnu saab poolitada automaatselt teksti sisestamise ajal või käsitsi peale sisestamist.

Hiireklõps märkekastil *Automatically hypenate document*–Poolita sõnu dokumendis automaatselt ja käivitatakse automaatne poolitusrežiim.

| Poolitus                                                                      | 8 ×     | Mida v            |
|-------------------------------------------------------------------------------|---------|-------------------|
| Poolita sõnu dokumendis automaatselt     Polita SUURTÄHTEDEGA kirjutatud sõnu | 1       | enam s<br>poolita |
| Poolitysala:                                                                  | 0,63 cm | suurim            |
|                                                                               | Loobu   | võib ül<br>veerus |

| ida väiksem            | Hyphenation                                                             | ? 🗙       |  |  |  |
|------------------------|-------------------------------------------------------------------------|-----------|--|--|--|
| ärtus, seda<br>am sõnu | <u>Automatically hyphenate document</u> Hyphenate words in <u>C</u> APS |           |  |  |  |
| urima pooli-           | Hyphenation <u>z</u> one:<br>Limit consecutive hyphens to:              | 0,63 cm 🛟 |  |  |  |
| bib ühes               | <br>Manual OK                                                           | Cancel    |  |  |  |
| erus ona.              |                                                                         |           |  |  |  |

2

Loobu

Nupule *Manual*–Käsitsi vajutades on käsitsipoolituse dialoogiaknas silbitatud sõna ja näidatakse hiireklõpsuga poolituse koht, hallist püstjoone<del>st paremale</del> ei saa poolitust tekitada, ning vajutada vastavalt vajadusele Yes või No. (märkeruut *Automatically hypenate document*–Poolita sõnu dokumendis

automaatselt peab olema tühi ja valitud keel peaks olema eesti keel).

#### 4.5. Sõnade ja ridade kooshoidmine

<u>Kõva tühik</u> (klahvikombinatsioon *Ctrl+Shift*+tühik) on selleks, et märkida koht, kus programm <u>ei tohi</u> rida murda, s.t hoida sõna, numbrit koos ühel ja samal real. Kasutatakse suurtes arvudes tuhandeliste eraldamiseks, nime ja initsiaalide sidumiseks jm(kui arv on 4 000, siis ei tohi olla 4 eelmises reas, nullid järgmises, vaid kogu arv peaks olema ühel real 4 000; A. Lauteri; La Manche; 25 m<sup>2</sup>).

<u>Sidekriips ja murdumatu ehk kõva kriips</u>. Kui sidekriips asub kohas, kus ei tohi rida vahetada, näiteks seotud sõnas jne, tuleb kasutada murdumatut ehk kõva' sidekriipsu (klahvikombinatsioon *Ctrl+Shift*+Miinus), näiteks jää-äär, maa-ala.

#### 4.6. Vormingu kopeerimine, tühistamine ja asendamine

Vormingu kopeerimine toimub nupuga Format Painter-Kopeeri vorming (pintsel). Selleks tuleb:

1. Kursor viia vorminguga sõnale, teha hiireklõps;

Kursor viia nupule Format Painter-Kopeeri vorming (pintsel), 2. teha hiireklõps;

3. Kursor vedada töölehel (kursor võtab pintsli kuju) kohale, kuhu vajatakse samalaadset vormingut. Hiire vasakut nuppu all hoides vedada kursor/pintsel üle soovitava tekstiosa.

Et kopeerida kujundust mitmes dokumendiosas, tuleb teha topeltklõps nupul Format Painter-Kopeeri vorming (pintsel).

Pintsel kaob, kui vajutada klahvi Esc või klõpsatada uuesti nupule Format Painter-Kopeeri vorming. Klahvikombinatsioon Ctrl+tühik tühistab vormingu või nupp taastab teksti normaalkuju menüüst Home - Avaleht.

#### 4.7. Lehekülgedeks jaotamine

Lehekülgedeks jaotamine toimub automaatselt. Kui leht täitub tekstiga, siis ilmub automaatselt uus leht. Kõik erinevad struktuursed osad peavad algama uuelt lehelt, näiteks sissejuhatus, uus peatükk, kasutatud kirjandus jne. Selleks kasutakse:

- sundlehevahetust klahvikombinatsiooniga *Ctrl+Enter*; Reavahetuse tähised 1.
- 2. käsku menüüst Page Layout/Breaks/Page -
- Küljendus/Piirid/Lehepiirid/Leht.

Lõpuks klõpsatakse nupule OK või käsk Lisa/Leheküljepiir-Insert/Page Break.

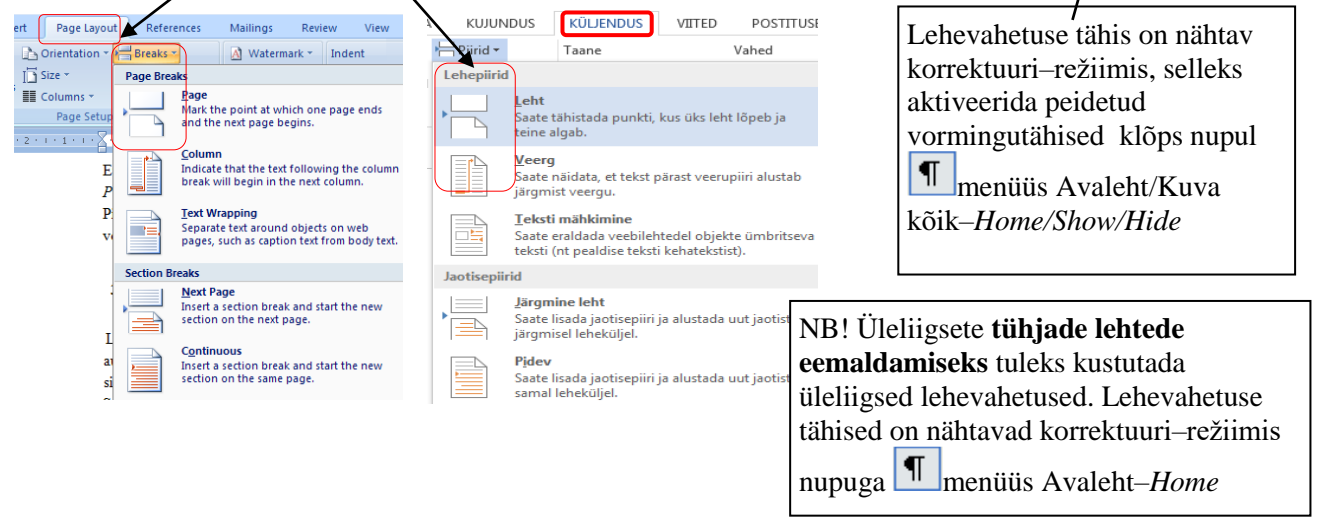

TTK vormistamisnõuete kohaselt esitatakse üliõpilastööd tekstiosas järgmise struktuuriga: peatüki ja alapeatüki/punkti pealkiri ja sellele järgneb tekstiosa - kõik peatükid ja teised struktuursed osad algavad uuelt lehelt: tiitelleht, kokkuvõte, sisukord, sissejuhatus, arutelu, järeldused, kasutatud kirjanduse loetelu, lisad. Alapeatükke alustatakse jooksvalt lehelt.

Paste

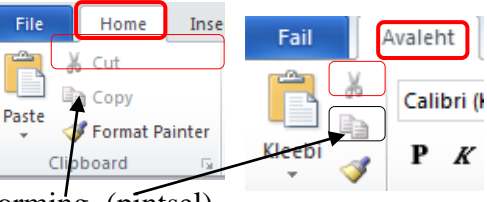

¶.

Page Break

Leheküliepiir.

h

¶.

Sektsioonivahetuse tähis on nähtav, kui aktiveerida peidetud vormingutähised nupuga

menüüs Avaleht-Home

#### 4.8. Leheküljenumbrite lisamine

TTK vormistamisnõue – lehekülje numbrid lisatakse alla paremale või keskele ning kõik leheküljed peale tiitellehe ja lisade nummerdatakse.

Kui päisessse või jalusesse tahetakse paigutada ainult leheküljenumber, siis on otstarbekas kasutada menüüd *Insert/Page Number*–Lisa/Leheküljenumbrid.

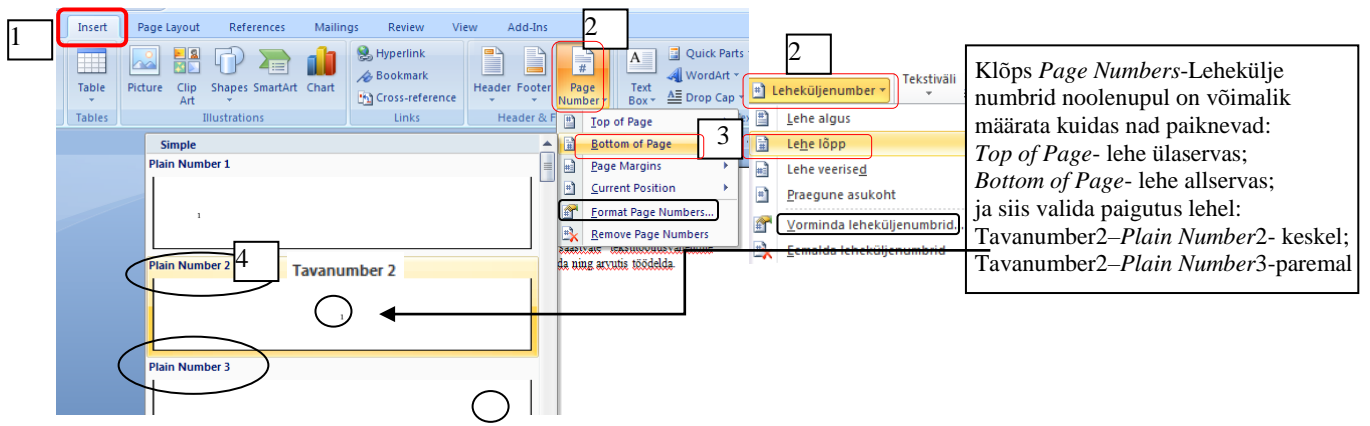

Kui lehekülje number lisatud (jaluse piirkonda), siis ilmub *Header & Footer Tools*–Päise ja jaluseriistad nupuriba, kus saab päiseid vormindada sh leheküljenumbreid

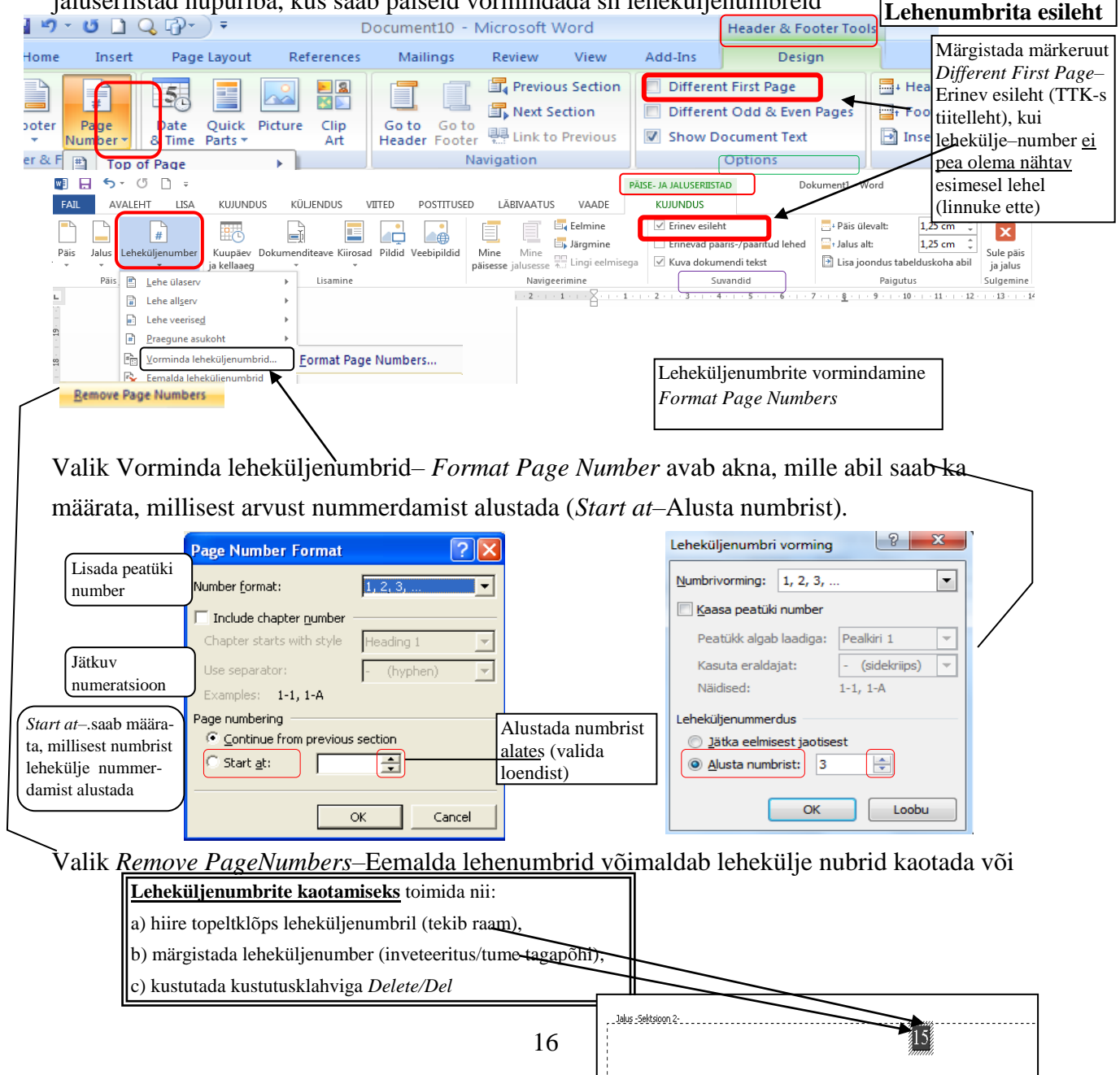

#### 4.9. Sektsioonid ja erinevate lehevormingute muutmine

Kui dokumendi erinevates osades tuleb kasutada erinevat lehevormingut (erinevaid veeriseid, lehe asendit: muuta lehe orientatsiooni, hakata kasutama või loobuma päistest ja jalustest, muuta lehekülje nummerdamist), siis tuleb dokument jaotada sektsioonideks (*Section*). Sektsioon on dokumendi üks suvalise suurusega osa, enamasti koosneb töö ühest sektsioonist.

Uue sektsiooni alustamiseks tuleb kursor viia vajalikku kohta ja valida menüü *Page Layout/Breaks/Section Breaks/Next Page* – Küljendus /Piirid/Jaotisepiirid ning ilmunud aknas valida piiritüübid: alustada uue jaotuse moodustamist uuel lehel *Next Page* –Järgmise lehe või samal lehel *Continuous*–Pidev jm. Ning siis sisestada vajaminev käsk (näiteks muuta lehe orientatsiooni või lehekülje nummerdamist).

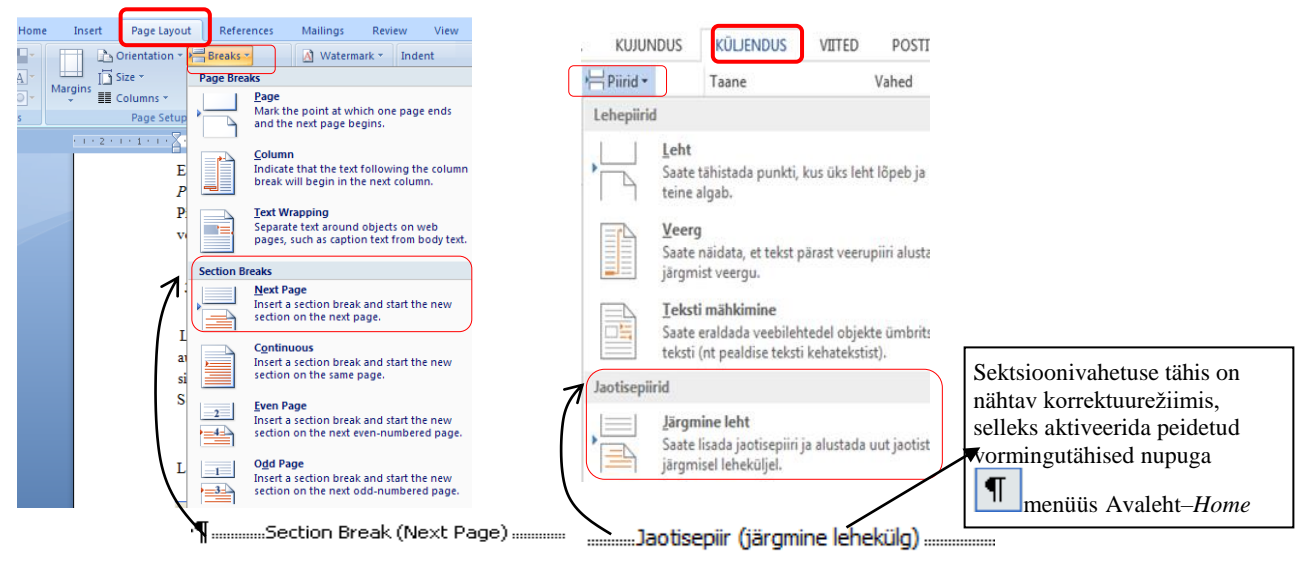

Kui on vaja tagasi pöörduda eelnevate seadete juurde, siis tuleb alustada taas uut sektsiooni. Näiteks teksti paigutuse sektsioonis määratakse menüüst *Page Layout/Page Setup/Orientation/*-Küljendus/Lehe häälestus/Suund püstasend *Portrait*--Vertikaalpaigutus; *Landscape*-Horisontaalpaigutus, päiste/jaluste seaded menüüst

Insert/Headers and Footers-Lisa/Päis ja jalus. 1. Kursor viia eelneva lehe lõppu, kus on lehe Siin on näide, kui mingi osa tekstist (näiteks orientatsiooni vaja muuta ja anda käsk sektsioonivahetus menüüst Page Lavout/ tabel, skeem) on teise orientatsiooniga — vali-Breaks/ Next Page-Piirid/Jaotisepiirid/ tud on Landscape-horisontaalpaigutus (lehe pi-Järgmine leht. kem serv alumiseks servaks). NB! Kui seal on sundlehevahetuse käsk s.t Toimida järgmiselt: Page Break-Leheküljepiir, siis tuleb see kustutada. 2. Valida käsk lehe suuna muutmiseks menüüst Page Layout/Page Setup/Orientation /Landscape-Küljendus/ Lehe häälestus/Suund/ Horisontaalpaigutus. (vt kõik järgmised lehed dokumendis on horisontaalasendis s.t et lehe pikem serv on alumiseks servaks). 1 3 2 3. Kui on vaja tagasi pöörduda lehe Lehe Lehe Lehe püstasendi juurde, siis tuleb alustada taas uut püstasend horisontaalasend püstasend jaotist ehk anda korraldus menüüst Page Layout /Breaks/ Next Page-Küljendus/ 17 Piirid/Jaotisepiirid/Järgmine leht; 4. Valida käsk menüüst Page Layout /Page Setup/Orientation/Portrait-Küljendus/Lehe

### 4.10. Lehekülgede nummerdamise muutmine

### Lehenumbrita leheküljed dokumendi lõpus

TTK vormistamisnõue – dokumendi lõppu kasutatud kirjanduse lehele järgnevad lisad, neile leheküljenumbreid ei panda (ei ole nähtavad).

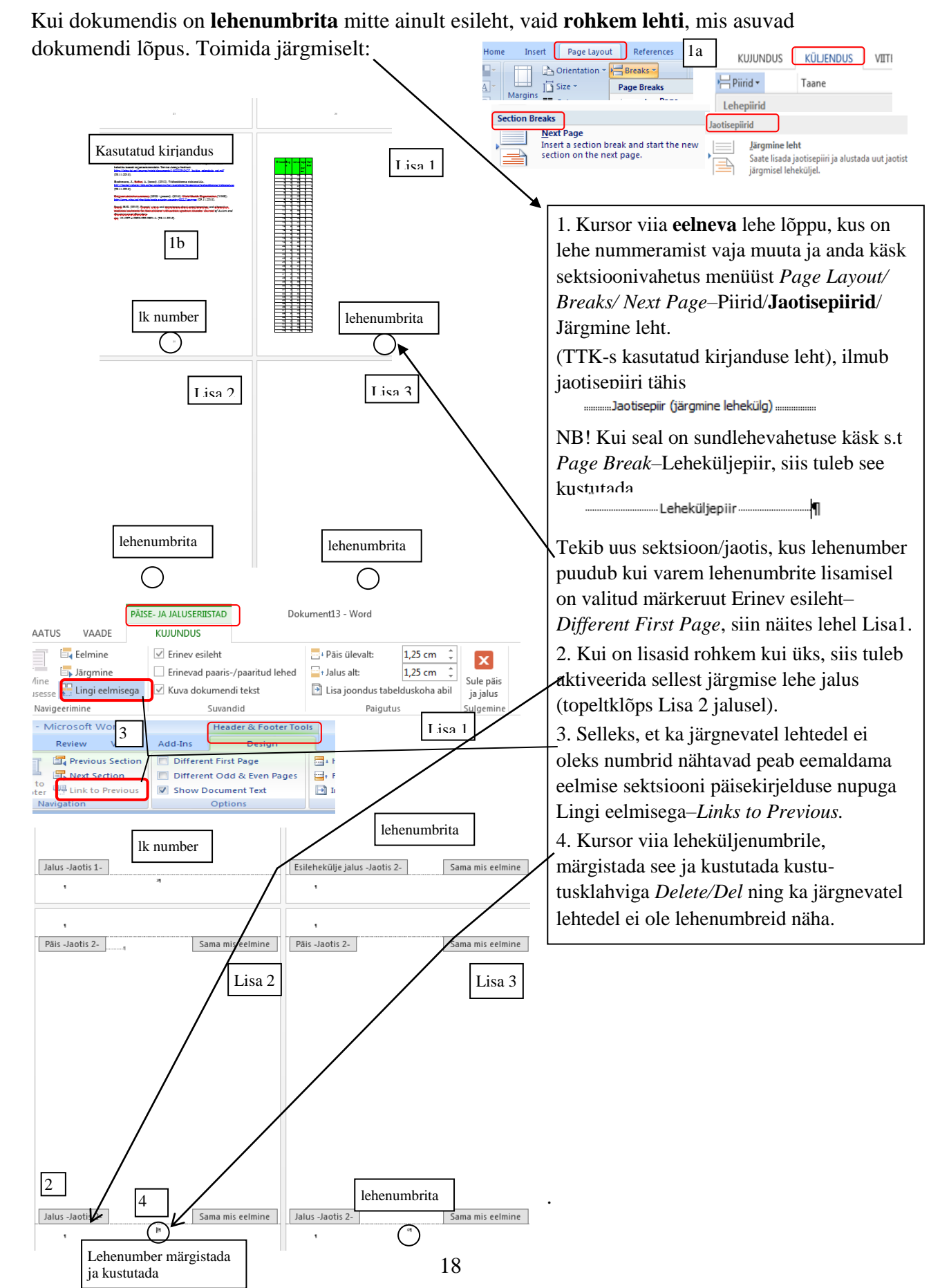

### Lehenumbrita leheküljed dokumendi alguses

Kui leheküljenumbrid on nähtavad teatud numbrist ja eelnevatel lehtedel puuduvad leheküljenumbrid s.t ei soovita lehekülje numbreid dokumendi esimestele lehtedele (nad pole nähtanad), siis tuleks tegutseda järgmiselt:

1. Kursor viia selle lehe lõppu, millest järgmisel nummerdamine on nähtav, ja valida korraldus sektsioonipiir menüüst *Page Layout/Breaks/Next Page*–Küljendus/Piirid/Järgmine leht.

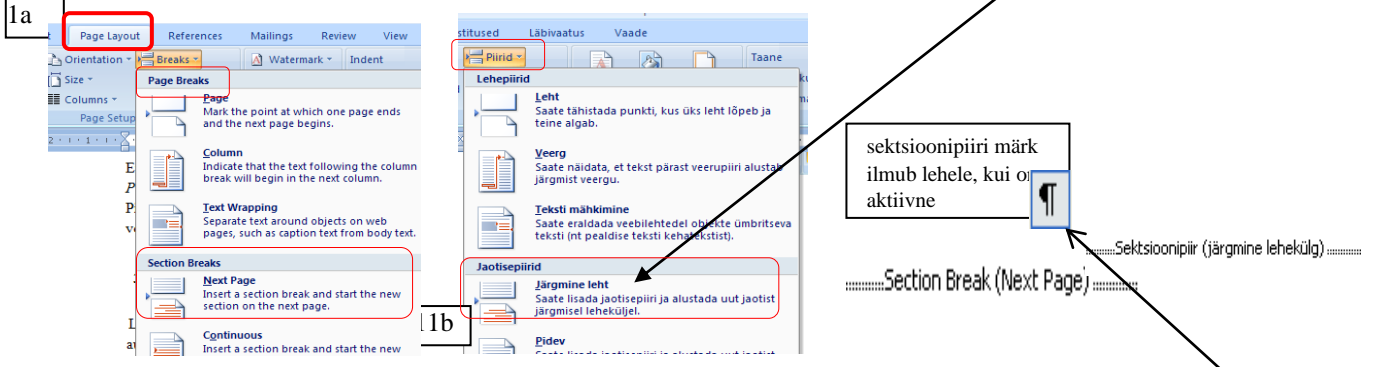

NB! Kui seal (lehe lõpus) on sundlehevahetuse korraldus s.t *Page Break*–Leheküljepiir, siis tuleb sea kustutada. Seda on parem teostada, kui on sisse lülitatud *Home*–Avaleht *Show/Hide*–Kuva kõik ¶ (aktiveerib peidetud vormingutähised nn korrektuurirežiim).

2. Panna lehekülje numbrid soovitavasse kohta. Valida korraldus (2a) *Insert/Page Number*–Lisa leheküljenumbrid valida soovitav koht. *Bottom of Page*–Lehe lõpp (2b), akna osast Lihtne–*Simple* valida täpsem paigutus *Plain Number* 2–Tavanumber2 (keskele) või *Plain Number* 3(paremale) (2c).

| Home                                    | Insert | LISA References Mailin             | gs Review Vie   | ew Add-Ins    |                               |        |                       | TTK nõue           |
|-----------------------------------------|--------|------------------------------------|-----------------|---------------|-------------------------------|--------|-----------------------|--------------------|
| r Par 2a                                |        |                                    | S. Hyperlink    |               |                               | k Parl |                       |                    |
| Page                                    |        |                                    | A Bookmark      |               | # A Wor                       | dAri   |                       | lehekülje numb-    |
| Break                                   | Table  | Picture Clip Shapes SmartArt Chart | Cross-reference | Header Footer | Page Text<br>Number Box A Dro | ca     | Leheküljenumber *     | rid lisatakse alla |
| les                                     | Tables | Illustrations                      | Links           | Header & F    | Top of Page                   | , 1    | Lehe algus            | naremale või       |
| Simple 2b Bottom of Page Buttom of Page |        |                                    |                 |               |                               |        |                       |                    |
|                                         | 2c     | Plain Number Tavanumber 2          |                 | 20            | Page Margins                  | •      | Lehe veerise <u>d</u> | keskele            |

3. Selleks, et näiteks esimesel neljal lehel numbrid ei oleks nähtavad, peab eemaldama eelmise sektsiooni päisekirjelduse nupuga *Links to Previous*—Lingi eelmisega (3) (tläpestada grupia Naviagation Naviagation)

| ( | klo           | psat             | ada grupi                    | s Na       | avigat      | <i>tion</i> –Nav          | vigeeri                    | mine).                 |         |                                      | _            |            | -              | 3 mildo                 |        |
|---|---------------|------------------|------------------------------|------------|-------------|---------------------------|----------------------------|------------------------|---------|--------------------------------------|--------------|------------|----------------|-------------------------|--------|
|   | ) - C         | •<br>• 🗋 (       | <b>↓</b> ⊕• ) •              |            | E           | ocument10 -               | Microsoft                  | Word                   |         | Header & Footer Too                  | Is           |            | Header &       | Footer Tools-           |        |
|   | ne            | Insert           | Page Layout                  | R          | eferences   | Mailings                  | Review                     | View                   | Add-Ins | Design                               |              |            | Päise ja ja    | luseriistad             |        |
|   |               |                  | 5                            |            | 2           |                           | 🛛 🕎 Previo                 | ous Section            | Differe | nt First Page                        | 📑+ Head      | u \'       |                |                         | 1      |
|   | r Pa          | #<br>ge<br>ber * | Date Quick<br>& Time Parts ▼ | Picture    | Clip<br>Art | Go to Go t<br>Header Foot | o Rext :<br>er Rext Link t | Section<br>to Previous | Differe | nt Odd & Even Pages<br>Document Text | In:          | /ord       |                | Päise- ja jaluseriistad |        |
|   | · F 🗈         | <u>T</u> op o    | f Page                       | +          |             |                           | Navigation                 |                        | 3       | Options                              | Lä           | äbivaatus  | Vaade          | Kujundus                |        |
|   |               | <u>B</u> otto    | m of Page                    |            |             | 2 . 1 . 3 . 1 . 4 .       | 5 6                        | -7-1-8 <u>1</u> 1      | 1.11    | • • •12 • • •13 • • •14 • • •15 •    | · • 16 • 👍 • |            | almine         | Erinev esileht          | _      |
|   |               | Page             | Margins                      |            |             |                           |                            |                        |         |                                      |              |            | emme           | M LINEV CSICIL          |        |
|   |               | Curre            | nt Position                  | - <b>F</b> | tion 1-     |                           |                            |                        |         |                                      | ····         |            | a gmine        | Erinevad paaris         | -/pai  |
| c | <u>r</u>      | Eorma            | at Page Numbers              |            |             |                           |                            | 4                      |         |                                      | 3            | 88.        | ingi eelmisega | 🖾 Kuwa dokumeno         | di tal |
| L | _ <u>  = </u> | Remo             | ve Page Numbers              |            |             |                           |                            |                        |         |                                      |              |            | ingreeninsegu  | in Kava dokumente       | ii cei |
| C | -             |                  | *                            | ±          | Eemalda     | a leheküljeni             | Imbrid                     |                        |         |                                      | Na           | avigeerimi | ne             | Suvan                   | did    |
|   |               |                  |                              |            |             |                           |                            |                        |         |                                      |              |            |                |                         |        |

4. Kursor viia eelmisele leheküljele, s.t kuhu ei soovita lehekülje numbrit, ja kustutada sealt lehekülje number ära või valida käsk *Remove Page Numbers*–Eemalda lehenumbrid.

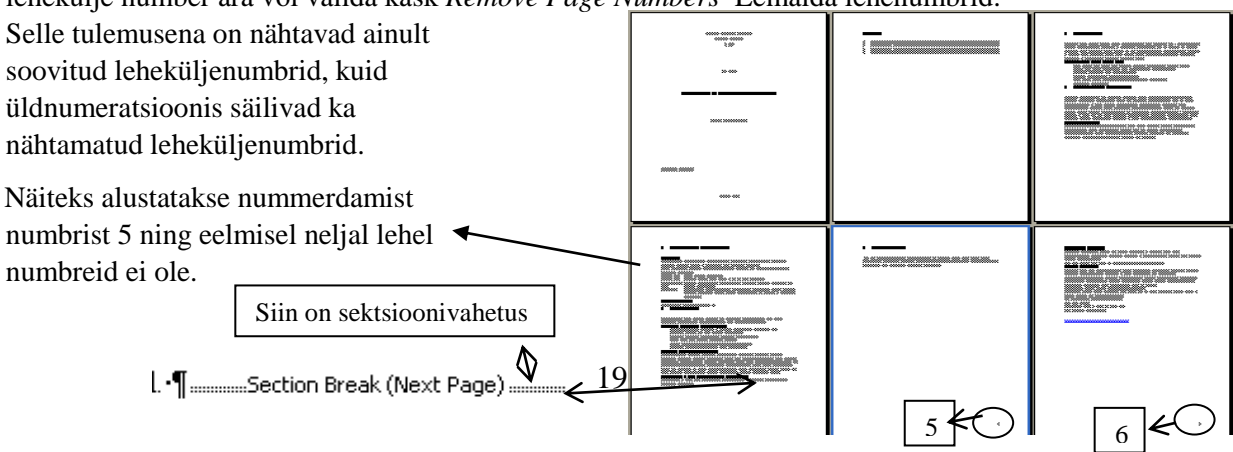

#### 5. PEALKIRJADE VORMINDAMINE

Tesktitöötlussüsteemis loetakse pealkirjaks:

- üherealist lõiku, mille môlemad naaberlõigud on tühjad;
- lõik, mis algab suure tähega ja mille lõpus ei ole punkti.

Pealkirja stiile/laade (vorminguparameetrite komplekte) võib iga kasutaja ise koostada, kuid kavalam on kasutada valmistehtud stiile nn pealkirjastiile *Heading*–Pealkiri, sest nendega on seotud mitmed *MS Word*i vahendid. Stiilid *Heading*–Pealkiri 1...9 moodustavad kuni 9-tasemelise pealkirjade süsteemi, mida väiksem number, seda tähtsam pealkiri. Nad moodustavad dokumendi struktuuri ja neid on mugav korduvalt kasutada mahukates dokumentides, milles peab olema ühtne stiil: *Heading1*–Pealkiri 1— 1.astme pealkiri ehk peatüki pealkiri, *Heading2*–Pealkiri 2— 2.astme pealkiri ehk alapeatüki pealkiri jne.

### 5.1. Peatüki pealkirjastiil ja stiili muutmine

1. Kursor viiakse pealkirjale, ja valida stiil menüüst Home/Heading1-Avaleht/Pealkiri1

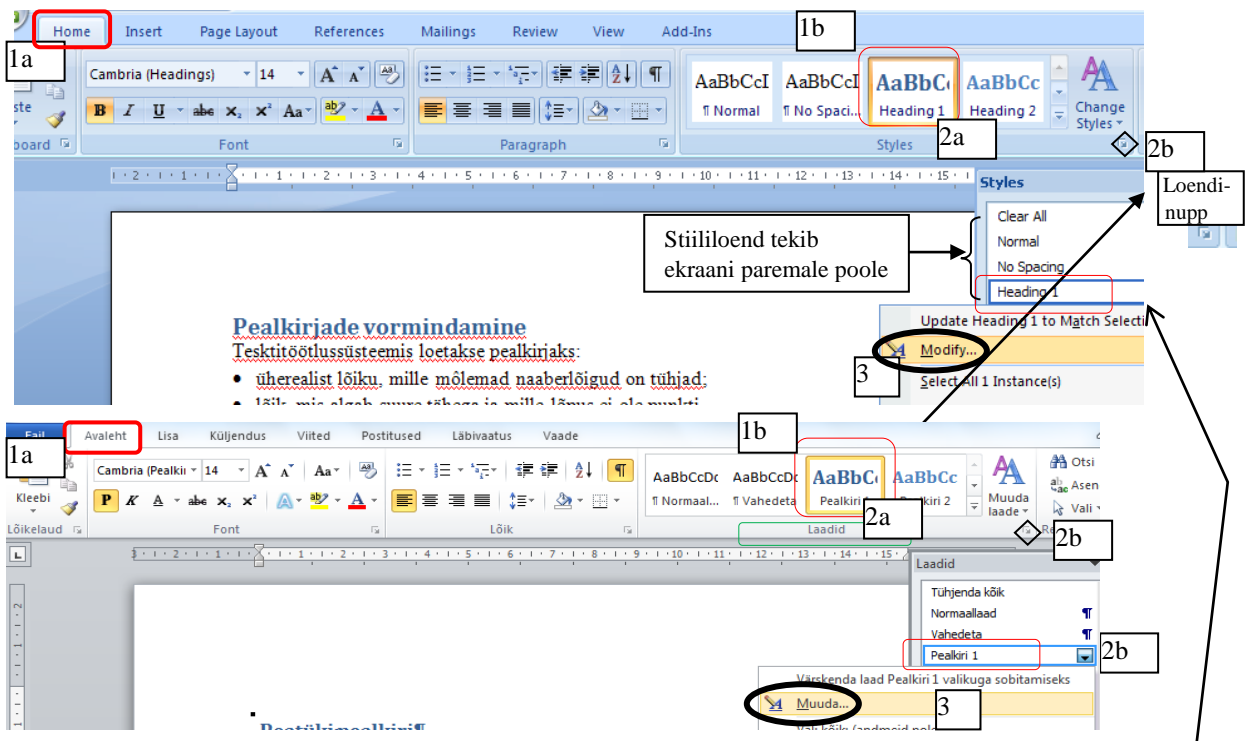

2. Kui pakutud *Heading1*–Pealkiri1 stiililt/laadilt ei sobi, siis stiili üheks muutmise võimaluseks on toimida nii: kas teha **hiire paremklõps** Pealkiri 1–*Heading 1* nupul (2a) või tuua ekraanile vormingupaan (tekib ekraani paremale poole) piirkonnast *Style*-Laadid loendinupul/nooleruudul klõpsatada (2b) ja ilmub stiilide loend, kus valitakse pealkirjastiil *Heading1*–Pealkiri1.

3. Sealt ilmunud kiirmenüüst valitakse käsk *Modify*–Muuda.

4. Ilmub aken *Modify Style*–Muuda laadi (4), kus on nupp *Format*–Vorming, mille abil saab laadi/stiili omadusi muuta (vajalikke vormindamiskäske).

5. Aknas *Modify Style*–Muuda laadi on võimalik muuta pealkirjastiili vastavalt vajadustele.

 TTK nõue – peatükkide pealkirjad kirjutatakse trükitähtedega paksus kirjas (*Bold*) tähesuurusega 12 punkti. Pealkirjades sõnu ei poolitata ja lõppu ei panda punkti. Pealkirjad joondatakse lehe vasakusse serva ja on nummerdatud. Peatüki pealkirja ja temale järgneva teksti vahekaugus 24 pt

Nõuete täitmiseks vajutada nupule *Format*– **Vorming** ja ilmub menüü, mille abil saab valida vajalikud korraldused (TTK-s on vaja muuta stiili: font, lõik ja nummerdus).

| / | Modif<br>Proper<br><u>N</u> ame | y Style 4                                                                                          | Heading 1                                                                                                    | ? 🗙   | Muuda laadi<br>Atribuudid<br><u>N</u> imi:                                                                                                    | Pealkiri 1                                                                                                    |
|---|---------------------------------|----------------------------------------------------------------------------------------------------|----------------------------------------------------------------------------------------------------|-------|----------------------------------------------------------------------------------------------------|----------------------------------------------------------------------------------------------------|
|   | Style                           | type:                                                                                              | Linked (paragraph and character)                                                                                                  | ~     | Laadi tüüp:                                                                                                    | Lingitud (lõik ja märk)                                                                                                    |
|   | Style                           | based on:                                                                                          | ¶ Normal                                                                                                    | ~     | Laa <u>d</u> i alus:                                                                                                    | ¶ Normaallaad                                                                                                    |
|   | Style                           | for following paragraph:                                                                           | ¶ Normal                                                                                                    | ~     | Järgmise lõigu laad:                                                                                                    | ¶ Normaallaad                                                                                                    |
|   |                                 | ting<br>the (Headings) 16<br>Eont<br>Paragraph<br>Tabs<br>Border<br>Language<br>Frame<br>Numbering | B       I       II       Automatic         III       Automatic       IIII         IIII       IIIIIIIIIIIIIIIIIIIIIIIIIIIIIIIIIIII |       | Vorming<br>Cambria (Pealkirjad ▼)<br>Elmine Iõtt Eelmine I<br>Eelmine Iõtt Eelmine<br>Eont<br>Lõik<br>Iabelduskohad<br>Ääris<br>Keel<br>Paneel<br>Nummerdus<br>Keidela v. | 14       P       K       K         14       P       K       K       K         14       P       K       K       K         14       K       Eelmine 10k       Felmine 10k       Felmine 10k       Felmine 10k         14       K       Eelmine 10k       Felmine 10k       Felmine 10k       Felmine 10k       Felmine 10k       Felmine 10k         14       K       Eelmine 10k       Felmine 10k       Felmine |
| ( | (<br>For                        | Shortcu<br>nat                                                                                     | ients based on this template                                                                                                    | ancel | Tekstiefektid                                                                                                    | 5 tokumendil põhinevad uued dokumendid                                                                                                    |

Nupu Format–Vorming abil viiakse sisse laadi muutused (valida/klõps)

5a) Esmalt klõpsatakse nupul märgistiil *Font*-Font, ilmub aken, kus saab valida vajaliku kirjaliigi, kirjalaadi ja suuruse. Seega valitakse märgistiil: klõpsatakse nupule *Format/Font*-Vorming/Font, ilmub aken, kus saab valida vajaliku:

|                                                |                           | K                             | Font                                                                                                    |
|------------------------------------------------|---------------------------|-------------------------------|----------------------------------------------------------------------------------------------------|
| Font                                           | ?                         | TTK nõue:                     | Font Täpsemalt                                                                                                    |
| Font Advanced                                  |                           | kirjaliik <i>Times</i>        | <u>Font:</u><br><u>Fondi la</u> ad: Suurus:                                                                                  |
|                                                |                           | New Roman                     | Times New Roman Paks 12                                                                                                    |
| <u>F</u> ont:                                  | Font style: <u>S</u> ize: | rasvane kirjastiil -          | Symbol Paks 10                                                                                                    |
| Times New Roman                                | Bold 12                   | Bold/Paks,                    | Tempus Sans ITC                                                                                                    |
| Symbol<br>Tahoma                               | Italic 9<br>Bold 10       | kirjasuurus <del>.12pt,</del> | Fondi värv:         Allakgipsutuse laad:         Allakripsutuse värv:           Automaatne         (pole)         Automaatne |
| Tempus Sans ITC<br>Times New Roman             | Bold Italic               | Font Color-                   | Efektid 🛛 Läbikriipsutue 💭 Vari 💭 Kapitgelkiri                                                                               |
| Font <u>c</u> olor: <u>U</u> nderline style    | : Underline color:        | Fondi värv                    | Kahekordne läbikriipsutus □Kontuur V Suurtähtkiri                                                                            |
| Automatic 🗸 (none)                             | ✓ Automatic               | Automatic_Auto                | Allindeks Graveering                                                                                                    |
| Effects                                        |                           | maatne;                       | Eelvaade                                                                                                    |
| Shadow<br>Double strikethrough <u>O</u> utline | S <u>m</u> all caps       | suurtähed All                 | PEALKIRJADE                                                                                                    |
|                                                |                           | caps- Suurtähtkiri            | See on TrueTy <del>pe font</del> . Seda fonti kasutatakse nii printeris kui ka kuvaris.                                      |
|                                                | Cancel                    | lõpetuseks OK                 | Sea vaikeväärtuseks OK Loobu                                                                                                 |

Lõpuks klõpsatakse nupule OK.

Siis klõpsatakse uuesti nupul *Format*–Vorming ja 5b) valitakse lõigustiil **Paragraph–Lõik.** Ilmunud aknas saab valida lõigukorraldusi. Kuna kehtib nõue, et peatüki pealkirja ja sellele järgneva teksti vahekauguseks on suurem kui lõiguvahe, näiteks 24pt (TTK nõue),

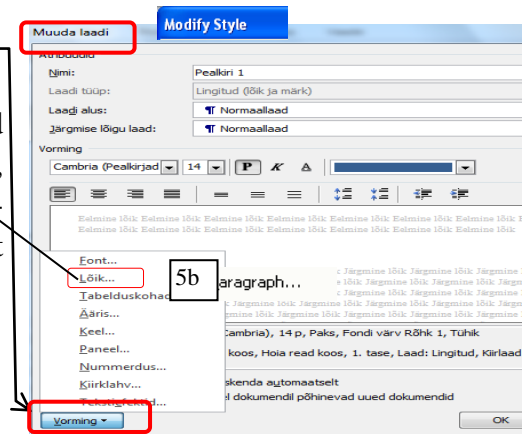

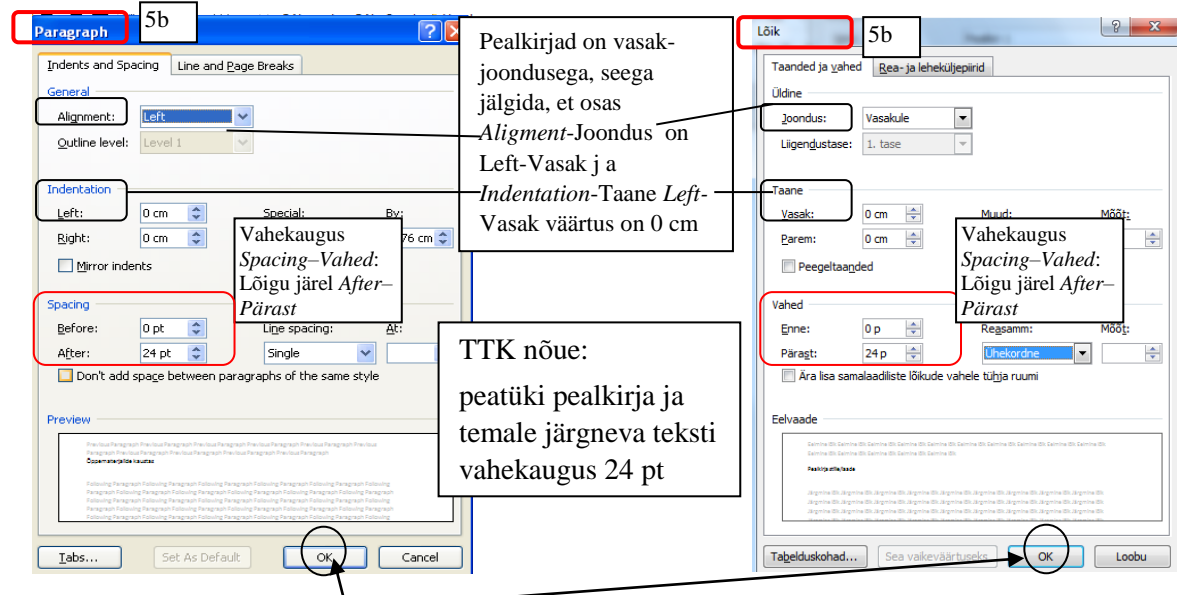

Lõiguvahe valida osas Spacing/After: 24pt –Vahed/Pärast: 24pt ja klõpsatada nupule OK.

Lõpuks klõpsata nupule OK

Stiili muutmise akna Modify Style–Muuda laadi lõpetuseks klõpsatakse uuesti nupule OK.

### Pealkirjade automaatne nummerdamine (5c)

automaatse nummerduse ja valitakse võimalus pealkirjade nummerdamiseks.

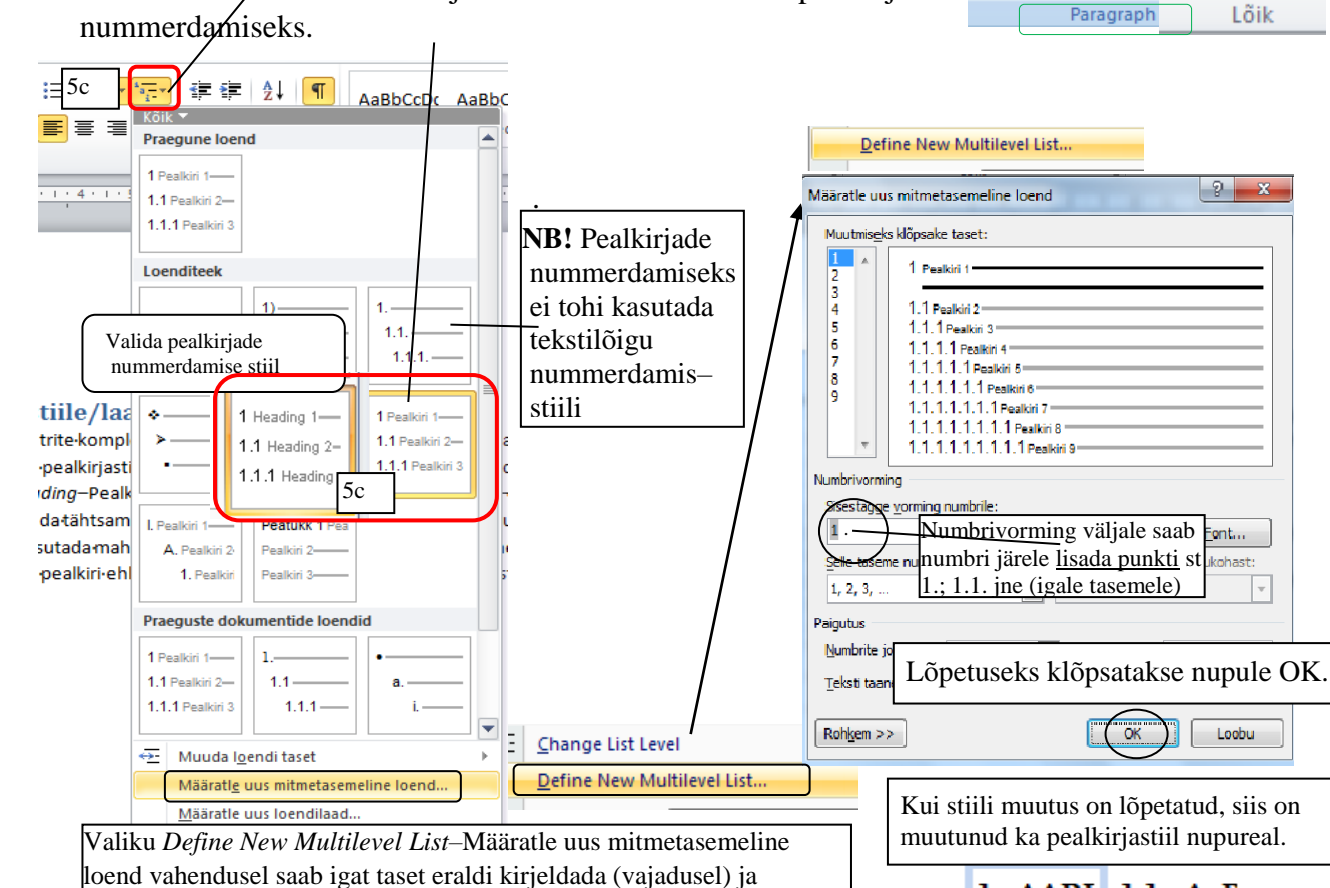

lõpuks klõpsatakse nupule OK.

1. AABI

Pealkiri 1

1.1. AaE

Pealkiri 2

## 5.2. Alapeatüki/punkti pealkirjastiil ja stiili muutmine

Alapeatükistiili vormindamine toimub analoogselt peatüki pealkirja vormindamisega:

1. Kursor viiakse pealkirjale ja valitakse menüü *Home*–Avaleht jaotisest *Style*–Laadi stiilide loendist stiilinupp *Heading2*–Pealkiri2 piirkonnas *Style*–Laadid. Kui programmi poolt pakutud vorming ei sobi, peab muutma laadi/stiili.

2. Selleks hiire paremklõps stiilinupul *Heading2*–Pealkiri2 (2a) või valida see stiilide loendist (2b) jaotisest *Style*–Laadid klõpsatada loendinupul 💷 ja ilmub kiirmenüü.

3. Sealt ilmunud kiirmenüüst valitakse käsk *Modify*–Muuda.

4. Ilmub aken *Modify Style*–Muuda laadi, kus on nupp *Format*–Vorming, mille abil saab laadi omadusi muuta (vajalikke vormindamiskäske).

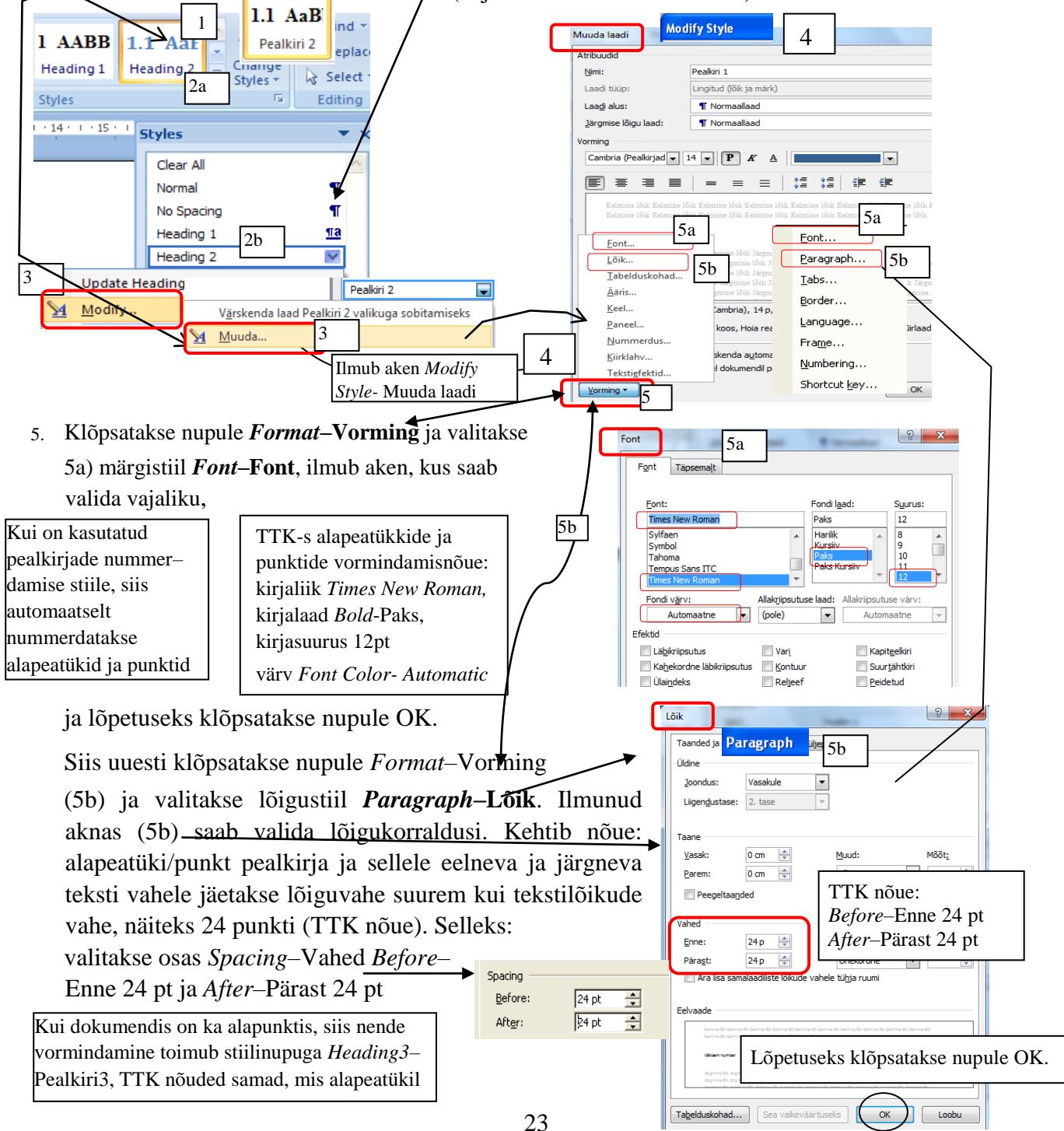

Sisukorra moodustamine

Sisukord moodustatakse töös toodud struktuuriosade järjestuses koos

TTK nõue – sisukorra loendis esitatakse peatükkide ja alapeatükkide (väiksemaid jaotisi välja ei tooda) peal– kirjad nummerdatuna koos alguslehekülje numbriga, mis on eraldatud punktiirjoonega Sisukorras esitatakse lisade pealkirjad ning vajadusel tabelite ja jooniste pealkirjade loetelu. Lisade lehekülgi ei nummerdata.

alguslehekülje numbriga. Sisukord järgneb tiitellehele, kursuse- ja lõputöödes sissejuhatuse ees. Automaatse sisukorra moodustamine tuleks lasta teha arvutiprogrammil, sest siis ei puudu ükski pealkiri ja leheküljenumbrid on tööga vastavuses. Selleks:

- 1) esmalt määrata pealkirjastiilid *Heading* 1–Pealkiri1, *Heading*2–Pealkiri2 jne;
- kursoriga näidatud kohta moodustada sisukord menüü *References/Table of Contents*-Viide/Sisukord abil. Võimalik on muuta soovi kohaselt sisukorra stiili, kui moodustatakse sisukord käsuga *Custom Table of Contents*-Kohandatud sisekord.

| 1a                                                        | File     Home     Inse       Table of     Image: Contents     Image: Contents       Built-In     Automatic Table 1       Contents     Image: Contents       Heading 1     Image: Contents       Heading 2     Image: Contents       Heading 1     Image: Contents       Heading 2     Image: Contents       Heading 3     Image: Contents       Image: Contents     Image: Contents       Heading 3     Image: Contents       Table of Contents     Image: Contents       Table of Contents     Image: Contents       Table of Contents     Image: Contents       Table of Contents     Image: Contents       Table of Contents     Image: Contents       Table of Contents     Image: Contents       Table of Contents     Image: Contents       Table of Contents     Image: Contents                                                                                                    | t Design L 1 References<br>AB <sup>1</sup> In Insert Endnote<br>Väskenda sisukord<br>uuendab sisukorra<br>Käsitsi loodav tabel–<br>Manual Table kasutab<br>automaat paigutust, muu<br>tuleb sisestada käsitsi. | FAIL       AVALEHT       LISA       KUJUNDUS         LISa tekst *       AB <sup>1</sup> III         Värskenda sisukord       AB <sup>1</sup> III         Valmis       1a       Agi       III         Automaattabel 1       Sisukord       III       Peakiri 2       III         11       Peakiri 3       III       Peakiri 3       IIII       Peakiri 3         Automaattabel 2       Sisukord       III       Peakiri 3       IIII       Peakiri 3         111       Peakiri 3       IIII       Peakiri 3       IIII       Peakiri 3         Käsitsi loodav tabel       Sisukord       IIII       IIII       IIIII       IIIII       Peakiri 3 | KÜLENT<br>Lisa lõpumär<br>Järgmine allmärkus ×<br>Kuva märkused<br>tisa<br>tisa | ures Table of Authorities                                                                                        |
|-----------------------------------------------------------|----------------------------------------------------------------------------------------------------|----------------------------------------------------------------------------------------------------|----------------------------------------------------------------------------------------------------|----------------------------------------------------------------------------------------------------|----------------------------------------------------------------------------------------------------|
| TTK<br>nõudel <u>e</u><br>vastava<br>sisukorra<br>loomine | Type chapter title (level 2).<br>Type chapter title (level 3).<br>Type chapter title (level 3).<br>Construction of the title of the title of | Käsk Custom Table of<br>Contents–Kohandatud<br>sisukord võimaldab muu<br>ta sisukorra vormingut                                                                                                    | Tippige peatiki peakini (2. tase).<br>Tippige peatiki peakini (1. tase).<br>Tippige peakini (1. tase).<br>Veel sisukordi veebisaidilt Office.com<br><u>Kohandatud sisukord</u><br>Femalda sisukord                                                                                                    |                                                                                                    | Web Preview       Heading 1       Heading 2       Heading 3       V       Use hyperlinks instead of page numbers |
|                                                           | Automaatsist<br>1 Sisukorra<br><i>Reference.</i><br>pealkirjad on v<br>ja valida sisuk                                                                                                    | moodustamise käsk v<br>s/ <i>Table of Contents</i> –V<br>ormindatud pealkirjast<br>corrastiil.                                                                                                    | eks tegutseda järgmiselt<br>alitakse menüüst<br>/iide/Sisukord (eelnevalt<br>iilis <i>Heading</i> –Pealkiri)                                                                                                    | General<br>Formats: From template V<br>Show levels: 3                                                                                                    | Cancel                                                                                                    |
|                                                           | 2_Rui pakutud<br>(TTKnõuetele<br><i>Contenst</i> –Koł<br><i>Contents</i> –Sisu                                                                                                    | l sisukorrastiilide loen<br>vastavat),siis valik C<br>handatud sisukord nin<br>ikord                                                                                                    | dist pole vajalikku<br><i>Sustom Table of</i><br>g ilmub aken <i>Table of</i>                                                                                                    | Steukord       Prind eelvaade       Pealkiri 1                                                                                                    | Vebjeelvaade<br>Pealkri 1<br>Pealkri 2<br>Pealkri 3<br>V Hüppringid leheküjenumbrite asemel                      |
| Prino<br>nõue                                             | di eelvaate akna<br>etele, siis muude                                                                                                    | osas on näha sisukorra<br>etakse nupu <i>Modify</i> –Mu                                                                                                    | stiil. Kui see ei vasta<br>uda abil                                                                                                    | ine<br>ormingud: Mallist v<br>avva tasemeg: 3                                                                                                    | 3                                                                                                    |
| 3                                                         | Soovi kohase<br>vormingustiili<br>Muuda.                                                                                                    | e <b>ks</b> (TTK nõuetele vas<br>muutmiseks vajutada                                                                                                    | stav) sisukorra<br>a nupule <i>Modify</i> –                                                                                                    | Kuva tasemed– <i>Show</i><br><i>levels</i> saab määrata,<br>mitut pealkirjataset<br>kuvatakse                                                                                                    | OK Loobu                                                                                                    |

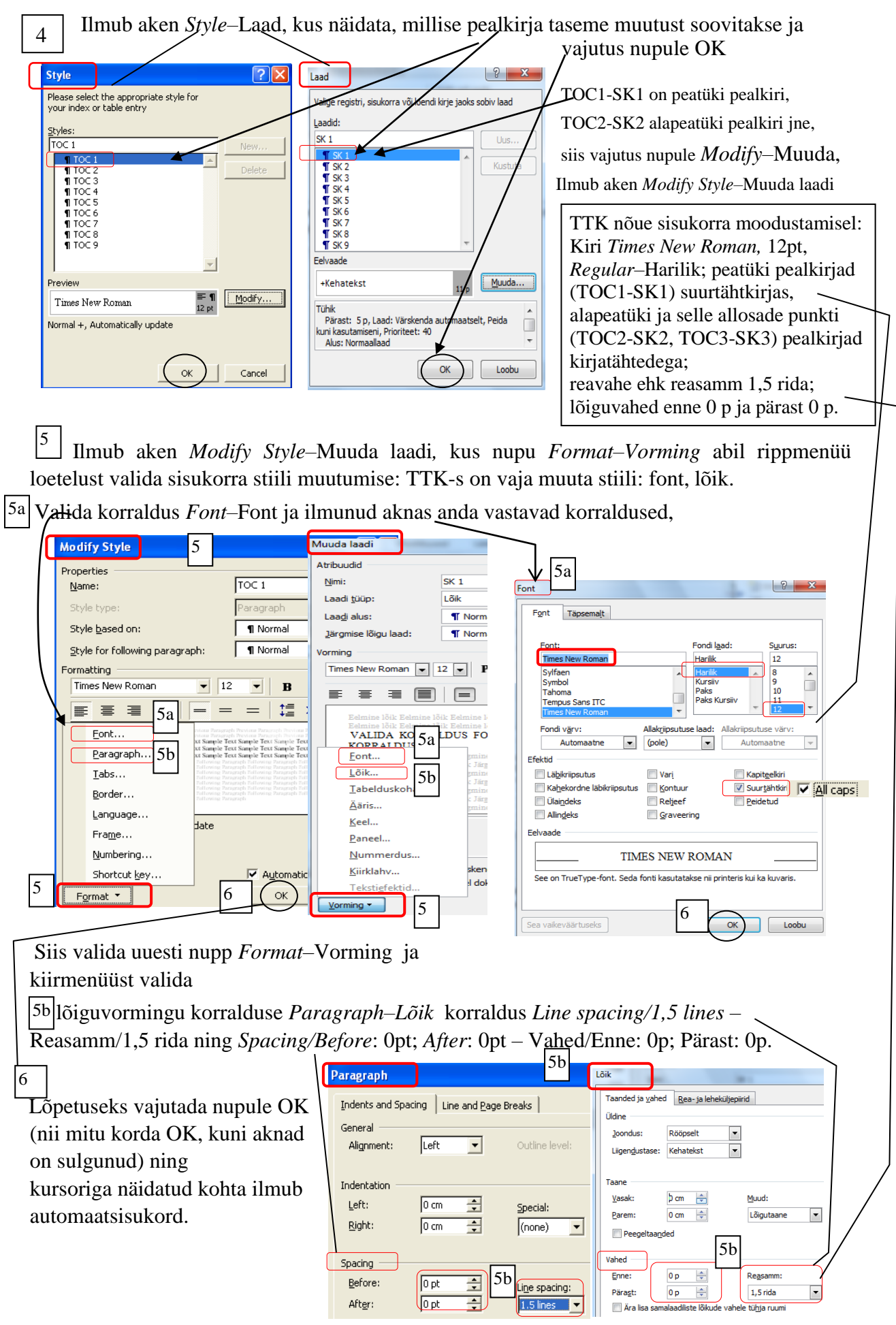

**Sisukorra uuendamiseks**, näiteks lehekülje numbrite või pealkirjade nimetuste muutumisel, märgistada sisukord ja vajutada funktsionaalklahvile **F9** (või menüüst *References*–Viited jaotises *Table of Contents*–Sisukord või hiire parema klahvi menüüst) ja ilmunud aknas valida korraldus *Updatg entire table*–Värskenda terve tabel ja OK

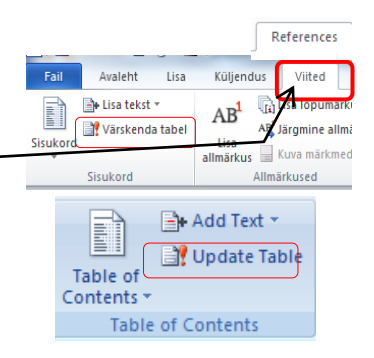

| Update Table of Contents                                                     | Sisukorra värskendamine                                           |
|------------------------------------------------------------------------------|-------------------------------------------------------------------|
| Word is updating the table of contents. Select one of the following options: | Word värskendab sisukorda. Valige üks järgmistest<br>suvanditest: |
| Update page numbers only     Värskendab kogu     Sisukorra                   | Värskenda anninenekujenumbrid                                     |
| OK Cancel                                                                    | OK                                                                |

Hiireklõps sisukorras oleval pealkirjal (Ctrl + klõps) toob esile soovitud lehekülje (omab järjehoidja funktsiooni). Seetõttu on mõttekas koostada ja aegajalt uuendada sisukorda juba töö tegemise käigus, et kiirendada lii-

kumist vajalikule tekstiosale.

Näide referaadi sisukorra kohta:

TTK vormistaminõu: reavahe 1,5; lõiguvahe enne 0p, pärast 0p NB! Sisukorra loendis ei ole struktuuriosa SISUKORD

#### SISUKORD

| SIS | SEЛ | JHATUS                   | 3 |
|-----|-----|--------------------------|---|
| 1.  | RA  | VIMTAIMED                | 4 |
| 1   | .1. | Ravimtaimede kogumine    | 4 |
| 1   | .2. | Ravimtaimede kuivatamine | 5 |
| 1   | .3. | Ravimtaimede säilitamine | 6 |
| 2.  | AR  | UKASK                    | 7 |
| 3.  | HA  | RILIK RAUDROHI           | 9 |
| 4.  | HA  | RILIK VÕILILL 1          | 0 |
| 5.  | AR  | UTELU 1                  | 2 |
| KA  | SUT | ATUD KIRJANDUS 1         | 3 |
|     |     |                          |   |

### 5.3. Ühesuguse vormingu määramine kogu dokumendile

Kui kogu dokumendi tekstilõikudele on vaja määrata ühesugused rea- ja lõiguvahed ning ühesugune kirjastiilstiil, aga mitte pealkirjadele, siis on vaja märgistada tekstilõigud pealkirjadeta. Selleks:

- 1. märgistada kogu dokument, selleks klaviatuuri klahvikombinatsioon Ctrl+A või grupist Redigeerimine–*Editing* valida käskVali/Vali kõik–*Select All*;
- 2. menüü Avaleht-Home grupis Laadid-Styles klõps nooleruudul, avaneb stiili tööpaan Laadid-Styles;
- 4. nüüd on märgistatud ainult normaallaadis tekstilõigud (mitte pealkirjad) ja neile saab vajalikud vormingud korraga määrata.

| .1.1.1.1.1 | 1.1.1.1.1.1  | 1.1.1.1.1.1. | AaBbCcDc      | АаВ                    | AaBbCcD          | AaBbCcDu                  | AaBl    | bCcDi              | ab A                   | j                     |
|------------|--------------|--------------|---------------|------------------------|------------------|---------------------------|---------|--------------------|------------------------|-----------------------|
| Pealkiri 7 | Pealkiri 8   | Pealkiri 9   | ¶ Vahedeta    | Pealkiri               | Alapealkiri      | Vaevumär                  | Käh     | utus 🚽             | Vali                   | 1                     |
| Laadid     |              |              |               |                        |                  |                           | 2       |                    | Redigeer               | imine                 |
| 14 15      | - I - 17<br> | - 18 - 1     |               |                        |                  |                           | 4       | Laadi              | d                      |                       |
| ÖTLUSI     | ES KÄSITI    | LETAKSE      | DOKUMI        | ENTI                   |                  |                           |         | Tühjend            | la kõik                |                       |
|            |              |              |               |                        |                  |                           |         | Kehatek            | st                     | <u>¶a</u>             |
| stamine,   | vormindar    | nine ja tek  | stilõigud     |                        |                  |                           |         | Kehatek<br>Laad La | ist 2<br>ad Pealkiri 2 | <u>118</u><br>+ R/ 11 |
|            |              |              |               |                        |                  |                           |         | Laad Pe            | alkiri 2 + Rö          | öpse ¶                |
| el ja vo   | ormindamis   | el kasutata  | ikse teksti   | kujundam               | ise vahend       | leid. Teksti              |         | Normaa             | llaad                  |                       |
| oustab te  | ksti vastuv  | õttu, erald  | lab olulise   | jm. Vaser              | r V <u>ä</u> rsk | enda laad Norn            | naalla  | ad valikug         | ja sobitamis           | eks                   |
| määratak   | se sellele o | osale soovit | tav vormin    | g. doku <del>mer</del> | Muuc             | da                        |         |                    |                        |                       |
| suur täh   | tsus mitm    | esuguste te  | eksti ia ol   | biektide 3             | <u>V</u> ali k   | õik laadi 24 juh          | tu      | ]                  |                        |                       |
| undite kas | Insuture     | 0            | ,             |                        | Eema             | l <u>d</u> a laadi 24 juh | itude v | rorming            |                        |                       |
| mone na    | oursel.      |              |               |                        | Kustu            | ita laad Norma            | allaad. |                    |                        |                       |
| lõiguvah   | ed saab eem  | naldada laad | li stiiliga V | ahedeta- <i>No</i>     | Eema             | lda laadigalerii:         | st      |                    |                        |                       |
| 0          |              |              | -8            |                        |                  |                           |         | Pealkiri           | 8                      | ¶а                    |

26

### 6. JOONISTE, TABELITE NUMMERDAMINE

Pildid, diagrammid, tabelid ja muud korduvad objektid varustatakse automaatse nummerdusega. Selleks kasutatakse käsku menüüst References Mailing Review Add-I Manage Sources References/InsertCaption-Viited/Lisa pealdis. Style: APA Next Footnote Insert Citation Insert Caption Bibliography Citat Objektid jagunevad kirjalikes üliõpilastöödes: Viited Postitused Läbivaatus Vaade ្វLisa lõpumärkus 🖄 Halda allikaid 24 1. tabelid, Järgmine allmärkus Laad: APA viies Lisa Lisa Kuva märkmed 🚏 Bibliograafia 🔹 2. joonised (pilt/graafika, diagramm, skeem jm). tsitaat

TTK vormistamisnõue: samalaadsed objektid kannavad sama nime ja kogu tööd läbivat numeratsiooni. Tabelite pealkirjad asuvad tabeli ees/kohal joondatult vasakule, objekti üldnimetus Paks-*Bold* kirjalaadis.

Tabel 1. Ravimtaimede kogumine.

Jooniste allkirjad asuvad joonise all/järel joondatult vasakule, objekti üldnimetus Paks-Bold kirjalaadis.

Joonis 1. Ravimtaimede kogumine.

**Tabel 1.** Ravimtaimede hinnad.

| Nimetus  | Kogus (pk) | Hind 1tk (€) | Summa (€) |
|----------|------------|--------------|-----------|
| võilill  | 6          | 1,1          | 6,6       |
| nõges    | 9          | 0,6          | 5,4       |
| arukask  | 3          | 1,5          | 4,5       |
| raudrohi | 3          | 2,05         | 6,15      |
| kokku    | 28         | 5,93         | 27,41     |
| kesk     | 5,6        | 1,186        | 5,482     |

Järgnevale skeemile on toodud taimede osad, mida saab koguda suvel.

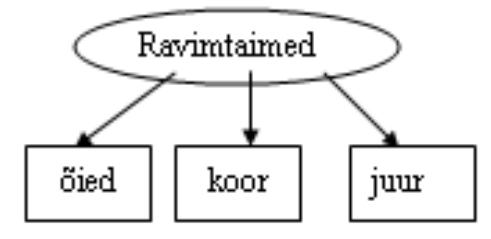

Joonis 1. Ravimtaimede kogumine.

Objektidele (joonised ja tabelid) saab lisada pealdised/sildid ja lasta need automaatselt nummerdada. Seda on vaja, kui dokumendis on objekte palju, siis nende loend lisatakse sisukorda

Selleks tuleks tegutseda järgmiselt:

1

1. Pealdise lisamiseks aktiveeri/märgista objekt (joonis, table), seejärel valida käsk menüüst *Reference/Insert Caption*–Viited/Lisa pealdis

| References      | Mailings Review View      | Add-Ins                 | Viited Postitused Läbivaatus Vaade                                      |
|-----------------|---------------------------|-------------------------|-------------------------------------------------------------------------|
| nsert Endnote   | Manage Sources            | Insert Table of Figures | រ្យ Lisa lõpumärkus 👔 🖄 Halda allikaid 👔 👔 Lisa illustratsioonide loend |
| Vext Footnote 👻 | Incat                     | Update Table            | 🕻 Järgmine allmärkus 🔻 🔛 🚱 Laad: 🗛 viies 🛪 🛄 🔐 Värskenda tabel          |
| Show Notes      | Citation - Dibliography - | Caption                 | Kuva märkmed tsitaat 🖷 Bibliograafia 🔻 👔 Lisa Eisteide                  |
| otes 🕞          | Citations & Bibliography  |                         | märkused 😨 Tsitaadid ja bibliograafia Pealdised                         |
|                 |                           |                         |                                                                         |

2 Avanevas aknas valitakse väljal Label-Silt, millisele objektile (tabel, joonis) lisatakse silt, väljal Positsion– Paigutus valitakse sildi aukoht. Kõik samalaadsed objektid kannavad sama nime ja tööd läbivat numeratsiooni. .

| Image: second second                                                                                                    |                                | - Pealdis               |                               |                                |
|----------------------------------------------------------------------------------------------------|--------------------------------|-------------------------|-------------------------------|--------------------------------|
| 3 Lõpetuseks vajutatakse nupule OK.                                                                                                    | Caption 1                      | ?X                      | 1 Sildi loomisel ei tol       | ni sisestada                   |
| Tabel 1       2a       Valida paigutus: pealkiri asub         Poston:       Pelow selected Rem       2b       Valida paigutus: pealkiri asub         Valida paigutus:       Valida paigutus: pealkiri asub       Valida paigutus: pealkiri asub         Valida paigutus:       Valida paigutus: pealkiri asub         Valida paigutus:       Valida paigutus: pealkiri asub         Valida paigutus:       Valida paigutus: pealkiri asub         Valida paigutus:       Valida paigutus: pealkiri asub         Valida paigutus:       Valida paigutus: pealkiri asub         Valida paigutus:       Valida paigutus: pealkiri asub         Valida paigutus:       Valida paigutus: pealkiri asub         Valida paigutus:       Valida paigutus:         Valida paigutus:       Valida paigutus:         Valida paigutus:       Valida paigutus:         Valida paigutus:       Valida paigutus:         Valida paigutus:       Valida paigutus:         Valida paigutus:       Valida paigutus:         Valida paigutus:       Valida paigutus:         Valida paigutus:       Valida paigutus:         Valida paigutus:       Valida paigutus:         Valida paigutus:       Valida paigutus:         Valida paigutus:       Valida paigutus:         Valida paigutus:       Va                                                                                                    | Caption:                       | Joonis 1                | numbrit see tekib auton       | naatselt                       |
| 3 Lõpetuseks vajutatakse nupule OK.                                                                                                    | Tabel 1                        | Suvandid                | indificitit, see tente autori |                                |
| 3       Lõpetuseks vajutatakse nupule OK.                                                                                                    | Options 2a                     |                         | 2a (                          |                                |
| 3 Lõpetuseks vajutatakse nupule OK.                                                                                                    | Label: Tabel                   |                         |                               | Valida paigutus: pealkiri asub |
| Yalista silt pealdisest       uksuise kohal.         Uus silt       Vummerdus         Valua silt       Vummerdus         Valua silt       Vummerdus         Valua silt       Vummerdus         Valua silt       Vummerdus         Valua silt       Vummerdus         Vummerdus       Vummerdus         Vummerdus       Vummerdus         Vummerdus       Vummerdus         Vummerdus       Vummerdus         Vummerdus       Vummerdus         Vummerdus       Vummerdus         Valua sit.       Vummerdus         Valua sit       View Advirs         Vummerdus       View Advirs         Vummerdus       View Advirs         View LabelUus       Objektide nimedkustutatakse         Nonmerdusviisi täpsustatakse mupu Numbe-<br>ring-Nummerdus abil         1       Lõpetuseks vajutatakse nupule OK.                                                                                                    | Position: Below selected item  | 2b Paigutus:            | alitud üksuse alla 2b         | valitud üksuse all või valitud |
| New Label.       Delete Label       Numbering       Uus sitt       Kustuta sitt       Nummerdus         Gaptions       New Label.       Pealdis       Pealdis <td></td> <td>Zälista silt p</td> <td>ealdisest</td> <td>üksuse kohal.</td>                                                                                                    |                                | Zälista silt p          | ealdisest                     | üksuse kohal.                  |
| 3       Lõpetuseks vajutatakse nupule OK.                                                                                                    | New Label                      | bering                  | Kustuta silt Nummerdus        |                                |
| 3       Lõpetuseks vajutatakse nupule OK.                                                                                                    |                                |                         | 2 100DIS I KSIGMISIME de Kogu | unune.                         |
| Caption       Image: Caption: Image: Caption: Image: Captin: Image: Caption: Image: Caption: Image: Ca                                                                                                    |                                | Pealdis                 |                               |                                |
| Caption:       Figure 1         Figure 1       Suvandi         Suvandi       Sit:         Pajutus:       Valitud üksuse alla         Valitud üksuse alla       Valitud üksuse alla         Valitud üksuse alla       Valitud üksuse alla         Valitud üksuse       Valitud üksuse alla         Valitud üksuse       Valitud üksuse         Valitud üksuse       Valitud üksuse         Valitud üksuse       Valitud üksuse         <                                                                                                    | Caption                        | Pealdis:                |                               |                                |
| Figure 1       Image: Structure 1         Options       New Label         Postor       Objektide silte         Use sit       Valista silt pealdisest         Use sit       Valista silt pealdisest         Use sit       Valista silt pealdisest         Valista silt pealdisest       Silt:         Use sit       Valista silt pealdisest         Valista silt pealdisest       Silt:         Valista silt pealdisest       Silt:         Valista silt pealdisest       Silt:         Valista silt pealdisest       Silt:         Valista silt pealdisest       Silt:         Valista silt pealdisest       Silt:         Valista silt pealdisest       Silt:         Valista silt pealdisest       Silt:         Sorie       Objektide nimed kustutatakse         Nupuga Delete Label-       Nummerdusviisi täpsus-         taakse nupu Numbe-       ring-Nummerdus abil                                                                                                    | Caption:                       | Suvandid                |                               |                                |
| Options       New Label       Paigutus:       Valitud üksuse alla         Valista silt pealdisest       Valista silt pealdisest       Usus silt         Valista silt pealdisest       Valista silt pealdisest       Silt         Valista silt pealdisest       Valista silt pealdisest       Silt         Valista silt pealdisest       Valista silt pealdisest       Silt         Valista silt pealdisest       View Advins       Silt         View Label-Uus       Objektide nimed kustutatakse       Nummerdusviisi täpsus-         Nummerdusviisi täpsus-       Nummerdusviisi täpsus-       Nummerdusviisi täpsus-         Silt abil       Objektide nimed kustutatakse       Nummerdusviisi täpsus-         Silt abil       Objektide nimed kustutatakse       Nummerdusviisi täpsus-         Silt abil       Objektide nimed kustutatakse       Nummerdusviisi täpsus-         Silt abil       Objektide nimed kustutatakse       Nummerdusviisi täpsus-         Silt abil       Nummerdusviisi täpsus-       Nummerdusviisi täpsus-         Silt abil       Nummerdus sibil       Nummerdus abil                                                                                                    | Figure 1                       | Silt: Joonis            |                               |                                |
| Jabel:       Jabel:                                                                                                    | Options New Label              | Paigutust Valitud ük    |                               |                                |
| Positie       Tabel       Topetuseks vajutatakse nupule OK.         3       Lõpetuseks vajutatakse nupule OK.                                                                                                    | Label:                         |                         |                               |                                |
| OK       Objektide silte<br>(tabel, joonis)<br>saab lisada nupu<br>New Label–Uus<br>silt abil       Objektide nimed kustutatakse<br>nupuga Delete Label–<br>Kustutada silt nimekiriast       Ok       Image and the second<br>sitter and the second<br>sitter and the sec | Positic                        |                         | Kustuta alta                  | re silt ? X                    |
| Objektide silte<br>(tabel, joonis)<br>saab lisada nupu<br>New Label–Uus<br>silt abil       Objektide silte<br>(tabel, joonis)<br>saab lisada nupu<br>New Label–Uus<br>silt abil       OK       Loobu       OK       Loobu         3       Lõpetuseks vajutatakse nupule OK.       Actoriante and tabel–Uus       Objektide nimed kustutatakse<br>nupuga Delete Label–<br>Kustutada silt nimekiriast       Nommerdusviisi täpsus-<br>tatakse nupu Numbe-<br>ring–Nummerdus abil                                                                                                    | POSICI                         |                         |                               |                                |
| 3       Lõpetuseks vajutatakse nupule OK.                                                                                                    |                                | ektide silte            | OK 3 Loobu                    | ilt:                           |
| AutoCaption       3 ok       saab lisada nupu       Review       View       AdoLtos       OK       Loobu         3       Lõpetuseks vajutatakse nupule OK.       Silt abil       Objektide nimed kustutatakse nupuga Delete Label–<br>Kustutada silt nimekiriast       Nummerdusviisi täpsus-<br>tatakse nupu Numbe-<br>ring–Nummerdus abil                                                                                                    | New Laber Delete Laber (tabe   | vel, joonis)            |                               |                                |
| AutoCaption       3 ok       New Label–Uus silt abil         Objektide nimed kustutatakse nupuga Delete Label–<br>Kustutada silt nimekiriast       Nummerdusviisi täpsus-<br>tatakse nupu Numbe-<br>ring–Nummerdus abil                                                                                                    | saab                           | b lisada nupu           | v Add-Ins                     | OK Loobu                       |
| 3       Lõpetuseks vajutatakse nupule OK.             Objektide nimedikustutatakse nupuga Delete Label–<br>Kustutada silt nimekiriast       Nommerdusviisi täpsus-<br>tatakse nupu Numbe-<br>ring–Nummerdus abil                                                                                                    | AutoCaption 3 OK New           | w Label-Uus             |                               |                                |
| 3       Lõpetuseks vajutatakse nupule OK.                                                                                                    | silt 2                         | abil                    | e nimed kustutatakse          | Nummerdusviisi täpsus-         |
| 3 Lõpetuseks vajutatakse nupule OK.                                                                                                    |                                | nupuga L                | Pelete Label-                 | tatakse nupu Numbe-            |
| Uppetuseks vajutatakse nupute OK.                                                                                                    | 3 I anotucolto voiutotoltoo n  | Kustutad                | a silt nimekiriast            | ring–Nummerdus abil            |
|                                                                                                    | - Lopetuseks vajutatakse n     | iupuie OK.              | L                             |                                |
| Objekti silt koos automaatse numbriga lisatakse aktiveeritud objekti                                                                                                    | Objekti silt koos automaatse   | e numbriga lisatakse al | ktiveeritud objekti 🛛 🎡       | nis 1                          |
| (ioonis, tabel) juurde ning sisestada vastav pealkiri tekstikasti                                                                                                    | (joonis tabel) juurde ning sis | sestada vastav pealkiri | tekstikasti                   |                                |

(joonis, tabel) juurde ning sisestada vastav pealkiri tekstikasti.----

Võimalik on muuta soovi kohaselt pealdise/sildi stiili pealdise laadi muutmisega. Selleks: valida menüü Avaleht-Home grupis Laadid-Styles klõps nooleruudul, avaneb stiili tööpaan Laadid-Styles, siis kursor sildistiili nimetuse Pealdis-Caption kohale ning klõpsatada/avada noolest rippmenüü, käsu Muuda-Modify abil, aknas Modify Style-Muuda laadi on võimalik muuta pealdise/sildi stiili vastavalt vajadustele (vt TTK objektide vormistamisnõudeid).

## Objektide automaatne nummerdamine võimaldab automaatselt koostada jooniste, tabelite loendeid koos lehekülje numbrite ja pealkirjadega sisukorra juurde:

1) valida käsk menüüst Reference-Viide jaostises Caption-Pealdised;

2)valida Insert Tables of Figures-Lisa illustratsiooniloend, ilmunud aknas väljalt Pealdisesilt-Caption Label saab valida kas lisatakse tabelite või jooniste loend. Objektide nimekirja värskendamine toimub nagu sisukorra puhul (näiteks vajutus klahvile F9).

| Kererences                                                         | Mailings   | Review                                              | View                                 | Add-            | Ins                                                                                       |    |
|--------------------------------------------------------------------|------------|-----------------------------------------------------|--------------------------------------|-----------------|-------------------------------------------------------------------------------------------|----|
| nsert Endnote                                                      |            | 🗿 Manage So                                         | ources                               |                 | Insert Table of Figures                                                                   | Ì  |
| Next Footnote 👻                                                    |            | 🔓 Style: APA                                        | - <b>-</b>                           |                 | 📲 Update Table                                                                            | T  |
| Show Notes                                                         | Citation • | Bibliograp                                          | hy 🝷                                 | Caption         | Cross-reference                                                                           |    |
| otor D                                                             | Citation   | s & Bibliogra                                       | phy                                  |                 | Captions                                                                                  |    |
| Viited Por                                                         | iturad 13  | ibiuaatus                                           | Vaada                                |                 |                                                                                           |    |
| Viited Pos                                                         | titused Lä | ibivaatus                                           | Vaade<br>kaid                        |                 | 🖄 Lica illustratsioonide lo                                                               | er |
| Viited Pos<br>Lisa lõpumärkus                                      | titused Lä | ibivaatus                                           | -<br>Vaade<br>kaid                   |                 | 1 Lisa illustratsioonide lo                                                               | er |
| Viited Pos<br>Lisa lõpumärkus<br>Järgmine allmärku                 | titused Lä | ibivaatus<br>Malda allii<br>Laad: AP                | Vaade<br>kaid<br>A viies ▼           | Lisa            | Lisa illustratsioonide lo                                                                 | er |
| Viited Pos<br>Lisa lõpumärkus<br>Järgmine allmärku<br>Kuva märkmed | titused Lä | ibivaatus<br>Halda allii<br>Laad: AP.<br>Bibliograa | Vaade<br>kaid<br>A viies ▼<br>afia ▼ | Lisa<br>pealdis | <ul> <li>Lisa illustratsioonide lo</li> <li>Värskenda tabel</li> <li>Ristviide</li> </ul> | er |

4

| Illustratsiooniloend                               | 2 ×                                  |
|----------------------------------------------------|--------------------------------------|
| Register Sisukord Illustratsiooniloend             |                                      |
| Prindieelvaade                                     | Vee <u>b</u> i eelvaade              |
| Tabel 1: Tekst1 🔺                                  | Tabel 1: Tekst                       |
| Tabel 2: Tekst                                     | Tabel 2: Tekst                       |
| Tabel 3: Tekst5                                    | Tabel 3: Tekst                       |
| Tabel 4: Tekst7                                    | Tabel 4: Tekst                       |
| 🕼 Kuva leheküljenumbrid                            | Hüperlingid leheküljenumbrite asemel |
| Paremjoonda leheküljenumbrid                       |                                      |
| Pilguju <u>h</u> t:                                | Pealdise stiili, kui see             |
|                                                    | ei vasta nõuetele.                   |
| Üldine                                             | muudetakse nunu                      |
| Vormingud: Mallist 💌                               | inuudetakse nupu                     |
| Peal <u>d</u> isesilt: Tabel                       | 2 Modify–Muuda abil                  |
| Kaasa siit ja (pole)<br>Joonis<br>Tabel<br>Võrrand | Suvandid                             |
|                                                    | OK Loobu                             |

### 7. **PRINTIMINE**

### 7.1. Printimistingimused, printimise dialoogiaken

Printimiseks on mitmed võimalused: valida käsk menüü *File/Print*–Fail/Prindi Print ja nooleruut avab erinevad võimalused. Printimine ja prindieelvaade on kõik ühes aknas, prindi eelvaade akna parempoolses osas.

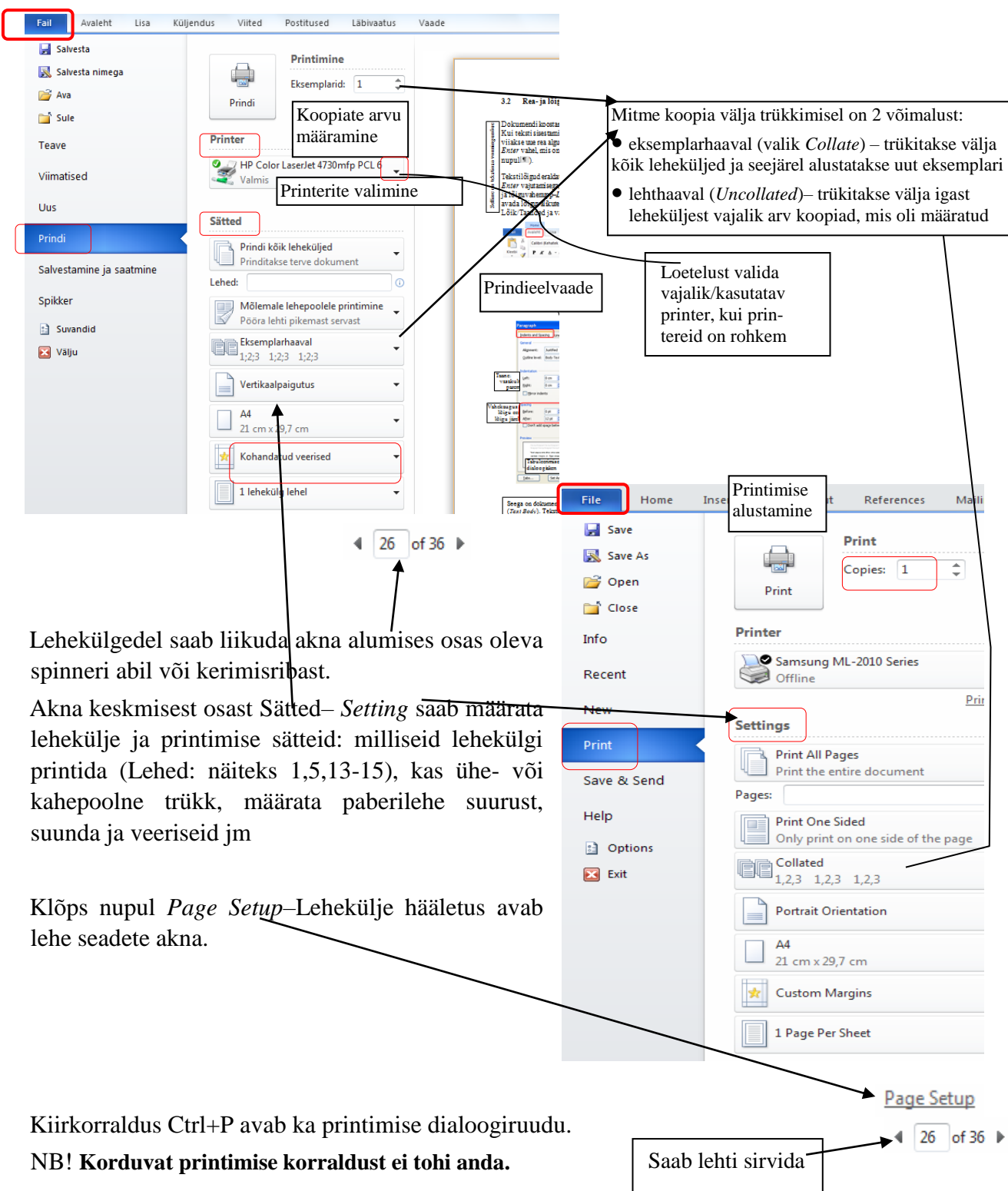

### 7.2. Pdf-faili loomine

PDF (*Portable Document Format*) on universaalne failiformaat, mis säilitab sõltumata kasutatavast tarkvarast või operatsioonisüsteemist algdokumendi esialgse väljanägemise – säilib esialgne kirjapilt, vorming, graafika ja värvid.

Pdf-faili loomiseks pole vaja alates Word 2010 lisandmooduleid, vaid menüüst *File–Fail* valida käsk *Export–*Ekspordi ja akna osast valida Loo PDF/XPS-dokument–*Create PDF/XPS Document,* klõpsatada nupul Loo PDF/XPS–*Create a PDF/XPS* ning ilmunud aknas näidata, kuhu fail salvestada ning klõps nupul Avalda–*Publish*.

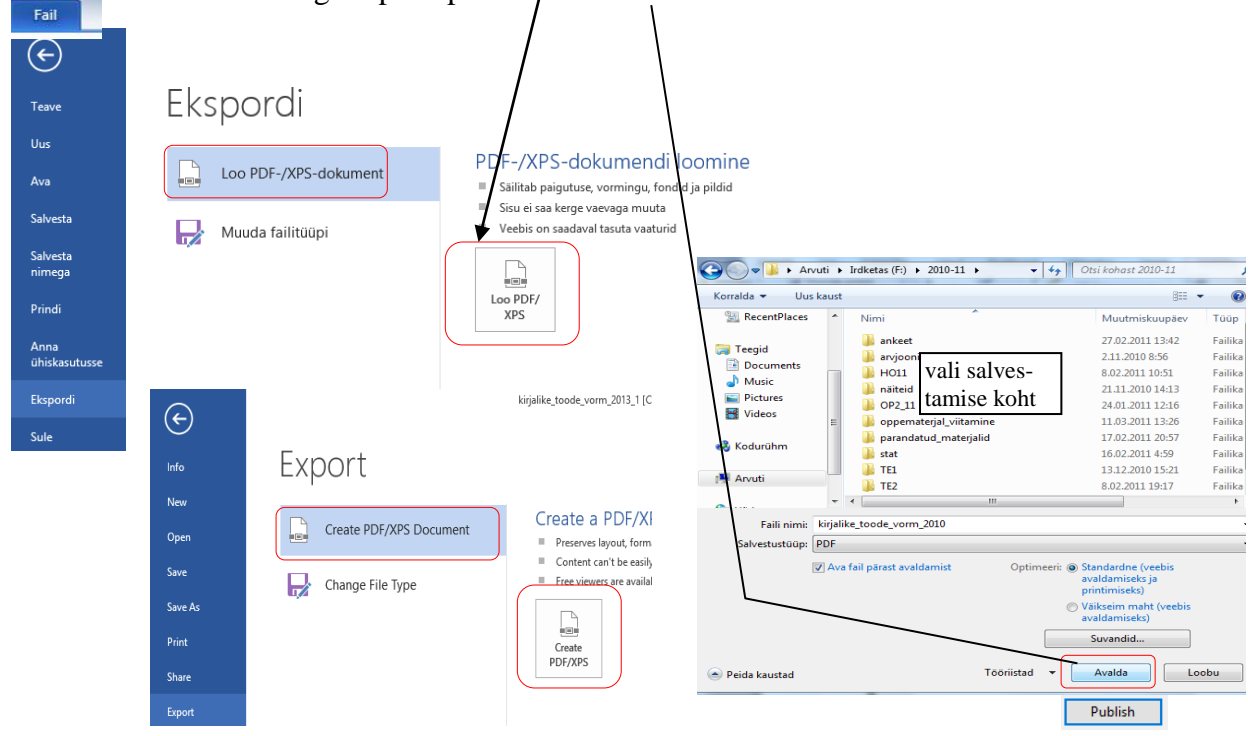

<u>Pdf-faili saab luua ka salvestamise</u> kaudu: *File/Save As*–File/Salvesta nimega ja ilmub aken kus määrata faili asukoht, nimi ja salvestustüübiks valida PDF

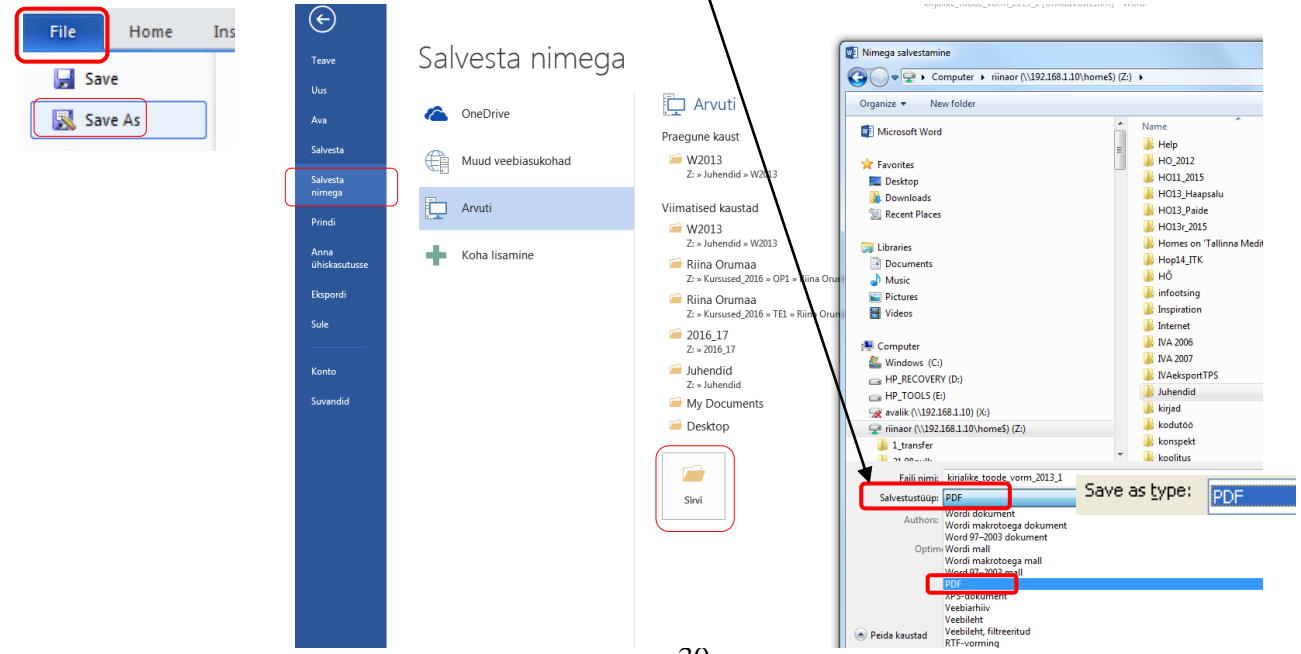

### 8. VAATED JA TÖÖ MITME DOKUMENDIGA

Tekstidokumentidega töötatakse tavaliselt küljendusvaates menüüs *View*–Vaade *Print Layout*–Küljendivaade, siis on dokument kujul nagu see paberil trükitakse, näha on paberi servad, lehevahetused. Mõnikord on vaja vaadelda dokumenti muus vaates, näiteks *Full Screen Reading*–Täisekraaniga lugemine või vaadata mitu lehte korraga või sisse lülitada *Navigation Pane*–Navigeerimispaan, mis võimaldab dokumendis kiiresti liikuda pealkirjade kaupa. Dokumendivaateid ja vaate suurendamiseks /vähendamiseks saab teha vaadete nuppude abil akna alumises parempoolses nurgas

Kui on vaja töötada kahe või mitme dokumendiga (olukord kus on vaja mõned tekstiosad ühest dokumendist teise kopeerida või üsna sarnaseid dokumente võrrelda, siis selleks on nupud grupis *Window*–Aken.

*View*–Vaade nupuribal asuvad suurenduse nupud grupis *Zoom*–Suum, need on samad, mis ekraani all paremal.

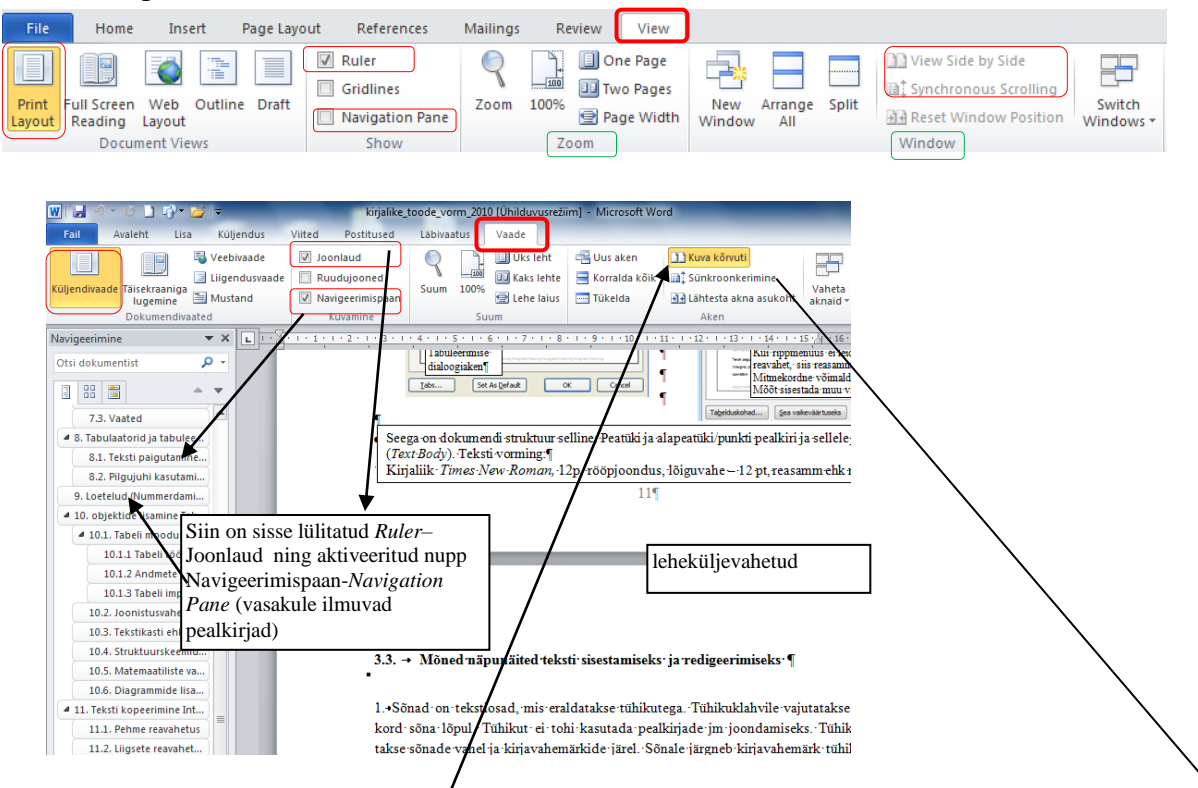

Siin näites on vaadeldud kahte dokumenti kõrvuti, selleks ava mõlemad dokumendid ja klõps käsul View/View by Side–Kuva kõrvuti, siis lülitub automaatselt sisse dokumentide Sünkroonkerimine–Synchronous Ścrolling, siis saab kerida mõlemat dokumenti, väljalülimiseks klõpsa nuppu Sünkroonkerimine–Synchronous Ścrolling.

| Fail Avaleht Lisa Küljendu Viited Postituse                                                                                                    | € Läbivaat Vaade /orming △ ?                                                          | Fail Avaleht Lisa Küljendus Viited                     | Postitused Läbivaatus            |
|----------------------------------------------------------------------------------------------------|---------------------------------------------------------------------------------------|--------------------------------------------------------|----------------------------------|
| Kuljendivaade<br>Dokumendivaated                                                                                                    | Aren Makrod                                                                           | Küljendivaade<br>Täisekraaniga<br>Dokumendivaated      | Kuvamine Suum Aken               |
| L 12- + 11 + 10 + 9 + 8 + 7 + 6 + +<br>servad, lehevahetused. Mõnikord on v<br>Screen Reading-Täisekraaniga lugemi                                 | vaja vaadelda dokumenti muu:                                                          | Uus Korralda Tüke<br>aken kõik                         | Han Lähtesta akna asu            |
| Navigeerimispaan, mis võimaldab dol<br>Kui on vaja töötada kahe või mitme d<br>ühest dokumendist teise kopeerida või<br>nupud grupid Window–Aken.¶ | ıkumendisə<br>lokumendig <del>a (onukoru kus on</del><br>ji üsna samaseid dokumente v | i kõrvuti<br>2000, 46-47). Kujunevad esimese<br>48). ¶ | Aken<br>ed-eetilised-reeglid-ja- |

Korraldus *Split*–Tükelda annab võimaluse sama dokumenti kaheks jaotada, nii saab samas dokumentis sõltumatult kerida erinevaid lehekülgi, kiiresti liikuda erinevatel lehtedel ja näiteks hiire abil teksti vm tõsta ühelt lehelt teise. Hiire abil tekstiosa vm kopeerimiseks teksti tõstmise ajal hoia all klahvi Ctrl (*Control*).

| File Home                                                                                                    | Insert Page Layo                                                                                                    | out References                                                                                                    | Mailings Re                                                                                                  | view View                                                                                                |                                                                                                    | <b>_</b>                                                                                                    |
|----------------------------------------------------------------------------------------------------|----------------------------------------------------------------------------------------------------|----------------------------------------------------------------------------------------------------|----------------------------------------------------------------------------------------------------|----------------------------------------------------------------------------------------------------|----------------------------------------------------------------------------------------------------|----------------------------------------------------------------------------------------------------|
| Print<br>Layout Full Screen V<br>Reading La                                                                         | Veb Outline Draft                                                                                                    | <ul> <li>Ruler</li> <li>Gridlines</li> <li>Navigation Pane</li> </ul>                                                                                            | Zoom         100%                                                                                            | <ul> <li>One Page</li> <li>Two Pages</li> <li>Page Width</li> </ul>                                      |                                                                                                    | nge Split Wiew Side by Side<br>Split Reset Window Position Windows                                                                                                    |
| Documer                                                                                                    | nt Views                                                                                                    | Show                                                                                                    | Zo                                                                                                    | om                                                                                                    |                                                                                                    | Window                                                                                                    |
| a Küljendus<br>S Veebivaade<br>G liigendusvaade<br>Mustand<br>sated<br>1 1 1 2 1 1 1 1<br>järjehoidj<br>juba töö ta | Viited Postitused Lu<br>Joonlaud<br>Ruudujooned<br>Navigeerimispaan<br>Kuvamine<br>2 · 1 · 3 · 1 · 4 · 1 · 5<br>a funkt¬siooni). Seet<br>egemise käigus, et ki | abivaatus Vaade<br>Q Q Q Vaade<br>Q Q Q Vas leht<br>Q Q Vas leht<br>Q Q Lehe laius<br>Suum<br>106 1 7 7 1 8 1 1<br>Öttu on mõttekaskoos<br>irendada lii-kumist v | Uus aken<br>Korralda kõik<br>Eemalda tukeld<br>9 1 - 10 - 1 - 11 -<br>stada ja aegajalt<br>ajalikule tekstid | Kuva kõrvuti<br>it Sünkroonker<br>it Lähtesta akna<br>Aken<br>122 - 133 - 14<br>uuendada sisuk<br>osale. | imine<br>asukoht<br>• 1 • 15 • /4 • 16 • 1<br>oorda                                                        | Makrod<br>Makrod<br>Matrod                                                                                                    |
| ∎<br>Näide∙sisu<br>sisukop                                                                                          | ıkorra·kohta:¶<br>2D                                                                                                    | /                                                                                                    | /                                                                                                    |                                                                                                    |                                                                                                    | kerimisnupp                                                                                                    |
| SISSEUH<br>1. RAVI<br>1.1. 1<br>1.2. 1<br>1.3. 1<br>2. ARU<br>3. HARI<br>4. HARI<br>KASUTA'                         | IATUS<br>IMT AIMED<br>Ravimtaimede kogumin<br>Ravimtaimede säilitami<br>KASK<br>ILIK RAUDROHI<br>ILIK VÕILILL<br>TUD KIRJANDUS                                 | e                                                                                                    | sama<br>osakı                                                                                                | dokument o<br>s jaotatud                                                                                 | 2<br>3<br>4<br>5<br>5<br>5<br>5<br>5<br>7<br>7<br>7<br>7<br>7<br>7<br>7<br>7<br>7<br>7<br>7<br>7<br>7<br>7 | samas dokumentis saab kerida<br>sõltumatult erinevaid lehekülgi.<br>kiiresti liikuda erinevatel lehted<br>või kopeerida tekstiosi ühelt leh<br>teisele või vaadelda eri lehtedel<br>olevat teksti jm |
| Lõiguvah<br>Paraynab<br>Data ad Saara<br>Aanne                                                                      | • 4 • 1 • 5 • 1 • 6 • 1 • 7<br>e valida osas <i>Spacing</i><br>b¶<br>(ue ad (pa Beda)                                                                          | Z/After: 24pt - Vahed/<br>Pealkijadon vasak-<br>joondusega, seega-<br>jälgida, et osas                                                                           | Pärast: upt ja k                                                                                             | lðpsatada nupu                                                                                           | 5 · 1 · 13 · 1 · 18<br>.le•OF♥¶                                                                            | kerimisnupp                                                                                                    |
| Pärast käsk '<br>kaotab doku                                                                                        | Tükelda– <i>Split</i><br>mendi jaotami                                                                                                    | kasutamist ase<br>ise.                                                                                                    | endub see l                                                                                                  | käsuga Ren                                                                                               | hove Split-                                                                                                | –Eemalda tükeldamine ehk                                                                                                    |

Menüüs *View*–Vaade käsk *Arrange All*–Korralda kõik paigutab kõik avatud dokumendid ekraanil üksteise alla.

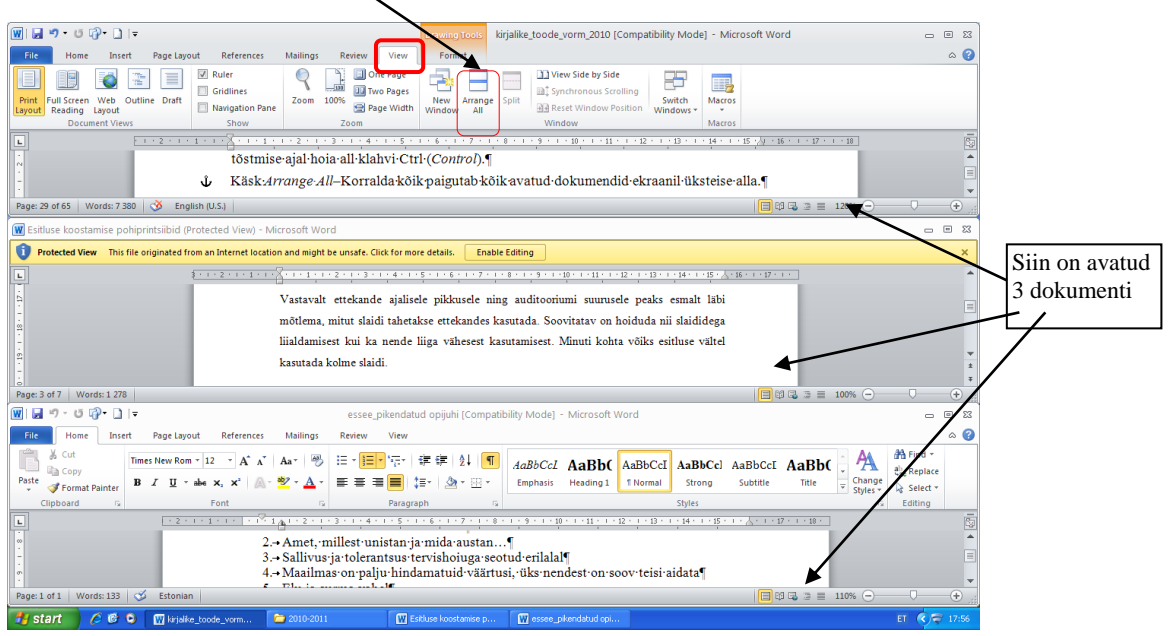

### 9. TABULAATORID JA TABULEERITUD TEKST

Vasakust servast vajalikule kaugusele liikumisel ehk taande või tabuleeritud teksti moodustamisel ei tohi kasutada tühiku klahvi (mitut tühikut kõrvuti pole kunagi vaja), ega klahvi *Tab* (ka mitu *Tab* vajutust pole vaja). Selleks tuleks kasutada reapiirajat või tabeldussätteid ehk tabulaatorimärgiseid. Menüüs*View*–Vaade lülita sisse Joonlaud–*Ruler*.

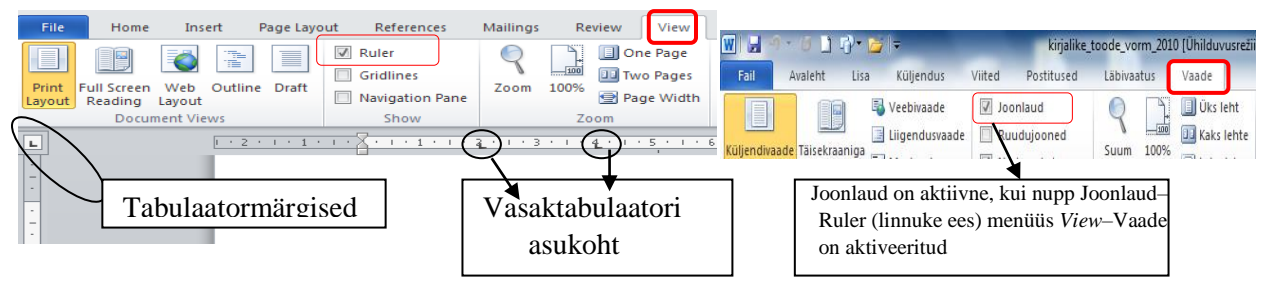

Paigutades üht tüüpi andmed täpselt kohakuti ehk tulpadesse, muutub esitatu (näiteks nimekiri) paremini loetavaks ja korrektsemaks. Selleks valitakse mõõtjoonlaual (hiireklôps) vajalik kaugus ja vastava joondusega tabulaatormärk: Left Tab vasaktabulaator, Left Tab vasaktabulaator, Left Tab vasaktabulaator, Left Tab kümnendtabulaator (kohakuti paigutatakse arvu ühelised).

Tabulaatormärgise <u>eemaldamiseks</u> tuleks ta joonlaualt ära lohistada (tõmmata alla), jälgida punktiirjoone ilmumist. Kõigi tabulaatormärgiste eemaldamiseks käsk *Home/ Paragrap/Tabs/Clear All*–Lõik/Tabelduskohad/Kustuta kõik.

Tabulaatormärgise <u>asukoha muutmiseks</u> lohistada (hiire vasakut nuppu all hoides) ta joonlaual teise kohta. Nii saab ka tulpade ehk veergude paigutust üksteise suhtes muuta.

Tavaliselt läheb teksti korral vaja ainult vasaktabulaatorit **L**. Mitme tulba korral tuleb:

- 1) valida hiireklõpsuga joonlaual vajalikud vahekaugused, siis
- 2) sisestada tekst, järgm/sele tabulaatorimärgisele jõudmiseks vajutada klahvile *Tab*,
- 3) rea lõpus vajutada klahvile Enter.

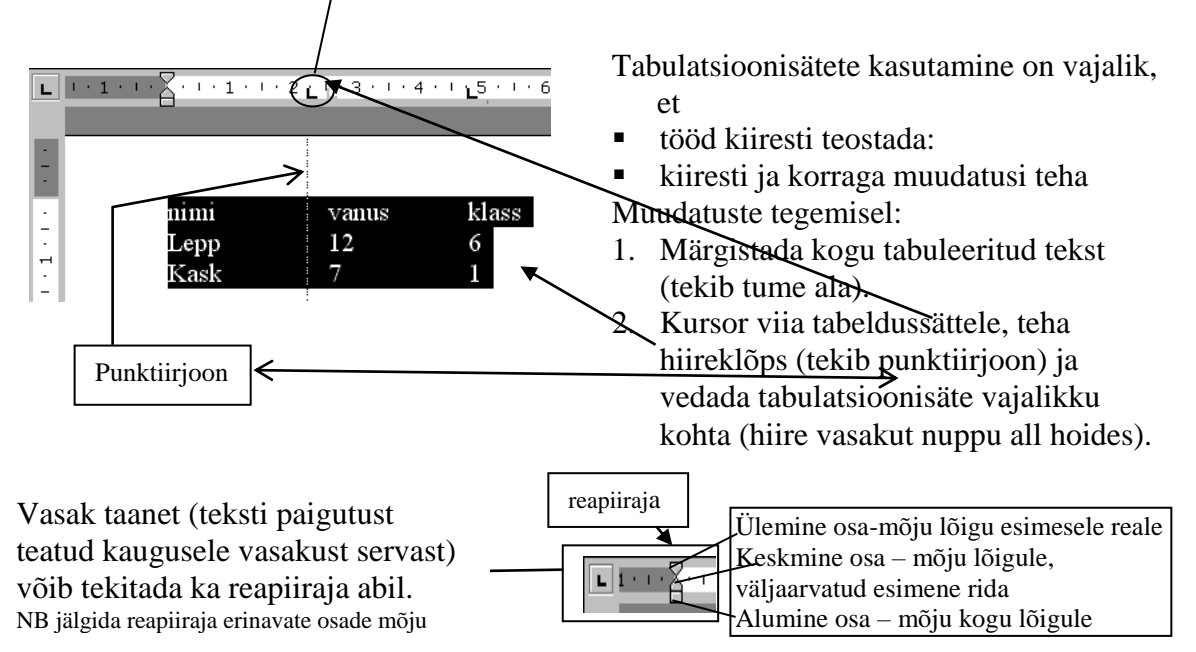

#### 9.1. Teksti paigutamine lehel, tiitelleht

Teksti sisestamisel teatud kaugusele lehel tuleks jälgida kursori asukohta. Kaugust ülaservast näitab olekureas *At*–Asukoht järel olev arv (koos ülaveerise väärtusega), näiteks At 7 cm–Asukoht 7cm s.t kursor asub lehe ülaservast 7 cm kaugusel. Dokumendis jõutakse sellise kauguseni teksti sisestamisel või klahvi *Enter* vajutamisel.

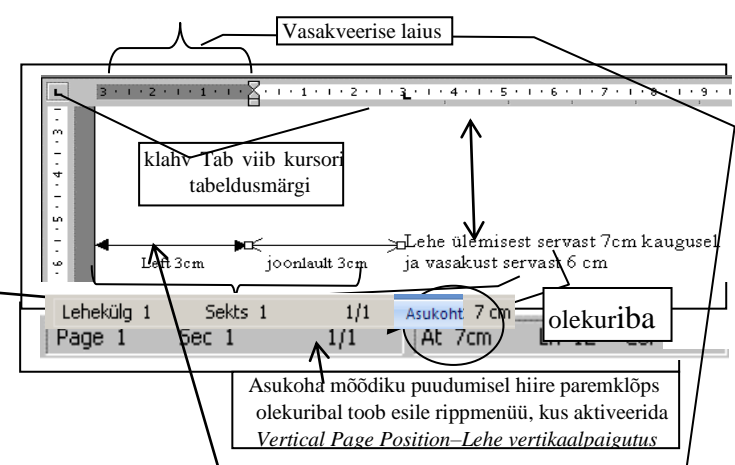

Joonlaualt saab infot kursori asukoha kohta lehe vasakust servast, kuid tuleb arvestada, et lehel on ka vasakveeris ehk teksti vaba äär. Joonlaual näitab veerise suurust (laiust) hallikas värv oma mõõdustikuga, seega, et saada kursorit lehe vasakust servast teatud kaugusele, näiteks 6 cm, tuleb teada veerise väärtust (siin näites 3cm). Veerise valik *Page Layout/Page Setup/Margins/Left*– Küljendus/Lehekülje häälestus/ Veerised/ Vasakul ja arvestada lisaks veel puudu jääv osa, joonlaual teha hiireklõps vajalikul kaugusel (siin näites 3cm), mis määrab tabulatsioonimärgise asukoha (*Tab* klahvi sammu pikkuse) ja vajutus klahvile *Tab* viib kursori lehe vasakust servast 6 cm kaugusele.

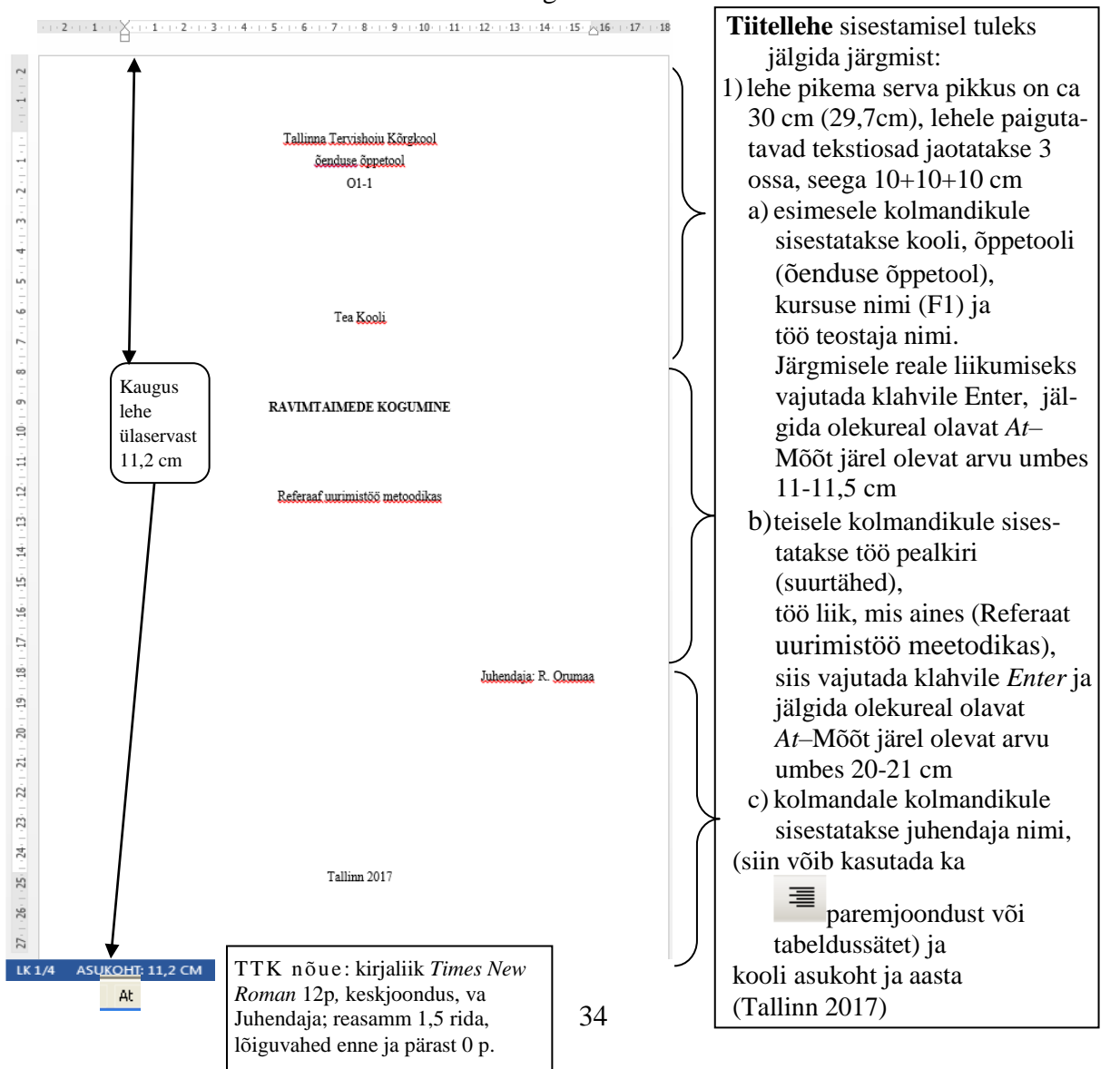

### 9.2. Pilgujuhi kasutamine

Pilgupüüdjaga (*Leader–P*ilgujuht) määratakse teatud kauguseni jäetavat vaba ruumi joonega:

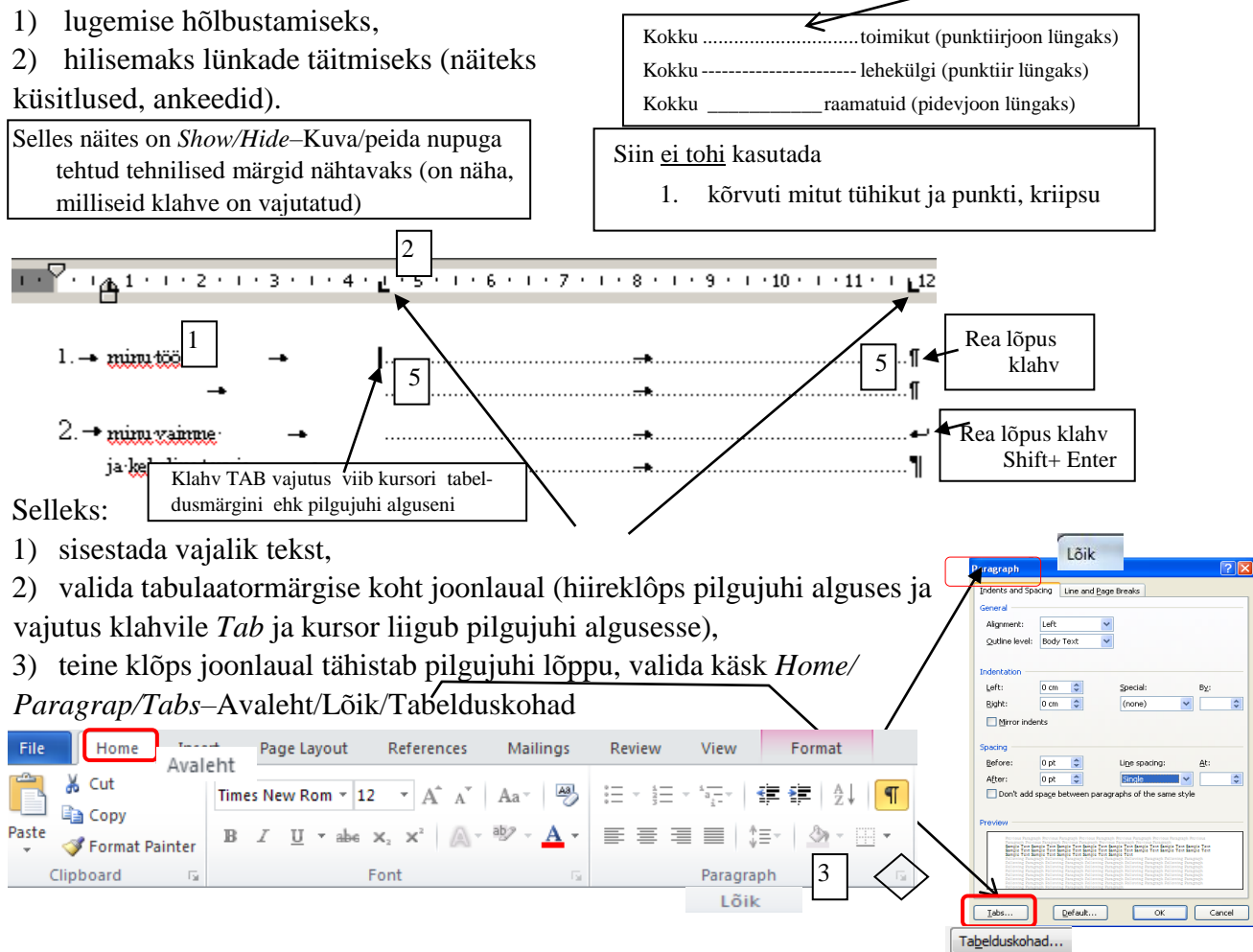

4) valida ilmunud aknas vajalik *Leader*–Pilgujuhi tüüp (märgistada raadionupp 1, 2, 3, 4), lõpetuseks vajutada nupule OK,

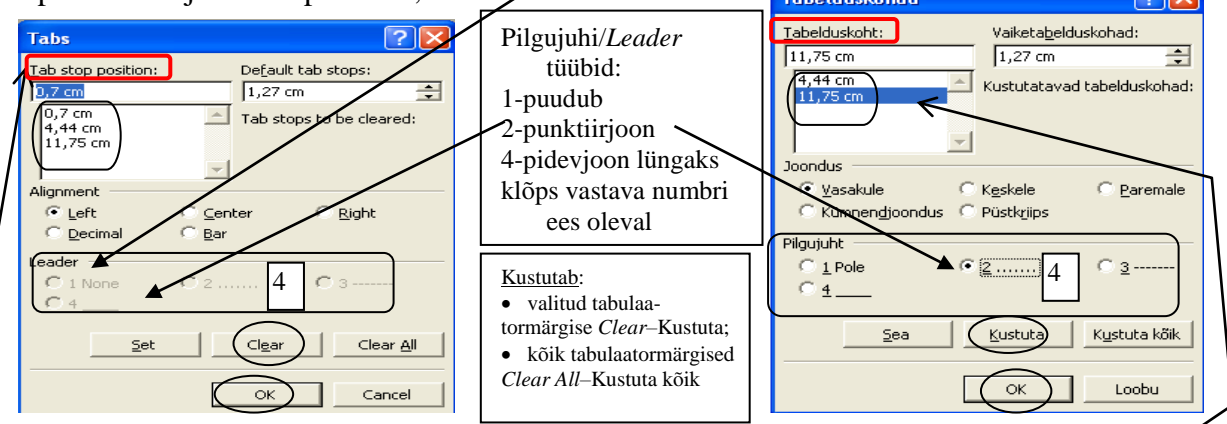

5) vajutades klahvile *Tab* ilmub pilgujuht ja kursor peatub valitud kohas (stop positsioonis ehk tabelduskohas pilgujuhi lõpus). Rea lõpus vajutada klahvile *Enter*.

NB! Väljal *Tab stop positsion*–Tabelduskoht <u>peab olema</u> selle tabulaatormärgise asukoha väärtus, kuhu tahetakse pilgujuhi lõppu. Selleks valida (hiireklõps) loetelust pilgujuhi lõpu tabulaatormärgi asukoha väärtus. Ühele reale mitme pilgujuhi ja tekstiosa sisestamiseks tuleb eelpool kirjeldatud protsessi korrata.

#### **10. LOETELUD (NUMMERDAMINE JA TÄRNIMINE)**

Nummerduse sisse- ja väljaviimine ning muudatuste tegemine on kiireim nummerdus- ja tärnimisnupu abil ehk kasutades automaatset nummerdamist, mis hoolitseb muudatuste korral ka numbrite õige järjekorra eest.

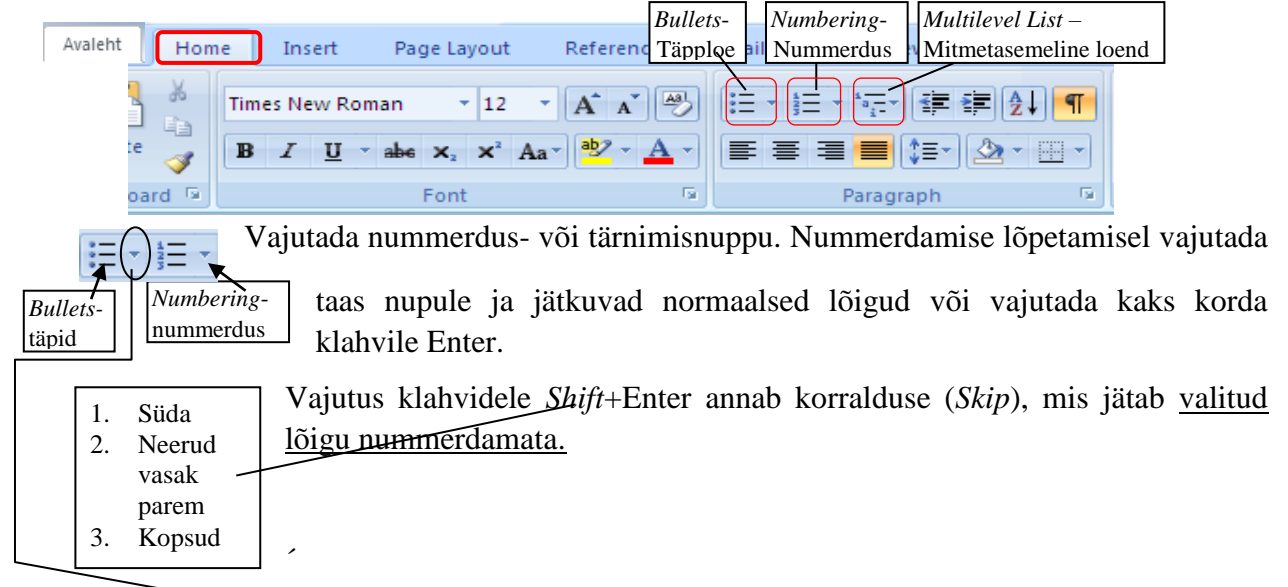

Vajutus nooleruudule avab erinevate täppide või nummerdusviiside ehk vormingute loetelu

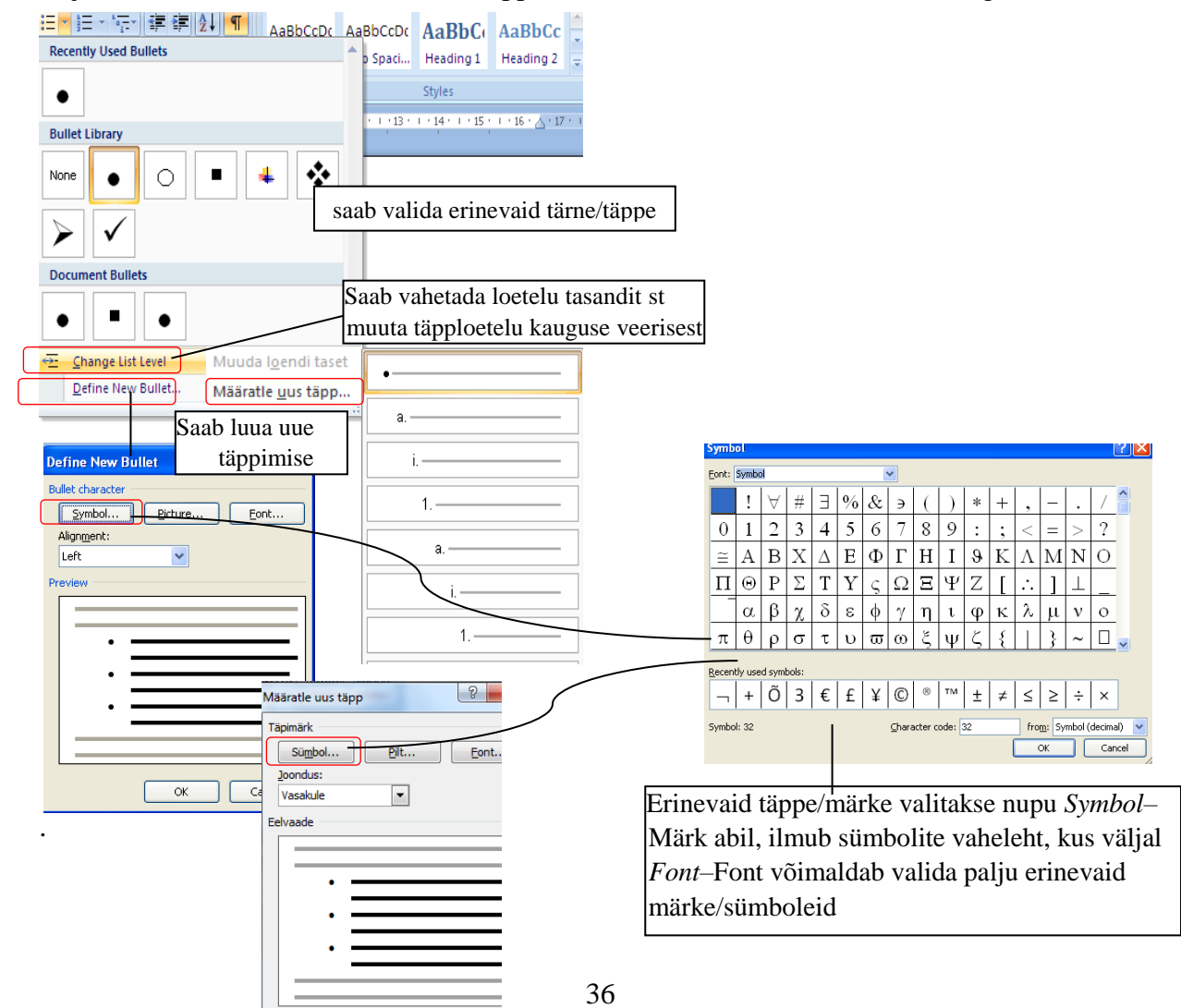

# Vajutus nummerdunupu

nooleruudul avab nummerdusviiside loetelu

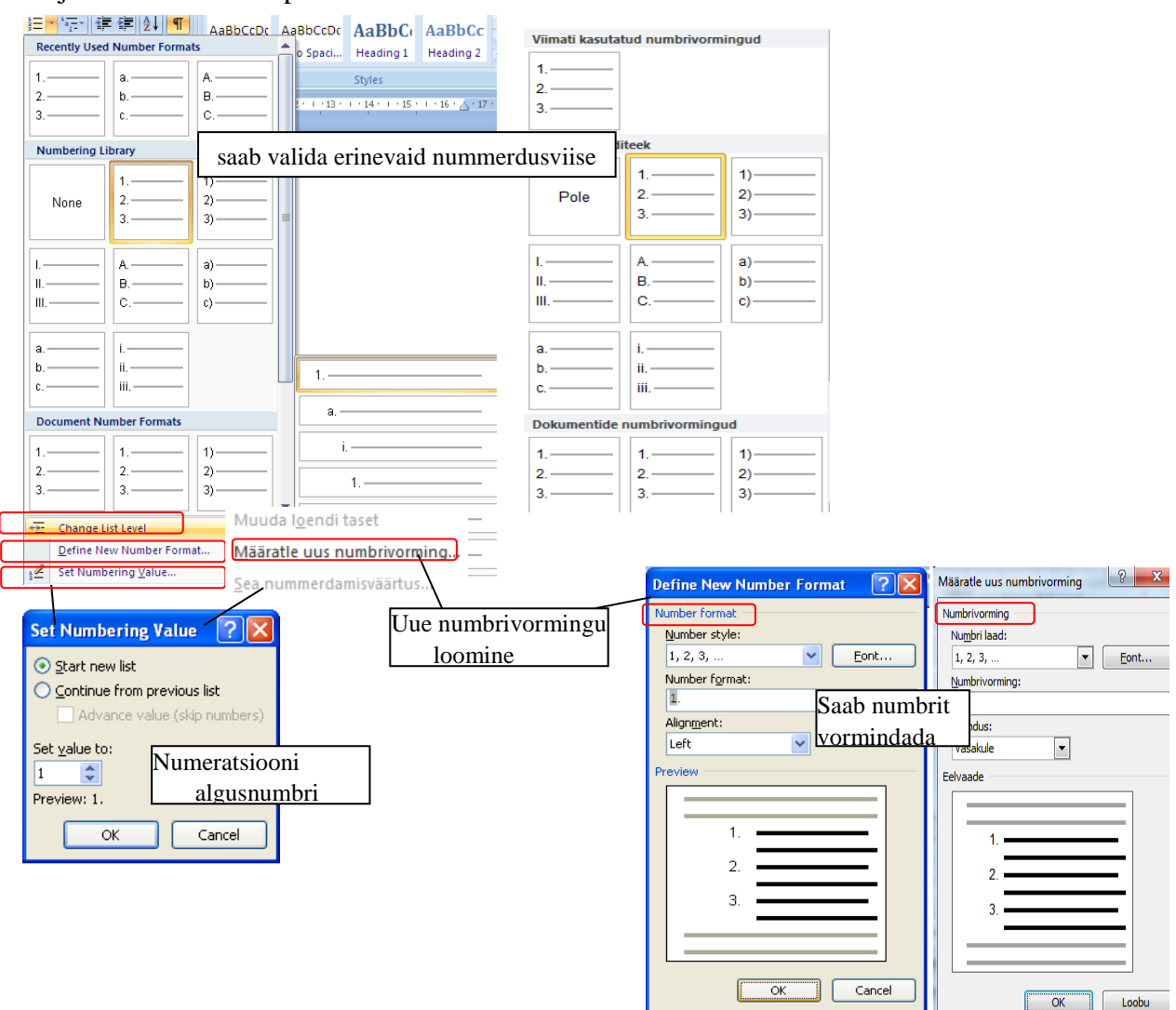

Liigendloetelu saab moodustada nupu *Multilevel List*–Mitmetasemeline loend numberliigendus abil

| 1 | Peatükil on alapeatükid või teem<br>alateemad või liikidel alaliigid | ade |
|---|----------------------------------------------------------------------|-----|
|   | 1 Puud                                                               |     |
|   |                                                                      |     |
|   | 1.1. Kask                                                            |     |
|   | 1.2. lepp                                                            |     |
|   | 2.Lilled                                                             |     |
|   | 2.1. nelk                                                            |     |
|   | 2.2.roos                                                             |     |

Liigenduse tekkimiseks tuleb loetelus määrata tasemed Increase Indent–Vähenda taanet või Decrease Indent– Suurenda taanet nuppudega  $\boxed{\ddagger}$  või klahviga Tab taseme alandamine (liikumine paremale), taseme tõstmine klahvidega Shift+Tab (liikumine vasakule).

Eespool näite sisestamiseks toimida nii:

- 1. Valida numberliigendus (klõps nupul).
- 2. Sisestada sõna (siin näites sõna puud) ja vajutus klahvile Enter.
- 3. Suurendada taanet klõps nupul' ja i sisestada sõna (siin näites sõna kask) ja vajutus klahvile Enter ning sisestada sõna lepp.

4. Vähenda taanet klõps nupul 📻 a sisestada sõna (siin näites sõna Lilled) ja vajutus klahvile Enter jne.

Vajutus numberliigendusenupu nooleruudul Mitmetasemeline loend–*Multilevel list* avab nummerdusviiside loetelu

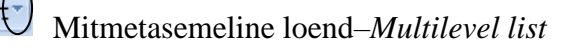

| 管理课机 Aspherer Aspherer Aspherer                                                                                                    |                                                                                                    |
|----------------------------------------------------------------------------------------------------|----------------------------------------------------------------------------------------------------|
| All  All  Heading 1 Heading 2 =                                                                                                    | Praegune loend                                                                                                    |
| Current List                                                                                                    | 1                                                                                                    |
| 1<br>1<br>3                                                                                                    | 1.1                                                                                                    |
|                                                                                                    | 1.1.1.                                                                                                    |
| list library saab valida erinevaid nummerdusviise                                                                                                    | Loenditeek                                                                                                    |
|                                                                                                    | 1)                                                                                                    |
| 1) 1. 1. 1. 1. 1. 1. 1. 1. 1. 1. 1. 1. 1.                                                                                                    | Pole a) 1.1                                                                                                    |
| ) 1.1.1                                                                                                    | i)——— 1.1.1.—                                                                                                    |
|                                                                                                    |                                                                                                    |
| Article I. Heading 1—<br>Pealkiriade                                                                                                    | Artikkel I. Peal I. Pealkin 1                                                                                                    |
| Section 1.011 1.1 Heading 2-     (a) Heading 3-     1.1.1 Heading nummerdamiseks                                                                                                    | • (a) Pealkiri 3 1. Pealkiri                                                                                                    |
|                                                                                                    |                                                                                                    |
| I. Heading 1— Chapter 1 Hez                                                                                                    | Peatūkk 1 Pea                                                                                                    |
| A. Heading 1 Heading 2                                                                                                    | Pealkin 2                                                                                                    |
|                                                                                                    |                                                                                                    |
| Lists in Current Documents 1.1.1.                                                                                                    | Praeguste dokumentide loendid                                                                                                    |
|                                                                                                    |                                                                                                    |
|                                                                                                    |                                                                                                    |
| Saab vahetada loetelu tas                                                                                                    |                                                                                                    |
| Change List Level muuta loetelu kauguse ve                                                                                                    | ↔- Muuda l <u>o</u> endi taset                                                                                                    |
| Define New List Style                                                                                                    | Määratl <u>e</u> uus mitmetasemeline loend                                                                                                    |
|                                                                                                    | Maarate dus locifidinad                                                                                                    |
| Uué stiili loomine Uuè numbrivormingu                                                                                                    |                                                                                                    |
| loomine                                                                                                    |                                                                                                    |
| Määratle uus mitmetasemeline loend                                                                                                    | x Define new Multilevel list ? 🔀                                                                                                    |
|                                                                                                    | Click level to modify:                                                                                                    |
| Muutmis <u>e</u> ks klöpsake taset:                                                                                                    |                                                                                                    |
|                                                                                                    | 2                                                                                                    |
| 1 1                                                                                                    |                                                                                                    |
| 1 1.<br>2 1.<br>3 4 1.1.<br>5 1.11                                                                                                    | 2 1.<br>3 4 1.1.<br>5 1.1.1.                                                                                                    |
| 1         1.           2         1.           3         1.1.           4         1.1.           5         1.1.1.           6         1.1.1.                                                                                                    | 2<br>3<br>4<br>5<br>1.1.1.<br>5<br>1.1.1.1.<br>6<br>1.1.1.1.<br>7<br>1.1.1.1.1.<br>7<br>1.1.1.1.1.1.1.1.1.1.1.1.1.1.1.1.1.1.1.                                                                                                    |
| 1         1.           3         1.1.           4         1.1.           5         1.1.1.           7         1.1.1.1.           8         1.1.1.1.                                                                                                    | 2<br>3<br>4<br>5<br>1.1.<br>6<br>1.1.1.<br>6<br>1.1.1.1.<br>7<br>8<br>1.1.1.1.1.<br>9<br>1.1.1.1.1.<br>1.1.1.1.1.<br>1.1.1.1.1.<br>1.1.1.1.                                                                                                    |
| 1         1.           3         1.1.           4         1.1.1.           5         1.1.1.1.           6         1.1.1.1.           7         1.1.1.1.1.           9         1.1.1.1.1.           9         1.1.1.1.1.                                                                                                    | 2<br>3<br>4<br>5<br>6<br>7<br>9<br>9<br>1.1                                                                                                    |
| 1         1.           2         1.1.           3         1.1.           6         1.1.1.           7         1.1.1.1.           9         1.1.1.1.           •         1.1.1.1.           •         1.1.1.1.           •         1.1.1.1.           •         1.1.1.1.           •         1.1.1.1.1.1.           •         1.1.1.1.1.1.1.                                                                                                    | 2<br>3<br>4<br>5<br>6<br>7<br>8<br>9<br>•<br>•<br>•<br>•<br>•<br>•<br>•<br>•<br>•<br>•<br>•<br>•<br>•                                                                                                    |
| 1         1.           2         4           5         6           7         8           9         •           •         1.1.1                                                                                                    | 2<br>3<br>4<br>5<br>6<br>7<br>8<br>9<br>Wimber format                                                                                                    |
| 1         1.           2         4           5         1.1.           1.1.1.         1.1.1.           1.1.1.1.1.         1.1.1.1.           9         1.1.1.1.1.           9         1.1.1.1.1.           1.1.1.1.1.1.         1.1.1.1.1.           1.1.1.1.1.1.         1.1.1.1.1.           1.1.1.1.1.1.         1.1.1.1.1.1.           Numbrivorming         1.1.1.1.1.1.1.           Sisestagge vorming numbrile:         1.1.1.1.1.1.1.1.                                                                                                    | 2<br>3<br>4<br>5<br>6<br>7<br>8<br>9<br>1.1.1.1.1.1.1.1.1.1.1.1.1.1.1.1.1.1.1.                                                                                                    |
| 1       1.         2       1.1.         1.1.       1.1.         1.1.1.       1.1.1.         1.1.1.1.       1.1.1.1.         1.1.1.1.1.       1.1.1.1.         1.1.1.1.1.1.       1.1.1.1.1.         1.1.1.1.1.1.1.       1.1.1.1.1.         1.1.1.1.1.1.1.       1.1.1.1.1.         Numbrivorming       Sisestagge vorming numbrile:         1       2       Eont                                                                                                    | 2<br>3<br>4<br>5<br>6<br>7<br>8<br>9<br>1.1<br>1.1.1.1<br>1.1.1.1.1.1<br>1.1.1.1.                                                                                                    |
| 1       1.         2       4         3       4         5       1.1.         1.1.       1.1.         1.1.1.       1.1.         1.1.1.1.       1.1.1.         1.1.1.1.       1.1.1.         1.1.1.1.       1.1.1.1.         1.1.1.1.1.       1.1.1.1.         1.1.1.1.1.       1.1.1.1.1.         1.1.1.1.1.1.1.       1.1.1.1.1.         1.1.1.1.1.1.1.1.       1.1.1.1.1.1.         Sisestagge vorming numbrile:       1.         1.       2       Eont         Selle taseme numbrilaad:       Kaasa taseme number asukohast                                                                                                    | 2<br>3<br>4<br>5<br>6<br>7<br>8<br>9<br>1.1.<br>1.1.1.1.<br>1.1.1.1.1.1.<br>1.1.1.1.                                                                                                    |
| 1       1.         2       4         5       7         8       9         •       1.1.1.         1.1.1.1.1.1.         1.1.1.1.1.1.1.         1.1.1.1.1.1.1.1.         1.1.1.1.1.1.1.1.         1.1.1.1.1.1.1.1.         Numbrivorming         Sisestagge vorming numbrile:         1.       2         Selle taseme numbrilaad:       Kaasa taseme number asukohast         1.2, 3,       1                                                                                                    | 2<br>3<br>4<br>5<br>6<br>7<br>8<br>9<br>1.1.<br>1.1.1.1.<br>1.1.1.1.1.<br>1.1.1.1.1.                                                                                                    |
| 1       1.         2       1.         3       1.1.         1.1.       1.1.         1.1.1.       1.1.1.         1.1.1.1.       1.1.1.1.         1.1.1.1.1.1.       1.1.1.1.1.         1.1.1.1.1.1.       1.1.1.1.1.         1.1.1.1.1.1.       1.1.1.1.1.         1.1.1.1.1.1.1.       1.1.1.1.1.         1.1.1.1.1.1.1.       1.1.1.1.1.         1.1.1.1.1.1.1.       1.1.1.1.1.1.         1.1.1.1.1.1.1.       1.1.1.1.1.1.         1.1.1.1.1.1.1.       1.1.1.1.1.1.         1.1.1.1.1.1.1.1.       1.1.1.1.1.1.1.         1.1.1.1.1.1.1.1.       1.1.1.1.1.1.         1.1.1.1.1.1.1.1.       1.1.1.1.1.1.         1.1.1.1.1.1.1.1.       1.1.1.1.1.1.         1.1.1.1.1.1.1.1.       1.1.1.1.1.1.         1.1.1.1.1.1.1.1.1.       1.1.1.1.1.1.         1.1.1.1.1.1.1.1.1.       1.1.1.1.1.1.1.         1.1.1.1.1.1.1.1.1.1.1.       1.1.1.1.1.1.1.1.         1.1.1.1.1.1.1.1.1.1.1.1.1.       1.1.1.1.1.1.1.1.1.         2       Eont       Eont         Selle taseme numbrilaad:       Kaasa taseme number asukohast         1.2.3.       Paigutus       Ioonduskoht: 0.cm         Numbrite bondus:       V                                                                                                    | 2       1.1.         3       1.1.         1.1.1.       1.1.1.         1.1.1.1.       1.1.1.1.         1.1.1.1.1.1.       1.1.1.1.1.         1.1.1.1.1.1.       1.1.1.1.1.1.         1.1.1.1.1.1.1.       1.1.1.1.1.1.         Number format       Enter formating for number:         1.2          Number style for this level:       Include level number from:         1.2.3,          Position                                                                                                    |
| 1       1.         2       1.         3       1.1.         1.1.       1.1.         1.1.1.       1.1.1.         1.1.1.1.       1.1.1.1.         1.1.1.1.1.       1.1.1.1.         1.1.1.1.1.       1.1.1.1.1.         1.1.1.1.1.1.       1.1.1.1.1.         1.1.1.1.1.1.1.       1.1.1.1.1.         1.1.1.1.1.1.1.       1.1.1.1.1.1.         1.1.1.1.1.1.1.1.       1.1.1.1.1.1.         1.1.1.1.1.1.1.1.       1.1.1.1.1.1.1.         1.1.1.1.1.1.1.1.1.       1.1.1.1.1.1.1.         1.1.1.1.1.1.1.1.1.1.1.       1.1.1.1.1.1.1.1.         1.1.1.1.1.1.1.1.1.1.1.1.       1.1.1.1.1.1.1.1.1.1.         Numbrivorming       Sisestagge vorming numbrile:         1.2       Eont         Selle tasene numbrilaad:       Kaasa tasene number asukohast         1, 2, 3,       Image: Massaule image: Massaule image: Ma                                                                                                    | 2       1.1.         3       1.1.         1.1.1.       1.1.1.         1.1.1.1.       1.1.1.1.         1.1.1.1.1.1.       1.1.1.1.1.         1.1.1.1.1.1.       1.1.1.1.1.1.         1.1.1.1.1.1.1.       1.1.1.1.1.1.         1.1.1.1.1.1.1.1.       1.1.1.1.1.1.         Number format       Enter formating for number:         1       2       Eont         Number style for this level:       Include level number from:         1.2.3,       Position         Number alignment:       Left         Instructure alignment:       Left         Instructure alignment:       D cm                                                                                                    |
| 1       1.         2       4         5       1.1.         1.1.1.       1.1.1.         1.1.1.1.1.       1.1.1.1.         1.1.1.1.1.1.       1.1.1.1.1.         1.1.1.1.1.1.1.       1.1.1.1.1.         1.1.1.1.1.1.1.       1.1.1.1.1.1.         1.1.1.1.1.1.1.       1.1.1.1.1.1.         1.1.1.1.1.1.1.1.       1.1.1.1.1.1.         1.1.1.1.1.1.1.1.       1.1.1.1.1.1.         1.1.1.1.1.1.1.1.       1.1.1.1.1.1.         1.1.1.1.1.1.1.1.1.       1.1.1.1.1.1.1.         1.1.1.1.1.1.1.1.1.1.       1.1.1.1.1.1.1.         Numbrivorming       Sisestagge vorming numbrile:         1.2       Eont         Selle taseme numbrilaad:       Kaasa taseme number asukohast         1.2, 3,       I         Paigutus       Vasakule       Joonduskoht: 0 cm         Ieksti taane:       0,63 cm       Sea kõjgile tasemetele                                                                                                    | 2       1.1.         3       1.1.1.         1.1.1.1.1.         1.1.1.1.1.1.1.         1.1.1.1.1.1.1.         1.1.1.1.1.1.1.         1.1.1.1.1.1.1.         1.1.1.1.1.1.1.         1.1.1.1.1.1.1.         1.1.1.1.1.1.1.         1.1.1.1.1.1.1.         1.1.1.1.1.1.1.         1.1.1.1.1.1.1.         1.1.1.1.1.1.1.         1.1.1.1.1.1.1.         1.1.1.1.1.1.1.         1.1.1.1.1.1.1.         1.1.1.1.1.1.1.1.         1.1.1.1.1.1.1.1.         1.1.1.1.1.1.1.1.         1.1.1.1.1.1.1.1.         1.1.1.1.1.1.1.1.         1.1.1.1.1.1.1.1.         1.1.1.1.1.1.1.1.         1.1.1.1.1.1.1.1.         1.1.1.1.1.1.1.1.1.         1.1.1.1.1.1.1.1.1.1.1.1.1.1.1.1.1.1.1.                                                                                                    |
| 1       1.         2       4         5       7         8       1.1.         1.1.1.1         1.1.1.1         1.1.1.1         1.1.1.1         1.1.1.1         1.1.1.1         1.1.1.1         1.1.1.1         1.1.1.1         1.1.1.1         1.1.1.1         1.1.1.1         1.1.1.1         1.1.1.1         1.1.1.1         1.1.1.1         1.1.1.1         1.1.1.1         1.1.1.1         1.1.1.1         1.1.1.1         1.1.1.1         1.1.1.1         1.1.1.1         1.1.1.1         1.1.1.1         1.1.1.1         1.1.1.1         1.1.1.1         1.1.1.1         1.1.1.1         1.1.1.1         1.1.1.1         1.1.1.1         1.1.1.1         1.1.1.1         1.1.1         1.1.1         1.1.1         1.1.1         1.1.1         1.1.1         1.1.1         1.1.1 </td <td>2       3         4       5         5       1.1.         1.1.1.1         1.1.1.1         1.1.1.1         1.1.1.1         1.1.1.1         1.1.1.1         1.1.1.1         1.1.1.1         1.1.1.1         1.1.1.1         1.1.1.1         1.1.1.1         1.1.1.1         1.1.1.1         1.1.1.1         1.1.1.1         1.1.1.1         1.1.1.1         1.1.1.1         1.1.1.1         1.1.1.1         1.1.1.1         1.1.1.1         1.1.1.1         1.1.1.1         1.1.1.1         1.1.1.1         1.1.1.1         1.1.1.1.1         1.1.1.1.1         1.1.1.1.1.1         1.1.1.1.1.1         1.1.1.1.1.1.1         1.1.1.1.1.1.1         1.1.1.1.1.1.1         1.1.1.1.1.1.1         1.1.1.1.1.1.1         1.1.1.1.1.1.1         1.1.1.1.1.1.1         1.1.1.1.1.1         1.1.1.1.1         1.1.1.1.1.1         1.1.1.1.1</td> | 2       3         4       5         5       1.1.         1.1.1.1         1.1.1.1         1.1.1.1         1.1.1.1         1.1.1.1         1.1.1.1         1.1.1.1         1.1.1.1         1.1.1.1         1.1.1.1         1.1.1.1         1.1.1.1         1.1.1.1         1.1.1.1         1.1.1.1         1.1.1.1         1.1.1.1         1.1.1.1         1.1.1.1         1.1.1.1         1.1.1.1         1.1.1.1         1.1.1.1         1.1.1.1         1.1.1.1         1.1.1.1         1.1.1.1         1.1.1.1         1.1.1.1.1         1.1.1.1.1         1.1.1.1.1.1         1.1.1.1.1.1         1.1.1.1.1.1.1         1.1.1.1.1.1.1         1.1.1.1.1.1.1         1.1.1.1.1.1.1         1.1.1.1.1.1.1         1.1.1.1.1.1.1         1.1.1.1.1.1.1         1.1.1.1.1.1         1.1.1.1.1         1.1.1.1.1.1         1.1.1.1.1                                                                                                    |
| 1       1.         2       4         3       1.1.         1.1.       1.1.1.         1.1.1.       1.1.1.         1.1.1.1.       1.1.1.1.         1.1.1.1.1.1.       1.1.1.1.         1.1.1.1.1.1.1.       1.1.1.1.1.         1.1.1.1.1.1.1.       1.1.1.1.1.         1.1.1.1.1.1.1.1.       1.1.1.1.1.1.         1.1.1.1.1.1.1.1.       1.1.1.1.1.1.         1.1.1.1.1.1.1.1.1.       1.1.1.1.1.1.1.         1.1.1.1.1.1.1.1.1.1.       1.1.1.1.1.1.1.         1.1.1.1.1.1.1.1.1.1.       1.1.1.1.1.1.1.1.         1.1.1.1.1.1.1.1.1.1.1.       1.1.1.1.1.1.1.1.         Numbrivorming       Sisestagge vorming numbrile:       1.1.1.1.1.1.1.1.1.         1.1.1.1.1.1.1.1.1.1.1.1.       1.1.1.1.1.1.1.1.1.       1.1.1.1.1.1.1.1.1.         1.1.1.1.1.1.1.1.1.1.1.1.1.1.       1.1.1.1.1.1.1.1.1.1.1.       1.1.1.1.1.1.1.1.1.1.         Numbrivorming       Sisestagge vorming numbrile:       1.1.1.1.1.1.1.1.1.1.1.1.1.         1.2       Eont       Selle taseme numbrilaad:       Kaasa taseme number asukohast         1.2, 3,       1       V       Seakğigile tasemetele         Rohkem >       0,63 cm        Seakğigile tasemetele         3       OK       Loo                                                                                                    | 2       1.1.         3       1.1.         1.1.1.       1.1.1.         1.1.1.1.       1.1.1.1.         1.1.1.1.1.       1.1.1.1.1.         1.1.1.1.1.1.       1.1.1.1.1.         1.1.1.1.1.1.       1.1.1.1.1.         1.1.1.1.1.1.       1.1.1.1.1.         1.1.1.1.1.1.       1.1.1.1.1.         1.1.1.1.1.1.       1.1.1.1.1.         1.1.1.1.1.1.       1.1.1.1.1.         1.1.1.1.1.1.1.       1.1.1.1.1.         1.1.1.1.1.1.1.       1.1.1.1.1.         1.1.1.1.1.1.1.       1.1.1.1.1.1.         1.1.1.1.1.1.1.       1.1.1.1.1.1.         1.1.1.1.1.1.1.       1.1.1.1.1.1.         1.1.1.1.1.1.1.       1.1.1.1.1.1.         1.1.1.1.1.1.1.       1.1.1.1.1.1.         1.1.1.1.1.1.1.1.       1.1.1.1.1.1.         1.1.1.1.1.1.1.1.       1.1.1.1.1.1.         1.1.1.1.1.1.1.1.       1.1.1.1.1.1.         1.1.1.1.1.1.1.1.1.       1.1.1.1.1.1.1.         1.1.1.1.1.1.1.1.1.       1.1.1.1.1.1.1.         1.1.1.1.1.1.1.1.1.1.       1.1.1.1.1.1.1.1.         1.1.1.1.1.1.1.1.1.1.1.       1.1.1.1.1.1.1.1.         1.1.1.1.1.1.1.1.1.1.1.       1.1.1.1.1.1.1.1.         1.1.2.3 |
| 1       1.         2       4         4       5         6       7         9       1.1.1.         1.1.1.1.1.1.1.         1.1.1.1.1.1.1.1.1.1.1.1.1.1.1.1.1.1.1.                                                                                                    | 2       1.1.         1.1.1.1.1.1.1.1.1.1.1.1.1.1.1.1.1.1.1.                                                                                                    |
| 1       1.         2       1.1.         1.1.1.       1.1.1.         1.1.1.1.1.       1.1.1.1.         1.1.1.1.1.1.       1.1.1.1.1.         1.1.1.1.1.1.       1.1.1.1.1.         1.1.1.1.1.1.       1.1.1.1.1.         1.1.1.1.1.1.       1.1.1.1.1.         1.1.1.1.1.1.       1.1.1.1.1.         1.1.1.1.1.1.       1.1.1.1.1.         1.1.1.1.1.1.1.       1.1.1.1.1.         1.1.1.1.1.1.1.       1.1.1.1.1.1.         1.1.1.1.1.1.1.1.       1.1.1.1.1.1.         1.1.1.1.1.1.1.1.       1.1.1.1.1.1.1.         1.1.1.1.1.1.1.1.1.       1.1.1.1.1.1.1.         1.1.1.1.1.1.1.1.1.1.       1.1.1.1.1.1.1.         1.1.1.1.1.1.1.1.1.1.1.       1.1.1.1.1.1.1.1.         1.1.1.1.1.1.1.1.1.1.1.1.       1.1.1.1.1.1.1.1.1.         1.1.1.1.1.1.1.1.1.1.1.1.1.1.1.1.1.       1.1.1.1.1.1.1.1.1.1.1.1.1.1.         Numbrivorming       Sisestagge yorming numbrile:       Eont         2       Eont       Eont       Seakigile taseme number asukohast         1.2, 3,       1       Image: Seakigile tasemetele       Sea kõigile tasemetele         Rohkem >       0.63 cm       Sea kõigile tasemetele       Sea kõigile tasemetele         I.iiga tase ettt                                                                                                    | 2       1.1.         1.1.1.1.1.1.1.1.1.1.1.1.1.1.1.1.1.1.1.                                                                                                    |
| 1       1.         2       4         4       5         4       5         4       5         1.1.       1.1.         1.1.1.       1.1.1.         1.1.1.1.       1.1.1.1.         1.1.1.1.1.1.1.       1.1.1.1.1.         1.1.1.1.1.1.1.       1.1.1.1.1.1.         1.1.1.1.1.1.1.       1.1.1.1.1.1.         1.1.1.1.1.1.1.1.       1.1.1.1.1.1.         1.1.1.1.1.1.1.1.1.       1.1.1.1.1.1.1.         1.1.1.1.1.1.1.1.1.       1.1.1.1.1.1.1.         Numbrivorming       Sisestagge vorming numbrile:         1.2       2       Eont         Selle taseme numbrilaad:       Kaasa taseme number asukohast         1.2, 3,       1       Paigutus         Numbrite bondus:       Vasakule         Joonduskoht: 0 cm         Ieksti taane:       0,63 cm       Sea kõjigile tasemetele         3       OK       Loobu         Liigendloetelus kirjeldatakse iga tase eral       iga tase ette. Igale tasemele saab määrata:         1)       ome nummardusviiisi Numbar stula Numbar stula Number stula Number stula Number stula Number stula Number stula Number stula Number stula Number stula Number stula Number stula Number stula Number stula Number stula Number stula Number stula Number stula Number stu                                                                                                    | 2       1.1.         1.1.       1.1.1.         1.1.1.       1.1.1.1.         1.1.1.1.       1.1.1.1.         1.1.1.1.1.1.       1.1.1.1.1.         1.1.1.1.1.1.1.       1.1.1.1.1.1.         1.1.1.1.1.1.1.       1.1.1.1.1.1.         1.1.1.1.1.1.1.       1.1.1.1.1.1.         1.1.1.1.1.1.1.1.       1.1.1.1.1.1.1.         1.1.1.1.1.1.1.1.       1.1.1.1.1.1.1.         1.1.1.1.1.1.1.1.1.       1.1.1.1.1.1.1.         1.1.1.1.1.1.1.1.1.       1.1.1.1.1.1.1.1.         1.1.1.1.1.1.1.1.1.1.       1.1.1.1.1.1.1.1.         1.1.1.1.1.1.1.1.1.1.       1.1.1.1.1.1.1.1.1.         1.1.1.1.1.1.1.1.1.1.1.1.1.1.       1.1.1.1.1.1.1.1.1.1.1.1.         1.1.1.1.1.1.1.1.1.1.1.1.1.1.1.1.1.1.1.                                                                                                    |
| 1       1.         2       1.         1.1.       1.1.         1.1.1.       1.1.1.         1.1.1.1.       1.1.1.1.         1.1.1.1.1.       1.1.1.1.         1.1.1.1.1.1.       1.1.1.1.1.         1.1.1.1.1.1.       1.1.1.1.1.         1.1.1.1.1.1.       1.1.1.1.1.         1.1.1.1.1.1.       1.1.1.1.1.         1.1.1.1.1.1.       1.1.1.1.1.         1.1.1.1.1.1.1.       1.1.1.1.1.         1.1.1.1.1.1.1.       1.1.1.1.1.         1.1.1.1.1.1.1.       1.1.1.1.1.         1.1.1.1.1.1.1.       1.1.1.1.1.1.         1.1.1.1.1.1.1.       1.1.1.1.1.1.         1.1.1.1.1.1.1.       1.1.1.1.1.1.         1.1.1.1.1.1.1.       1.1.1.1.1.         1.1.1.1.1.1.1.       1.1.1.1.1.         1.1.1.1.1.1.1.       1.1.1.1.1.1.         1.1.1.1.1.1.1.       1.1.1.1.1.1.         1.1.1.1.1.1.1.1.       1.1.1.1.1.1.1.         1.1.1.1.1.1.1.1.1.       1.1.1.1.1.1.1.         1.1.1.1.1.1.1.1.1.1.       1.1.1.1.1.1.1.1.         1.1.1.1.1.1.1.1.1.1.1.       1.1.1.1.1.1.1.1.1.         1.1.2       Eont       Seakule         1.2                                                                                                    | 2       1.1.         1.1.       1.1.1.         1.1.1.       1.1.1.1.         1.1.1.1.1.       1.1.1.1.1.         1.1.1.1.1.1.       1.1.1.1.1.         1.1.1.1.1.1.       1.1.1.1.1.         1.1.1.1.1.1.       1.1.1.1.1.         1.1.1.1.1.1.1.       1.1.1.1.1.         1.1.1.1.1.1.1.       1.1.1.1.1.         1.1.1.1.1.1.1.       1.1.1.1.1.1.         1.1.1.1.1.1.1.       1.1.1.1.1.1.         1.1.1.1.1.1.1.       1.1.1.1.1.1.         1.1.1.1.1.1.1.       1.1.1.1.1.1.         1.1.1.1.1.1.1.       1.1.1.1.1.1.         1.1.1.1.1.1.1.1.       1.1.1.1.1.1.         1.1.1.1.1.1.1.1.       1.1.1.1.1.1.         1.1.1.1.1.1.1.1.       1.1.1.1.1.1.         1.1.1.1.1.1.1.1.1.       1.1.1.1.1.1.1.         1.1.1.1.1.1.1.1.1.       1.1.1.1.1.1.1.         1.1.1.1.1.1.1.1.1.       1.1.1.1.1.1.1.1.         1.1.1.1.1.1.1.1.1.1.       1.1.1.1.1.1.1.1.         1.1.1.1.1.1.1.1.1.1.1.       1.1.1.1.1.1.1.1.1.         1.1.1.1.1.1.1.1.1.1.1.1.1.       1.1.1.1.1.1.1.1.1.1.         1.1.2.3.        Eont         1.2.3           1.2.3           <                         |
| 1       1.         2       1.         1.1.1.1.1.1.1.1.1.1.1.1.1.1.1.1.1.1.1.                                                                                                    | 1.1.   1.1.   1.1.   1.1.1.   1.1.1.1.1.1.   1.1.1.1.1.1.1.1.   1.1.1.1.1.1.1.1.   1.1.1.1.1.1.1.1.   1.1.1.1.1.1.1.1.   1.1.1.1.1.1.1.1.   1.1.1.1.1.1.1.1.   1.1.1.1.1.1.1.1.   1.1.1.1.1.1.1.1.   1.1.1.1.1.1.1.1.   1.1.1.1.1.1.1.1.   1.1.1.1.1.1.1.1.   1.1.1.1.1.1.1.1.1.   1.1.1.1.1.1.1.1.1.   1.1.1.1.1.1.1.1.1.1.   1.1.1.1.1.1.1.1.1.1.   1.1.1.1.1.1.1.1.1.1.   1.1.1.1.1.1.1.1.1.1.   1.1.1.1.1.1.1.1.1.1.1.   1.1.1.1.1.1.1.1.1.1.1.1.1.   1.1.1.1.1.1.1.1.1.1.1.1.1.1.1.1.   1.1.1.1.1.1.1.1.1.1.1.1.1.1.1.1.1.1.1.                                                                                                    |
| 1       1.         1.1.1.1.1.1.1.1.1.1.1.1.1.1.1.1.1.1.1.                                                                                                    | 2       1.1.         1.1.1.1.1.1.1.1.1.1.1.1.1.1.1.1.1.1.1.                                                                                                    |
| 1.         1.         1.1.         1.1.1.         1.1.1.1.1.         1.1.1.1.1.1.1.         1.1.1.1.1.1.1.1.1.1.1.1.1.1.1.1.1.1.1.                                                                                                    | 1.1.         1.1.         1.1.         1.1.1.         1.1.1.1.         1.1.1.1.1.         1.1.1.1.1.1.         1.1.1.1.1.1.         1.1.1.1.1.1.         1.1.1.1.1.1.         1.1.1.1.1.1.         1.1.1.1.1.1.1.         1.1.1.1.1.1.1.         1.1.1.1.1.1.1.         1.1.1.1.1.1.1.         1.1.1.1.1.1.1.         1.1.1.1.1.1.1.         1.1.1.1.1.1.1.         1.1.1.1.1.1.1.         1.1.1.1.1.1.1.         1.1.1.1.1.1.1.         1.1.1.1.1.1.1.         1.1.1.1.1.1.1.         1.1.1.1.1.1.1.         1.1.1.1.1.1.1.         1.1.1.1.1.1.1.1.         1.1.1.1.1.1.1.1.         1.1.1.1.1.1.1.1.         1.1.1.1.1.1.1.1.         1.1.1.1.1.1.1.1.1.         1.1.1.1.1.1.1.1.1.         1.1.1.1.1.1.1.1.1.1.         1.1.1.1.1.1.1.1.1.1.1.1.1.1.1.1.1.1.1.                                                                                                    |
| 1       1.         1.1.1.1.1.1.1.1.1.1.1.1.1.1.1.1.1.1.1.                                                                                                    | 1.1.         1.1.1.         1.1.1.1.1.         1.1.1.1.1.1.         1.1.1.1.1.1.1.         1.1.1.1.1.1.1.1.1.1.1.1.1.         1.1.1.1.1.1.1.1.1.1.1.1.1.1.1.1.1.1.1.                                                                                                    |
| 1       1.         1.1.1.1.1.1.1.1.1.1.1.1.1.1.1.1.1.1.1.                                                                                                    | a   1.1.1   1.1.1   1.1.1   1.1.1.1   1.1.1.1   1.1.1.1   1.1.1.1   1.1.1.1   1.1.1.1   1.1.1.1   1.1.1.1   1.1.1.1   1.1.1.1   1.1.1.1   1.1.1.1   1.1.1.1   1.1.1.1   1.1.1.1   1.1.1.1   1.1.1.1   1.1.1.1   1.1.1.1   1.1.1.1   1.1.1.1   1.1.1.1   1.1.1.1   1.1.1.1   1.1.1.1   1.1.1.1   1.1.1.1   1.1.1.1   1.1.1.1   1.1.1.1   1.1.1.1   1.1.1.1   1.1.1.1   1.1.1.1   1.1.1.1   1.1.1.1   1.1.1.1   1.1.1.1   1.1.1.1   1.1.1.1   1.1.1.1   1.1.1.1   1.1.1.1   1.1.1.1   1.1.1.1   1.1.1.1   1.1.1.1   1.1.1.1   1.1.1.1   1.1.1.1   1.1.1.1   1.1.1.1   1.1.1.1   1.1.1.1   1.1.1.1   1.1.1.1   1.1.1.1   1.1.1.1   1.1.1.1   1.1.1.1   1.1.1   1.1.1   1.1.1   1.1.1   1.1.1   1.1.1   1.1.1   1.1.1   1.1.1   1.1.1                                                                                                    |
| 1       1         1       1.1.1.1.1.1.1.1.1.1.1.1.1.1.1.1.1.1.1.                                                                                                    | 1.1.   1.1.   1.1.1.   1.1.1.1.1.1.1.   1.1.1.1.1.1.1.1.1.   1.1.1.1.1.1.1.1.1.1.   1.1.1.1.1.1.1.1.1.1.1.1.   1.1.1.1.1.1.1.1.1.1.1.1.   1.1.1.1.1.1.1.1.1.1.1.1.   1.1.1.1.1.1.1.1.1.1.1.1.1.1.1.1.1.1.1.                                                                                                    |
| 1       1         1.1       1.1.1         1.1.1       1.1.1         1.1.1       1.1.1.1         1.1.1.1       1.1.1.1         1.1.1.1       1.1.1.1         1.1.1.1       1.1.1.1         1.1.1.1       1.1.1.1         1.1.1.1       1.1.1.1         1.1.1.1       1.1.1.1         1.1.1.1       1.1.1.1         1.1.1.1       1.1.1.1         1.1.1.1       1.1.1.1         1.1.1.1       1.1.1.1         1.1.1.1       1.1.1.1         1.1.1.1       1.1.1.1         1.1.1       1.1.1.1         1.1.1       1.1.1.1         1.1.1       1.1.1.1         1.1.1       1.1.1         1.1.1       1.1.1         1.1.1       1.1.1         1.1.1       vasakule         1.1.1       vasak         1.1.2       parem         1.2. vatsake       1.2. vatsake                                                                                                    | 1.1.   1.1.   1.1.1.   1.1.1.1.   1.1.1.1.1.1.1.   1.1.1.1.1.1.1.1.1.1.1.   1.1.1.1.1.1.1.1.1.1.1.1.   1.1.1.1.1.1.1.1.1.1.1.1.1.1.1.1.1.1.1.                                                                                                    |

1.2.2. parem

### 11. OBJEKTIDE LISAMINE TEKSTILE

#### 11.1. Tabeli moodustamine ja vormindamine

Tabel on sageli kasutatav vahend info organiseerimiseks, süstematiseerimiseks ja ülevaatlikumaks esitamiseks. Tekstitöötlussüsteemis vaadeldakse tabelit objektina.

| Tabeli päiserida | a    | Veerg (Colu | mn)                  | Lahter (Cell)            |                     |
|------------------|------|-------------|----------------------|--------------------------|---------------------|
|                  | lt   |             | Dieedid .            |                          | ]                   |
|                  | Pala | üldlaud     | suhkruhaige          | soolavaba                | Rida ( <i>Row</i> ) |
| Kuupäev          |      | 10          | 9                    | 7                        |                     |
|                  |      |             |                      |                          |                     |
|                  |      |             | Lahtritevahelised jo | oned ( <i>Gridline</i> ) | -                   |
|                  |      |             |                      | -                        |                     |

#### Tabeli moodustamine

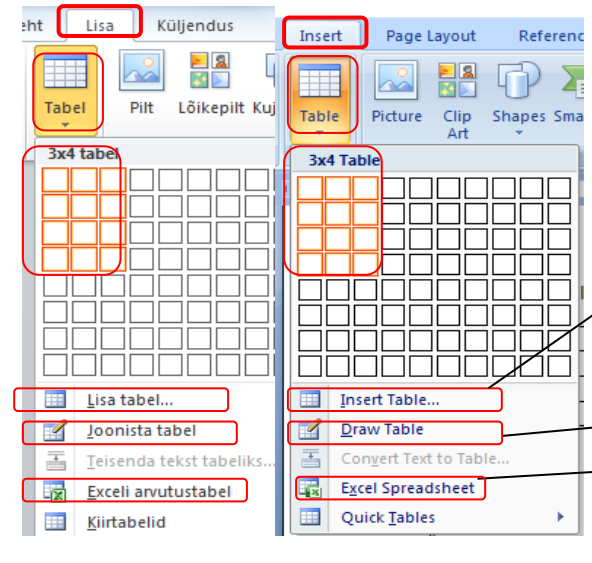

Menüü Insert/Table–Lisa/Tabel abil.

Klõps nupul Table-Tabel avab tabeli moodustamise võimalused:

Lisamise 2 erinevat varianti:

a) lohistada hiirega üle vajaliku arvu veergude ja ridade, siin näites 3 veergu, 4 rida
b) korraldus *Insert Tabel*–Lisa table avab akna ja täita *Number of columns*–Veergude arv ja *Number of rows*–Ridade arv,

-joonistamine pliiatsiga vt järgmisel lehel,

-avab Exceli rakenduse,

valmisvormingute kasutamine

| Veerud tehakse               | Insert Table 🛛 🛛 🕅                 | Tabeli lisamine                         |
|------------------------------|------------------------------------|-----------------------------------------|
| ühelaiusteks                 |                                    | Theteren                                |
| "Auto" puhul on              | Table size                         |                                         |
| tabel eelneva                | Number of <u>c</u> olumns: 5       | Veergu <u>d</u> e arv: 5                |
| tekstiala laiune;            | Number of rows:                    | Ridade arv: 2                           |
| võimaldab mää-               |                                    |                                         |
| rata iga veeru               | AutoFit behavior                   | Automaatsobitus                         |
| laiust                       | Fixed column width: Auto           | Ø Kindel veerulaius: Automaatne ▼       |
| Sobitada tekstialaga,        | Auto <u>F</u> it to contents       | Automaatsobita sisuga                   |
| suurendab auto-              | AutoFit to win <u>d</u> ow         | Automaatsobita aknaga                   |
| maatselt veergude            |                                    |                                         |
| nanutada                     | Remember dimensions for new tables | Jata mootmed uute tabelite jaoks meelde |
|                              | OK Cancel                          | OK Loobu                                |
| Sobitada aknasse, /          |                                    |                                         |
| muudab automaat <sup>2</sup> |                                    |                                         |
| selt veergude laiust,        | saab muuta tabeli                  |                                         |
| et tabel paremini            | varkevorninguks                    |                                         |
| dokumenti                    | 39                                 |                                         |

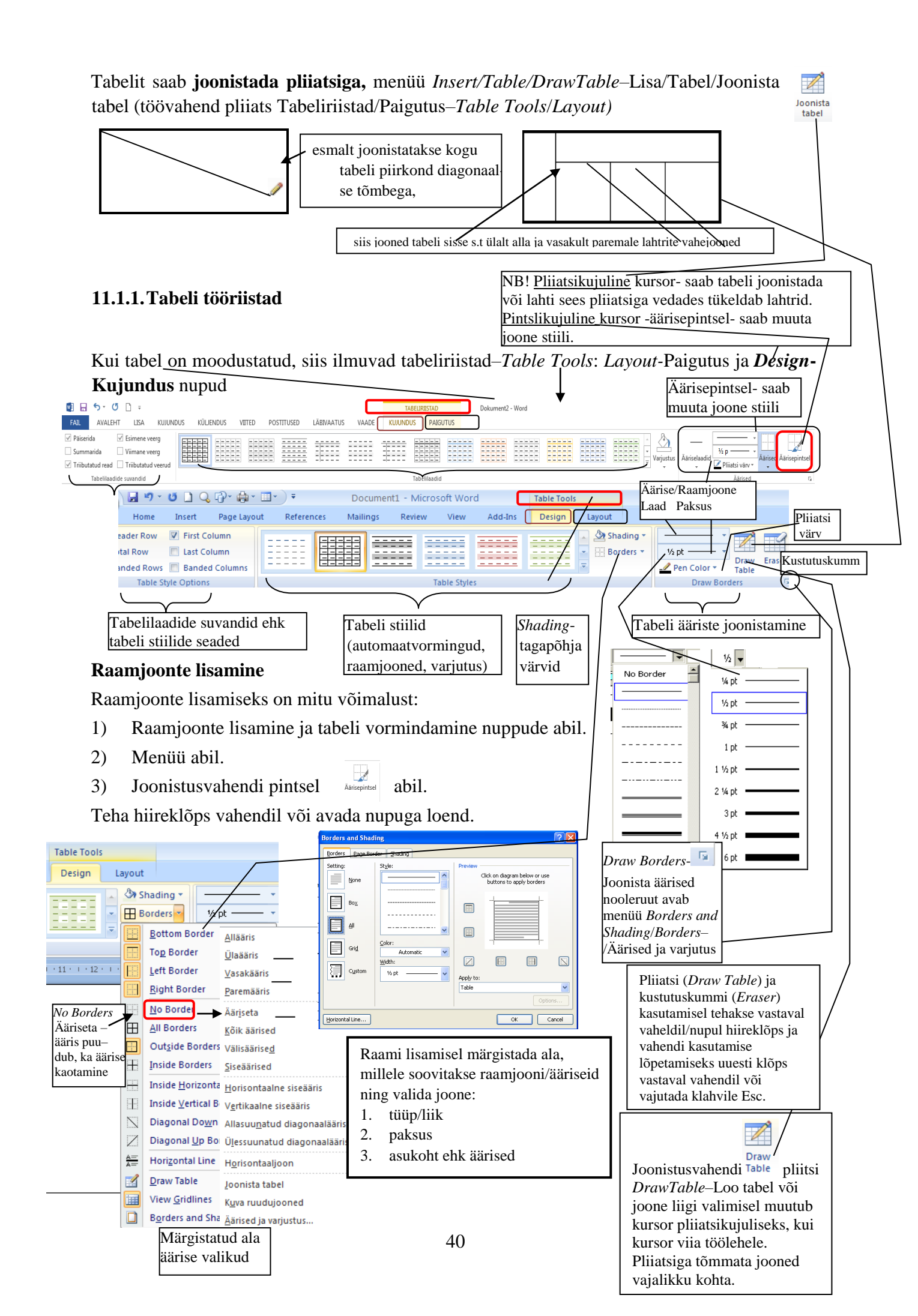

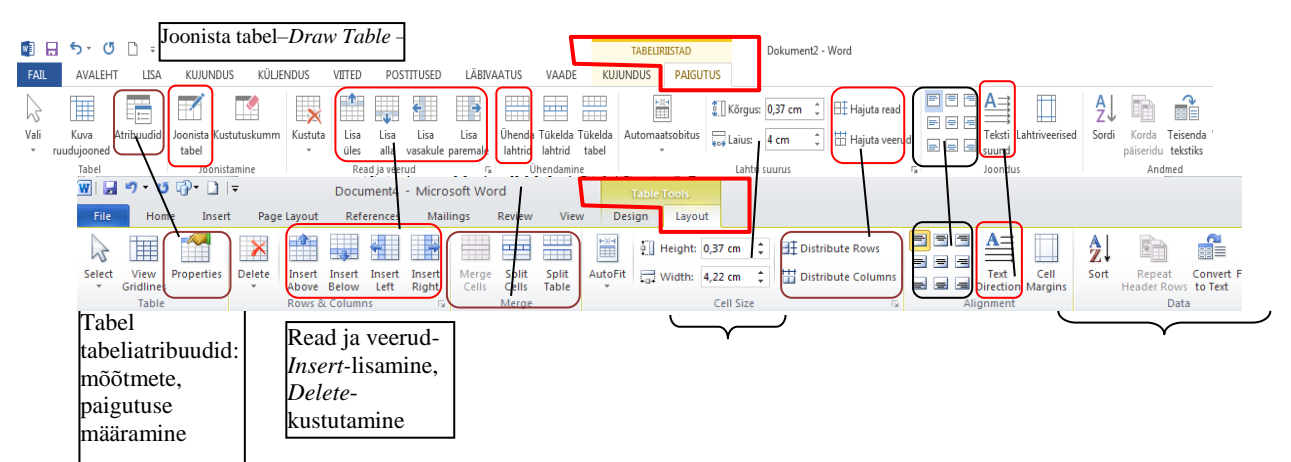

### Tabeli vormindamine *Layout*-Paigutuse nupuriba abil

### Lahtrite suuruse muutmine

1) Kursor viia veeru/rea lahtrijoonele (kursor muutub kahe noolega paarisjooneks) ning hiirenuppu all hoides vedada vajalikus suunas soovitud suuruseni või saab muuta joonlaual veeru/rea laiust/kõrgust vastavalt

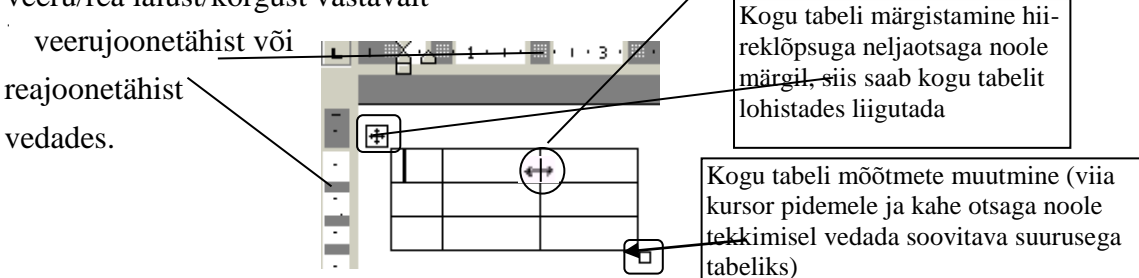

2) Teiseks lahtrite suuruse muutmise võimaluseks on nupp Tabelitööriistad/Atribuudid– Table Tools/*Properties*–Tabel/Tabeliatribuudid kasutamine, kus vahelehel *Row*–Rida ja *Column*–Veerg saab valida täpsed ridade ja veergude prõõtmed.

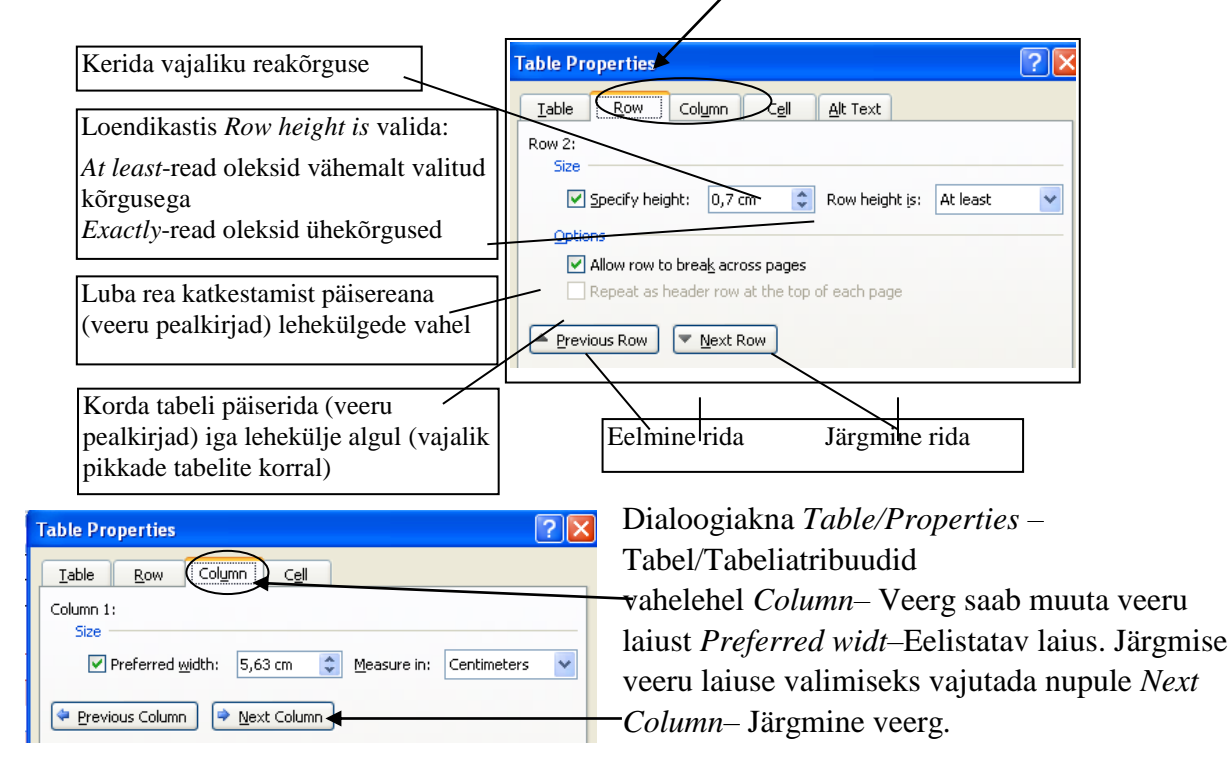

### Tabelis kustutamine

1) Lahtrites oleva sisu kustutamiseks kasutada kustutusklahvi *Delete* või tagasilükkeklahvi *Backspace*.

2) Lahtrite kustutamine — märgistada mittevajalikud lahtrid, aktiveeruvad tabeli tööriistadest paigutuse nupud *Table Tools/Layout*- Tabeliriistad/Paigutus ja valida/klõpsata nupp *Delete*-Kustuta ning valida loetelust vajalik

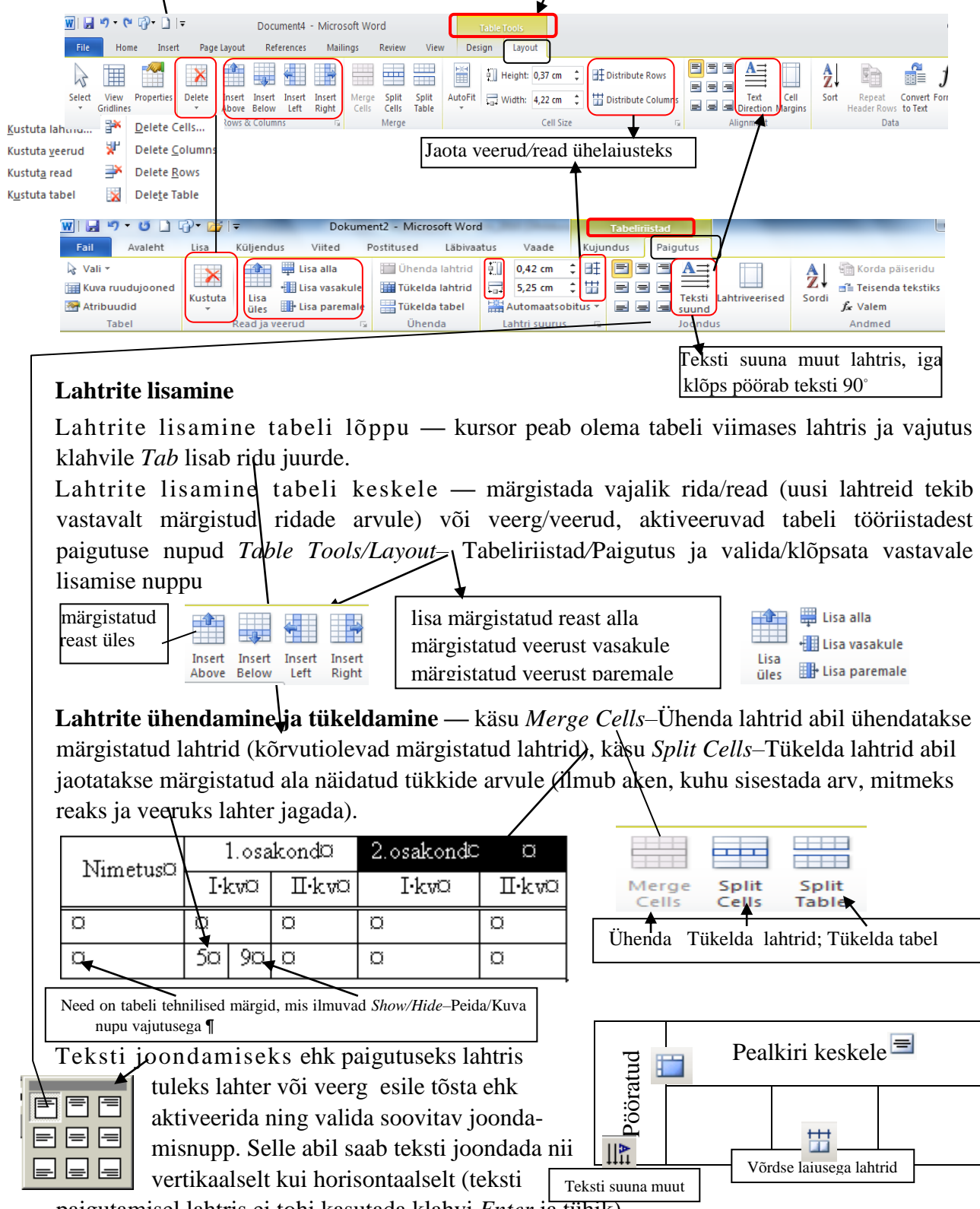

paigutamisel lahtris ei tohi kasutada klahvi Enter ja tühik).

#### Tabelis liikumine

Lahtrist lahtrisse edasi liikumiseks vajutatakse klahvile Tab  $\checkmark$  või kasutatakse liikumise nooleklahve, tagasi liikumiseks vajutatakse klahvile *Shift+Tab*.

Vajutus klahvile *Enter* tekitab uue rea lahtri sees (kahekordistub kõrgus), tabel moondub, aga mõnikord võib seda rida kasutada teksti sisestamiseks.

#### 11.1.2. Andmete sorteerimine

Sorteerimise all mõeldakse tabeli ridade järjestamist alfabeetiliselt (tähestikuliselt), numbriliselt või kuupäevaliselt. Kursor viia tabelisse, aktiveerunud tabeli tööriistadest paigutuse nupudest *Table Tools/Layout*-Tabeliriistad/Paigutus valida/klõpsatada nupp *Sort*–Sordi, valida ilmunud aknas väljal *Sort By*–Sortimisalus, millise sorteerimisvõtme järgi sorteerimine teostada ja millises suunas järjestada: *Ascending*–Tõusev järjestus või *Descending*–Laskuv järjestus.

| 1.Valida loendist veerg,                     | Sort                                                                                                    |                                                                                                    | 2 X                                                |
|----------------------------------------------|----------------------------------------------------------------------------------------------------|----------------------------------------------------------------------------------------------------|----------------------------------------------------|
| mille järgi sorteeritakse                    | Sort by                                                                                                    | 3 Sortimisalus                                                                                                    | [2]                                                |
| 2.Valida/kontrollida<br>loendist andmetüüp – | Nimetus         Type:         Text         2         Y           Nimetus         Image: Second Second Se | Ascending     Assending     Assending     Assending     Assending     Assending     Assending     Assending     Assending | 2<br>v (i) Tõlusev järjestus<br>v Laskuv järjestus |
| tekst, arv, kuupäev                          | Type: Text                                                                                                    | Ascending                                                                                                    | 💌 💿 Tõusev järjestus                               |
| 3.Märgistada kasvava                         | Using: Paragraphs                                                                                                    | O Descending Alus: Lõigud                                                                                                 | C Laskuv järjestus                                 |
| (Ascending) või                              | Then by                                                                                                    | Järgmine alus                                                                                                    |                                                    |
| kahaneva (Descending)                        | ling Daragraphs                                                                                                    | → Tüüp: Tekst                                                                                                    | O Laskuv järjestus                                 |
| sorteerimise suund                           | My list has                                                                                                    | Alus: Lõigud                                                                                                    |                                                    |
| 4.Märgistada, et tabeli                      | Header row     No header row                                                                                                    | Päiserida     Päisereata                                                                                                  |                                                    |
| päiserida ei läheks sor-                     |                                                                                                    |                                                                                                    |                                                    |
| teerivate ridade hulka                       |                                                                                                    |                                                                                                    | OK                                                 |
|                                              | <u> </u>                                                                                                    |                                                                                                    |                                                    |

Arukask

Raudrohi

Nõges

Võilill

| Nimetus  | Kogus | Hind (€) | Tabel on järjestatud      | Nimetus  | Kogus | Hind (€) |
|----------|-------|----------|---------------------------|----------|-------|----------|
| Võilill  | 2     | 2,3      | hinna suurenemise järgi 🔸 | Saialill | 4     | 1,55     |
| Raudrohi | 3     | 1,85     |                           | Raudrohi | 3     | 1,85     |
| Saialill | 4     | 1.55     |                           | Võilill  | 2     | 2,3      |

Ravimtaimed on tähestiku

järjekorda seatud käsuga

Sort-Sordi

Loeteludes toimub järjestamine sama käsuga.

- Võilill
  - Raudrohi
- Arukask
- Nõges
- Arvutamine tabelis
- fx

Võimalik on kasutada arvutustabeleid (Tabeliriistad/Paigutus/Valem–*Table Tools/Layout/ Formula*), kuid otstarbekam on rakendada tabelarvutusprogrammi. Teksti sees võib kasutusele võtta *Exceli* arvutustabeli ning selle rakendused menüüst Lisa/Tabel/ *Exceli* arvutustabel– *Insert/Table/Excel Spreadsheet*. Avaneb *Exceli* tööleht ja nupuriba on asendunud *Exceli* nupuribaga ning töö jätkub tabelarvutusprogrammiga. Sisestada andmed, arvutusvalemid ja kujundada tabel. Lõpetuseks lohistada Exceli aken tabeli suuruseks.

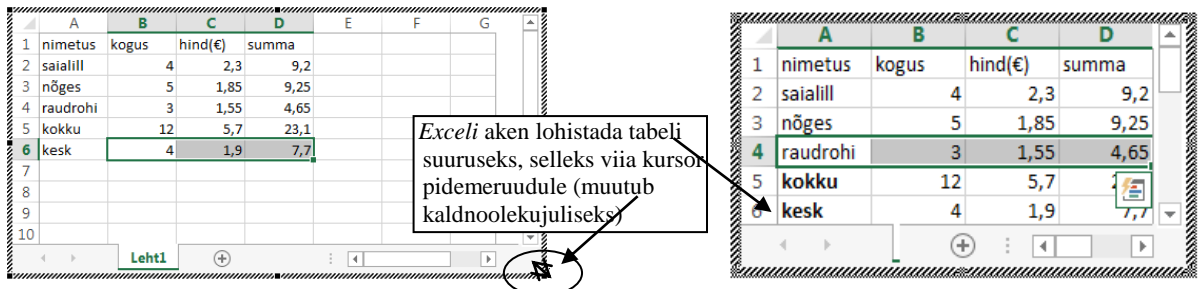

Hiireklõps tabelist väljaspool kaotab *Excel*i menüü ja töö dokumendiga jätkub.

### 11.1.3. Tabeli importimine

Windows-il on ühtsed rakendused s.t mistahes Windowsi rakendusprogrammis vôib märgistatud tabeli käsuga Copy-Kopeeri viia lõikelauale (vahemällu) ja sealt kleepida teise dokumenti käsuga Paste-Kleebi. Selleks:

1. Märgistada tabel.

2. Valida käsk Copy-Kopeeri (menüü Edit/Copy-Redigeeri/Kopeeri või nupp Ēp või kiirkorraldus Ctrl+C).

3. Kursor viia vajalikku kohta teises dokumendis (ka teise programmiga loodu).

| 4. Valida käsk Paste-Kleebi (menü | ü Edit/Paste-Redigeeri/Kle            | ebi vôi nupp või |                |
|-----------------------------------|---------------------------------------|------------------|----------------|
| kiirkorraldus Ctrl+V).            | Kleepesuvandid (valikud):             | Kleepesuvandid:  | Paste Options: |
|                                   | Säilita allika vorming, <u>Kasuta</u> |                  |                |

NB ! Kui andmeid on muudetud/parandatud, siis lähtetabelis automaatselt andmed ei muutu.

• Kuihiljem on vaja tabelit redigeerida (parandada), siis tuleks lisada tabel nn objektina: 🗖 Objekt 🔻 1) menüüst Lisa/Objekt–Insert/Object nupp.

sihtkoha laade vm või Pilt 🔍

Olemasoleva Exceli tabeli valimiseks aktiveerida sakk\_Loo failist-*Create from File*, siis

Objekt klõps nupul Sirvi-Browse ning otsida vajalik fail. Loo uus Loo <u>f</u>ailist **Tekstidokumenti** lisatakse kogu Exceli Faili <u>n</u>imi Sirvi.. tööraamat, valida õige tööleht, võimalik on teha parandusi. 🔽 Lingi failiga Kuva iko Tulen Aktiveerides ruudu Lingi failiga-Link to file, siis Lisab faili sisu teie dokumenti ja li otsetee lähtefaili. Lähtefailis tehta muutused kaiastuus iii siistekta imporditud objekt on dünaamiline s.t tabeliparandused tehakse automaatselt ka OK Loobu lähtetabelis.

Topeltklõps lisatud objektil (tabelil) avab lähterakenduse (n MSExcel) menüü ja lubab seda kohapeal Wordis redigeerida. Wordi menüü asendatakse Exceli omaga. Tabeliga töötades saab kasutada kõiki tabelarvutuse võimalusi. Hiireklõps tabelist väljaspool kaotab Exceli menüü ja töö dokumendiga jätkub. NB! Objektina lisatud tabel peab ära mahtuma ühele lehele.

Erikleepimise kaudu, selleks käsk Paste-Kleebi asemel valida menüü Home/Paste/Paste Special-Avaleht/Kleebi/Kleebi teisiti. Väljal As-Kleepimisviis peab olema näidatud kleepimise objekt: Excelga moodustatud tabel (Microsoft Excel Worksheet Object/Chart Object-Microsoft Excel tööleht objekt. Sellisel juhul lisatakse tekstidokumenti teises programmis tehtu kui objekt.

### 11.2. Joonistusvahendite kasutamine

Teksti illustreerimiseks võib lisada pilte, skeeme, mõistekaarte jm objekte joonistusvahendite abil. Joonistusvahenditega saab joonistada erineva paksuse, stiili, värviga jooni ja kujundeid ning täita neid värviga, lisada varju, muuta ruumiliseks 3-D.

### Joonitusnupud

Kujundite lisamine dokumenti toimub menüü *Insert/Shapes*-Lisa/Kujundid abil (jaotises *Illustrations*-Illustratsioonid).

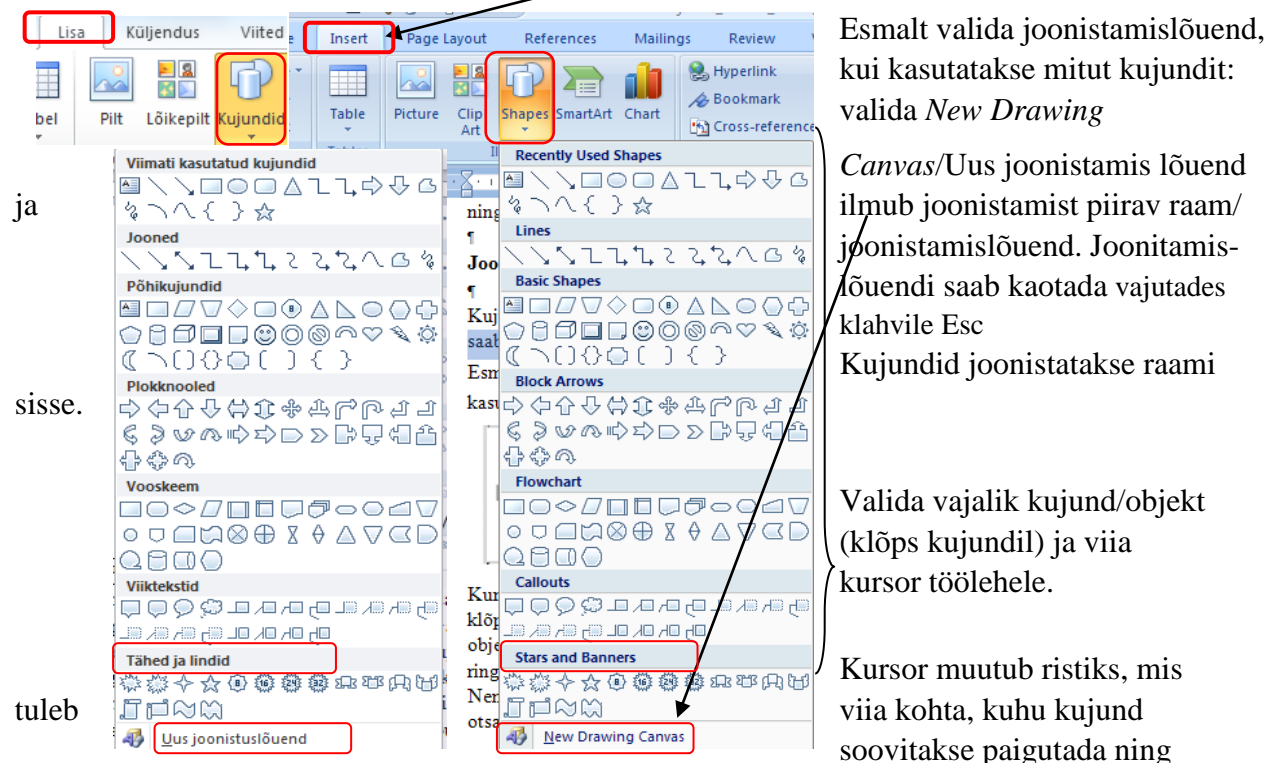

klõpsatada ja lohistada hiirt diagonaalselt allapoole või muus suunas vajaliku suurusega objekti saamiseks ning vabastada hiirenupp (kujundi ümber ilmuvad nupukesedringid/ruudud). Kujundi ümber/küljes on kaheksa käepidet-pidemenuppu (*handle*). Nendest saab muuta objekti mõõtmeid Viies kursori pideminupule, võtab ta kahe otsaga noole kuju ning hiire vasakut nuppu all hoides vedada/lohistada soovitavas suunas.

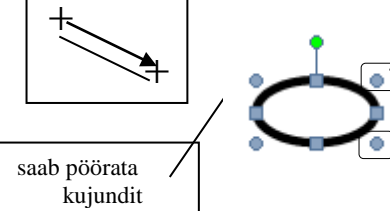

Objekti saab vormindada vaid siis, kui ta on ümbritsetud ringidega/ ruudukestega s.t aktiveeritud. Lõpetamisel klõpsatada kursoriga töölehel.

Ο

↥

Kustutamiseks vajutada klahvile Delete.

Objektide liigutamiseks viia kursor kujundile (muutub 🕂

nelja otsaga nooleks), hiire vasakut nuppu all hoides saab objekti paigutada lehel suvalisse kohta.

Lohistamise ajal *Ctrl* klahvi all hoides saab objekti kopeerida. Joonistamise ajal klahvile *Shift* vajutamine võimaldab joonistada korrapäraseid objekte (ruut, ring).

Kui kujund(id) on joonistatud, siis ilmub ekraani ülaserva kujundite vorminguks *Drawing Tools/Format*–Joonitusriistad/Vorming nupud ehk tööriistad/töövahendid.

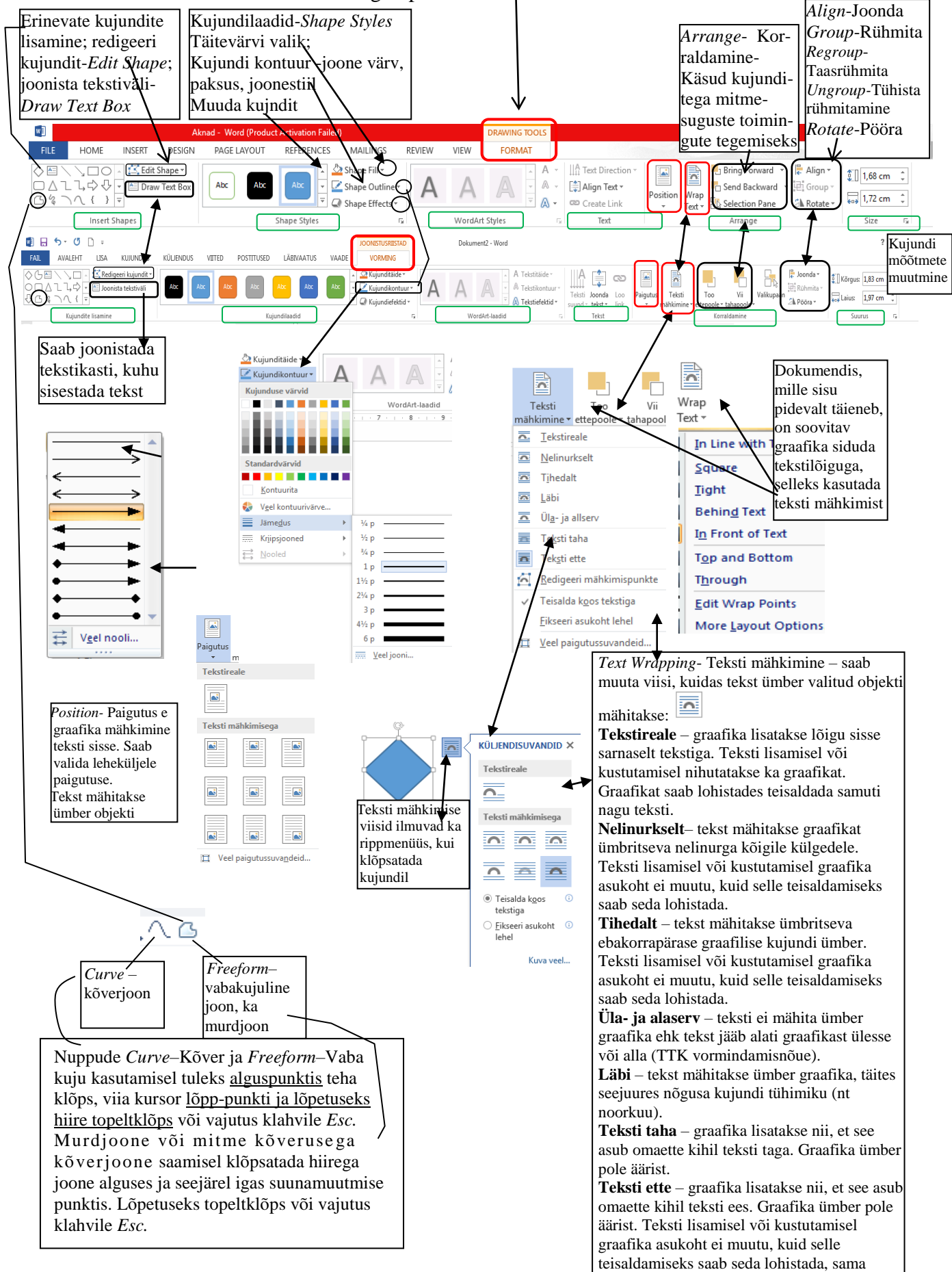

kehtib ka valikul läbi ja teksti taha.

Mitut kujundit kasutades (skeemid, joonised) tuleks moodustada <u>liitkujund ehk grupp</u> (*Group*–Rühmita). Selleks:

1) noppida objektid kokku — klõpsatada ükhaaval kujunditel klahvi *Shift* all hoides või nupuga *Select Objects*–Vali objektid (lohistada punktiirjoon objektide ümber)

2) valida käsk *DrawTools/Format/Group*–Joonistusriistad/Vorming/Rühmita (neist moodustub üks objekt, mida saab koos muuta: suurendada/vähendada, nihutada, jne).

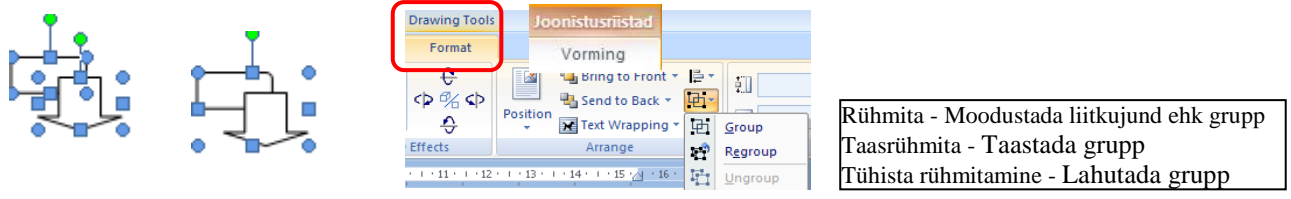

<u>Objektide lahutamiseks</u> valida käsk *Ungroup* –Tühista rühmitamine. Grupi taastamiseks käsk *Regroup*–Taasrühmita.

| Valmiskujunditel | (Shapes—Kujundid) | saab | objekti | kuju | muuta | 5MML             | • Mu.• |
|------------------|-------------------|------|---------|------|-------|------------------|--------|
| kollastest romb  | idest             |      |         |      |       | Num <sup>4</sup> | -      |

Teksti kirjutamiseks kujundi sisse:

1) klõpsatada kujundil (tekivad kujundi ümber 8 pidemeruutu/ringi)

2) klõpsatada <u>hiire paremat</u> nuppu ja valida kontekstmenüüst käsk *Add Text*–Lisa tekst, ilmub vilkuva sisestuskriipsuga tekstikast

või valida nupp Tekstiväli–*Text Box* 🔤 grupis/piirkonnas *Insert Shapes*–Kujundite lisamine

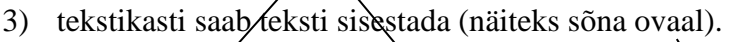

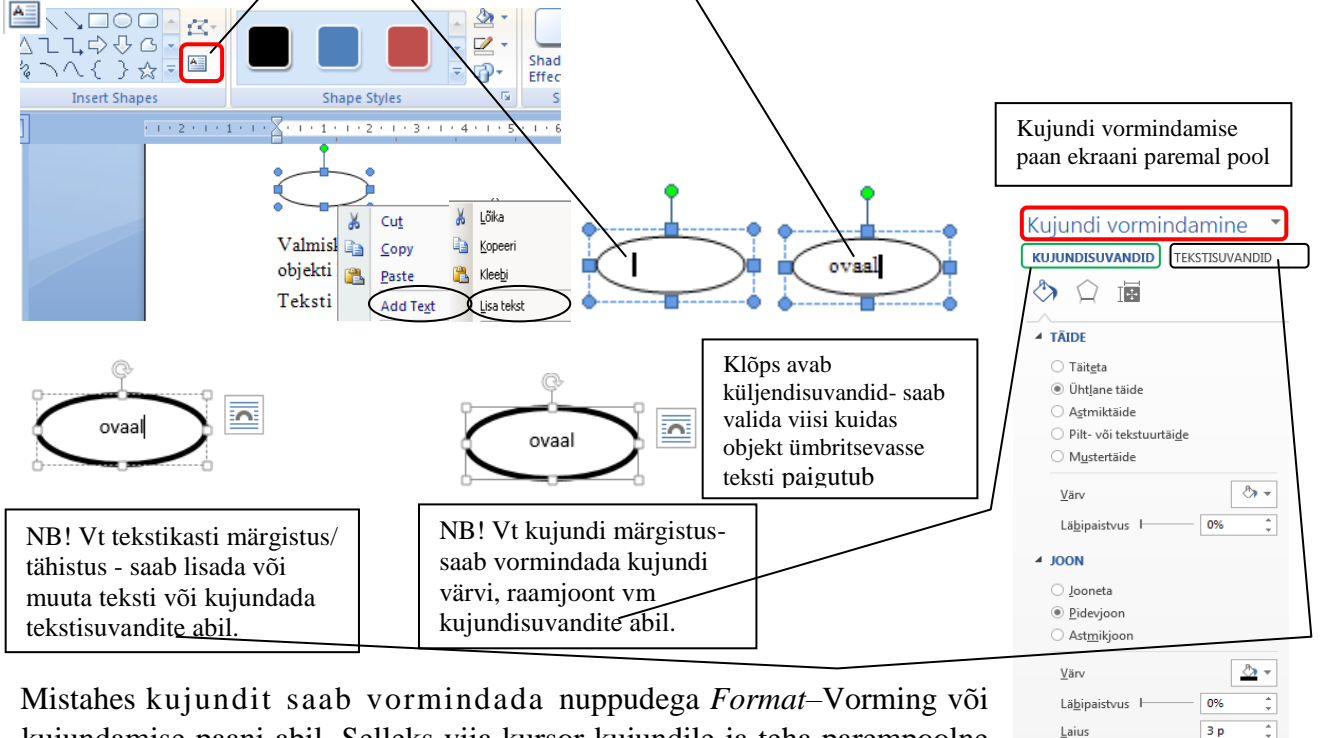

= -

-

Tavaline

Ühen<u>d</u>i tüüp

Kriipsjoone tüüp

Joone<u>o</u>tsa tüüp

Liitmistüüp

Mistahes kujundit saab vormindada nuppudega *Format*–Vorming või kujundamise paani abil. Selleks viia kursor kujundile ja teha parempoolne hiireklõps ning valida menüüst käsk *Format Shape*–Vorminda kujundit, ilmub vormindamise ekraani paremale kujundi vormindamise paan.

#### 11.3. Tekstikasti ehk tekstivälja kasutamine

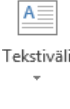

Tekstikasti saab mugavalt liigutada ja vormindada

Tesktikaste on hea kasutada mitmesuguste skeemide koostamisel.

Tekstikast *Text Box*–Tekstiväli — kujund, millesse saab sisestada teksti, muuta asukohta ja suurust sõltumata muust tekstist.

Lisamiseks käsk Insert/TextBox/DrawText Box—Lisa/Tekstiväli/Joonista tekstiväli

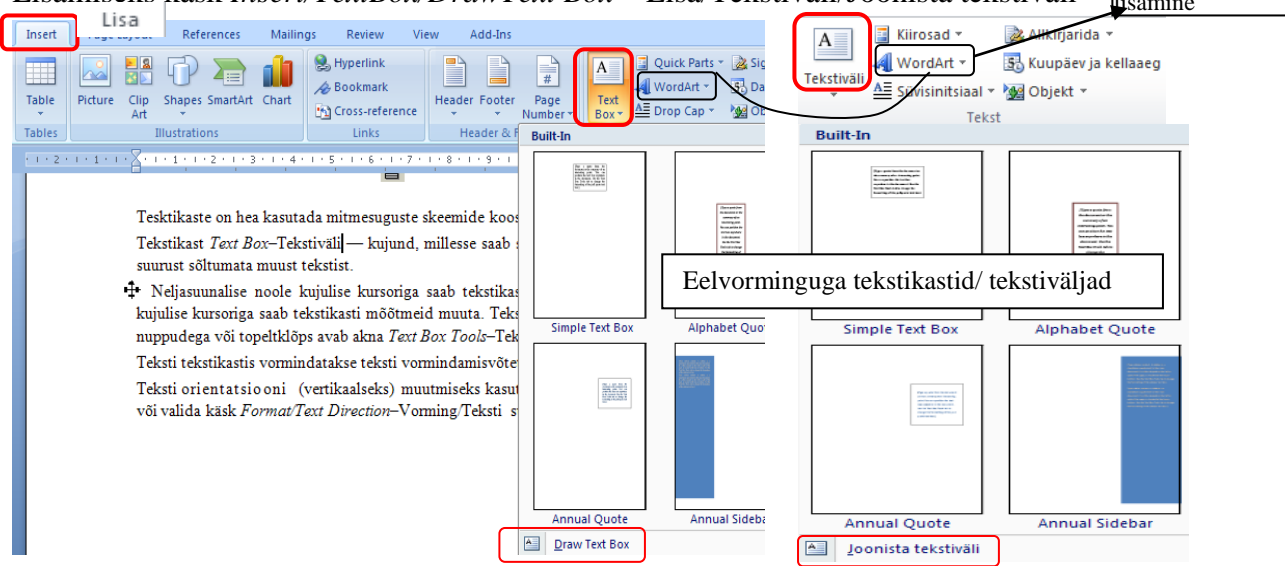

Teksti tekstikastis vormindatakse teksti vormindamisvõtete abil.

↔ Neljasuunalise noole kujulise kursoriga saab tekstikasti liigutada ja kaheotsalise \$noole kujulise kursoriga saab tekstikasti mõõtmeid muuta. Tekstikasti saab vormindada joonistusriistadega (klõps avab akna *Drawing Fools/Format*-Joonistusriistad/ Vorming).

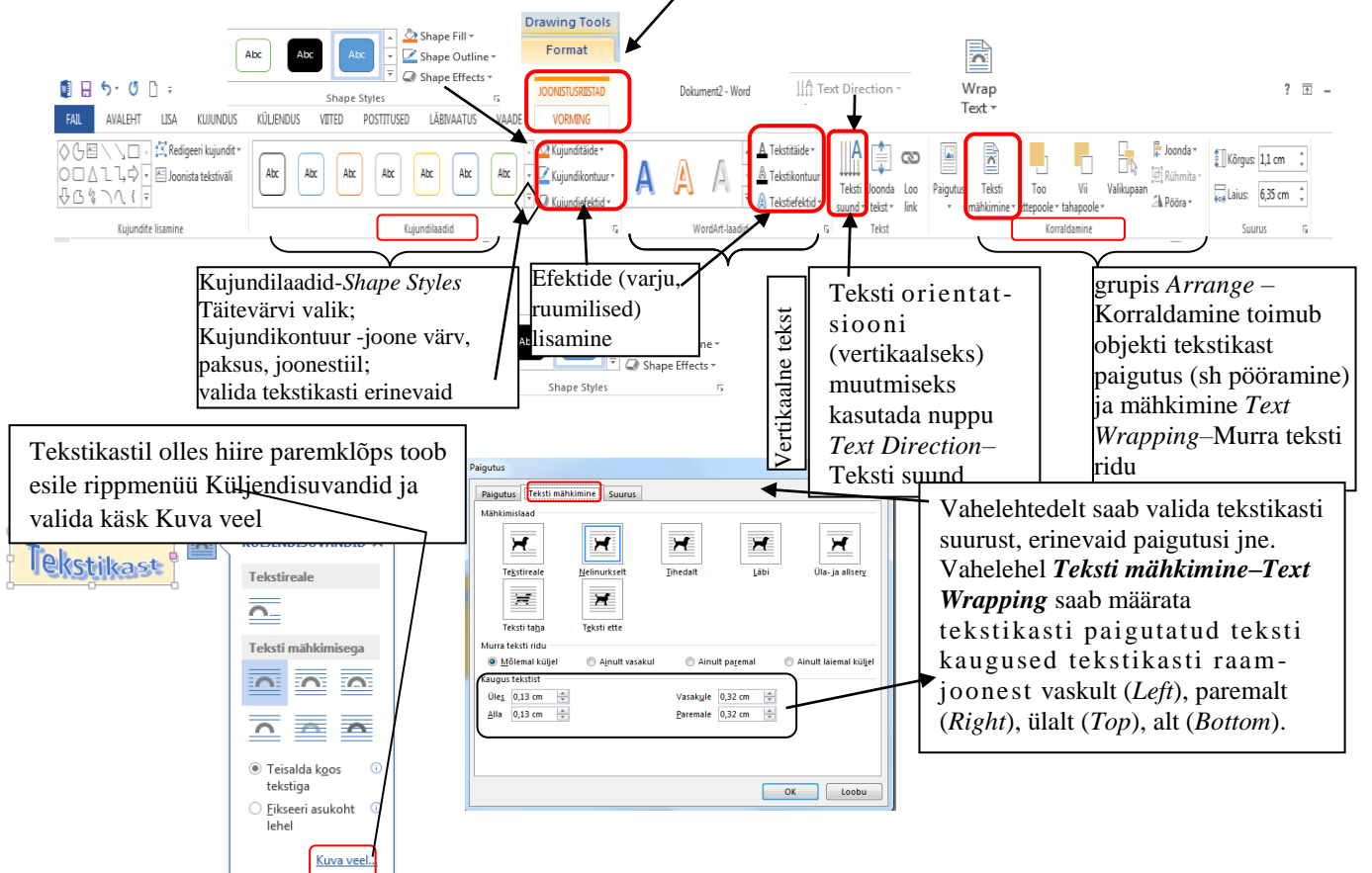

### 11.4. Struktuurskeemide moodustamine

Mõistekaartide, asutuse struktuurskeemide jne moodustamisel saab kasutada SmartArt-pilte. SmartArt-pildi abil saab visuaalselt edasi anda teavet ja ideesid valides endale sobiva paigutuse ja kujundusega skeeme, ka muudatuse tegemine on kiire ja lihtne. Käivitamiseks käsk *Insert/SmartArt*–Lisa/SmartArt ja ilmunud aknas valitakse sobilik.

### 1) Smart-Art pildi tüüp, siis

### 2) paigutusviis ja vajutus nupule OK.

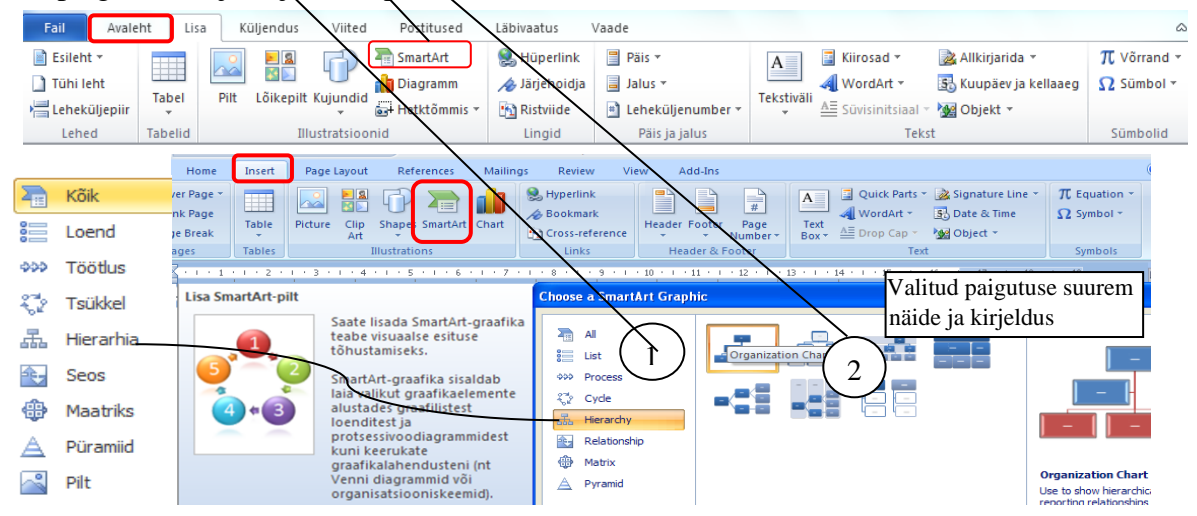

Siis ilmub aken valitud kujundusega ja tekstipaaniga. Teksti saab kujunditele lisada **tekstipaani** või nupu *Add Shape*–Lisa kujund abil. Tekstipaan on paan/tekstikast, kus saab sisestada ja redigeerida SmartArt–pildil olevat teksti. Tekstipaan toimib liigendloeteluna või täpploeteluna. Kui ühte kujundisse/elementi lisatakse niipalju teksti, et see ei mahu sinna, siis vähendatakse nii selles, kui ülejäänud kujundites kirjasuurust. Tekstile saab märgivormingu korraldusi rakendada.

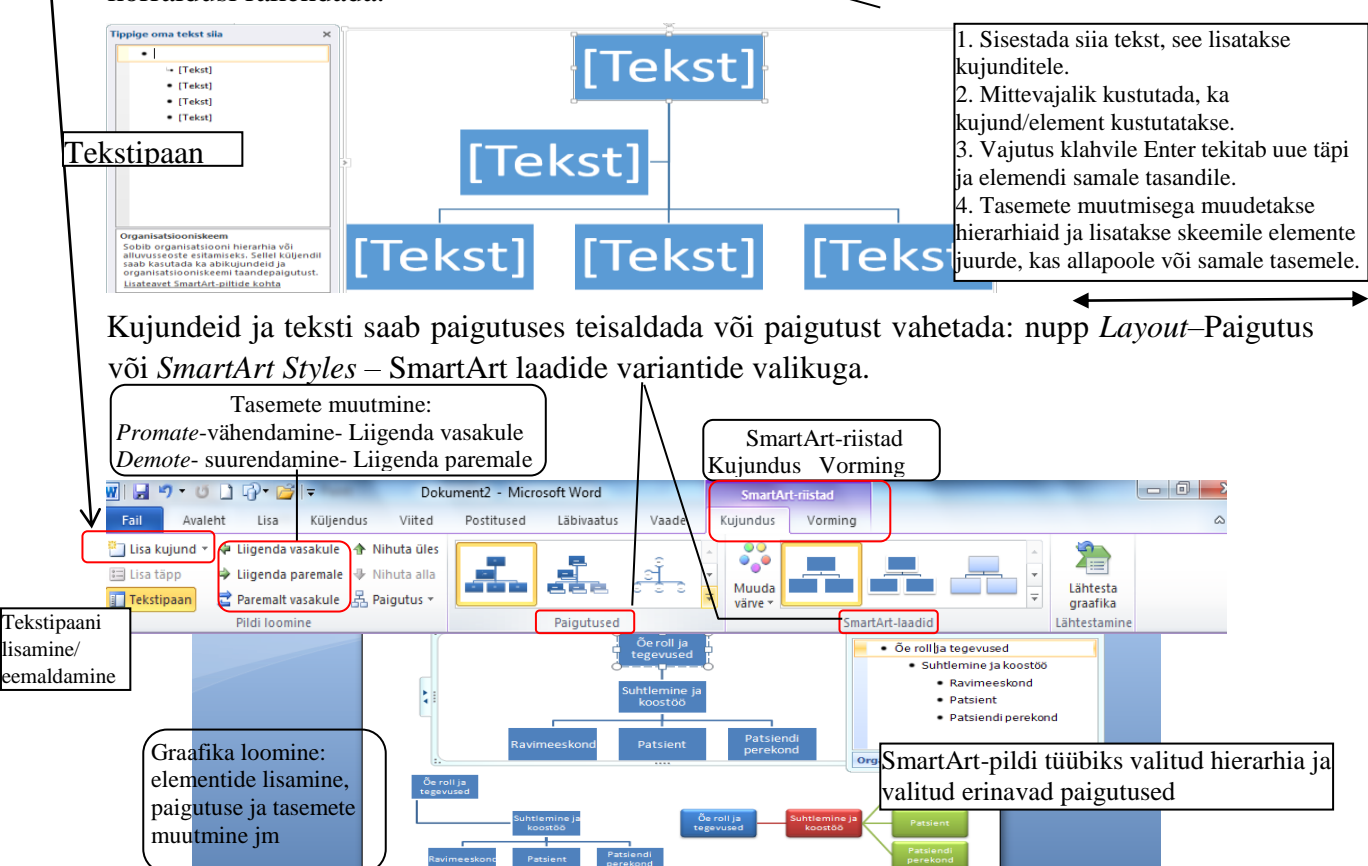

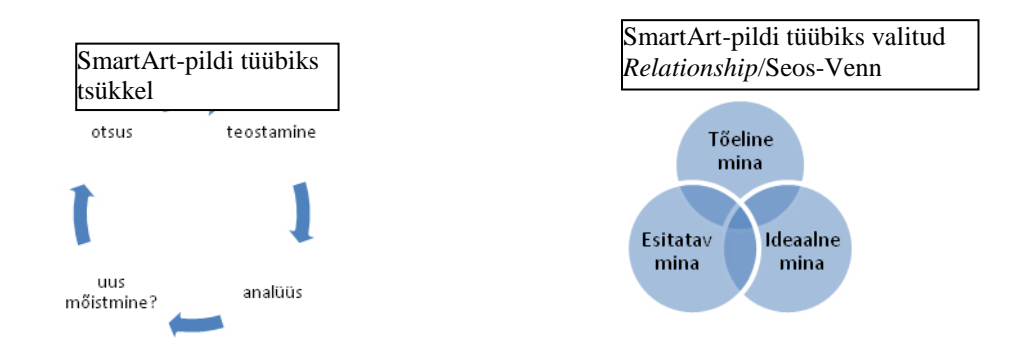

Avades varasemas *Word*-i versioonis loodud diagrammi/skeemi, ei ole see algul redigeeritav. Pärast diagrammil topeltklõpsamist avaneb diagrammi teisendamiseks aknas 2 võimalust:

- 1. Teisenda SmartArt-pildiks siis saab kasutada kõiki SmartArt-pildi kujundus- ja vorminguriistu, kuid diagrammi ilme võib võrreldes esialgsega oluliselt muutuda.
- 2. Teisenda diagramm kujundiks siis saab seda *Drawing Tools* Joonistusriistade abil vormindada. Selle valiku korral säilub digrammi esilgne ilme võimalikult palju.

### 11.5. Matemaatiliste valemite sisestamine

Valemite/võrrandite sisestamiseks tuleks kursor viia kohta, kuhu soovitakse valem tekstis paigutada, teha klõps, tekib vikuv tekstikursor. Kui valida käsk Lisa/Võrrand/–*Insert/Eqation/* siis saab valida:

1) valmisvalemi ehk sageli kasutatavate või eelvormindatud võrrandite loendist vajaliku struktuuri või

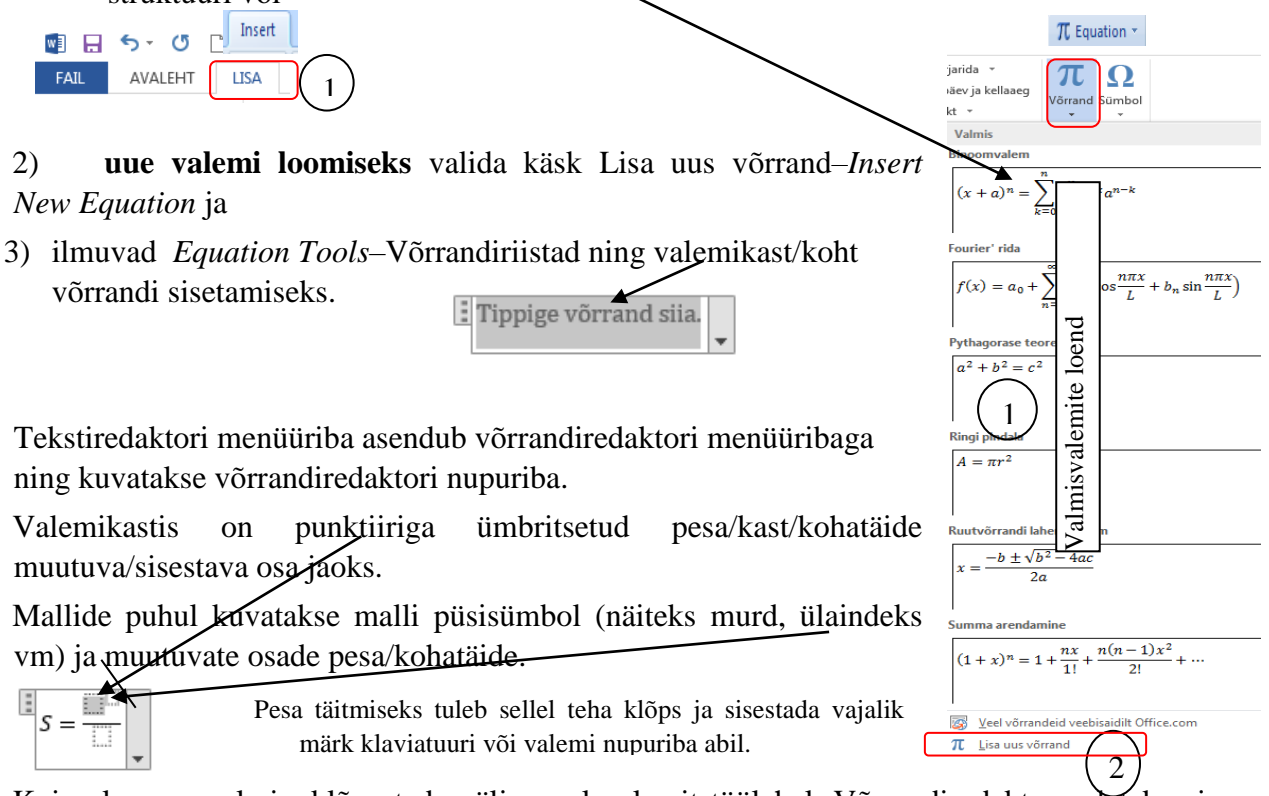

Kui valem on valmis, klõpsatada väljaspool valemit töölehel. Võrrandiredaktor suletakse ja saab jätkata tööd tekstidokumendis. Valemi redigeerimiseks (muutmiseks/parandamiseks) klõpsatada sellel, et käivitada uuesti võrrandiredaktor.

Näide:

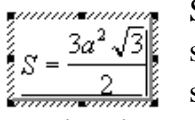

Selle valemi sisestamisel on algul valemikasti sisestatud S= ja valitud malli sümboliks algul murd, siis malli sümbol ülaindeks, siis sisestada "3", "a", sisestada "2" (jälgida kursori asukohta), siis malli sümboliks ruutjuur, sisestada "3", lõpuks murru nimetajasse "2".

NB! Kursori asukoha muutmisel on mugav kasutada klaviatuuri liikumisklahve (nool paremale, vasakule jne).

Valemiriistade nupuriba Võrrandiriistad/Kujundus-Equation Tools võrrandi sisestamisel kasutada jaotises Symbols – Sümbolid olevaid erinevaid\märke ja jaotises Structures – Struktuurid klõpsatada soovitud struktuuritüüpi (näiteks murd, ruutjuur jm) ning sealt soovitud struktuuri.

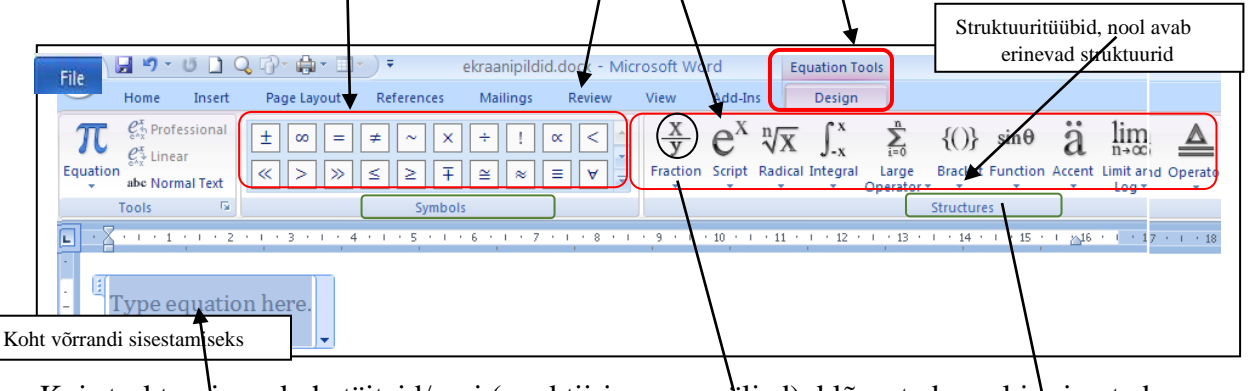

Kui struktuuris on kohatäiteid/pesi (punktiirjoonega väljad), klõpsatada seal ja sisestada soovitud arvud/tähed või sümbolid.

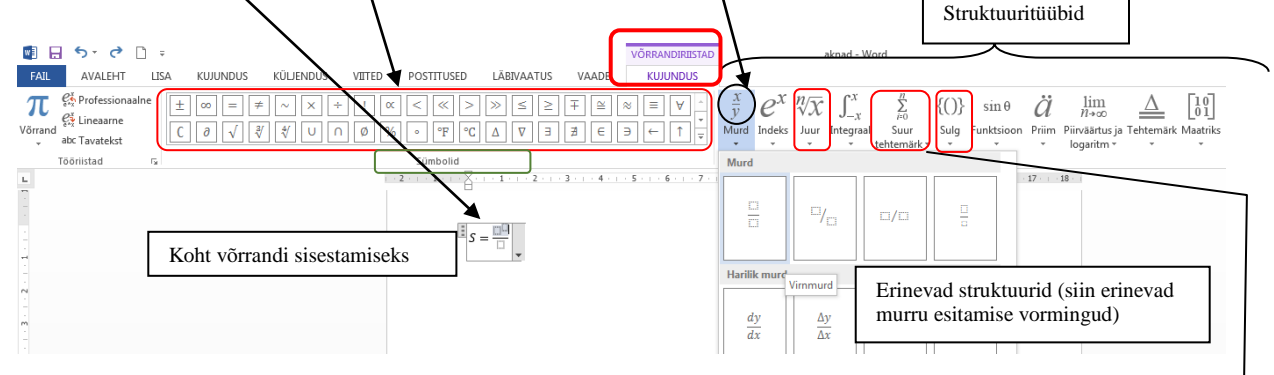

 $S = \sqrt{\sum_{i=1}^{n} (x_i - \overline{x})^2}$ 

Näiteks sellise valemi sisestamiseks on kasutatus erinevaid

struktuuritüüpe: Suur tehtemärk-Large Operator (summeerimine, mis

võimaldab

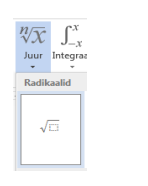

Juur-Radical

kolme posit sisestada kolme positsiooni.

Indeks (üla- ja alaindeks)–Script jne Sulg-Bracket ine.

TTK nõue: kui töös on rohkem kui üks valem, tuleb need nummerdada. Valemi number kirjutatakse ümarsulgudesse lehe parempoolsesse serva.

Valemid esitatakse omaette real, paigutatuna soovitatavalt lehekülje keskele. Kõiki valemites kasutatavaid suuruse või sümboleid tuleb selgitada.

### 11.6. Diagrammide lisamine

Graafikaobjketi diagrammide lisamiseks valida käsk *Insert/Chart*–Lisa/Diagramm ja ilmub aken *Insert Chart*-Diagrammi lisamine, valida vajalik diagrammitüüp ja OK.

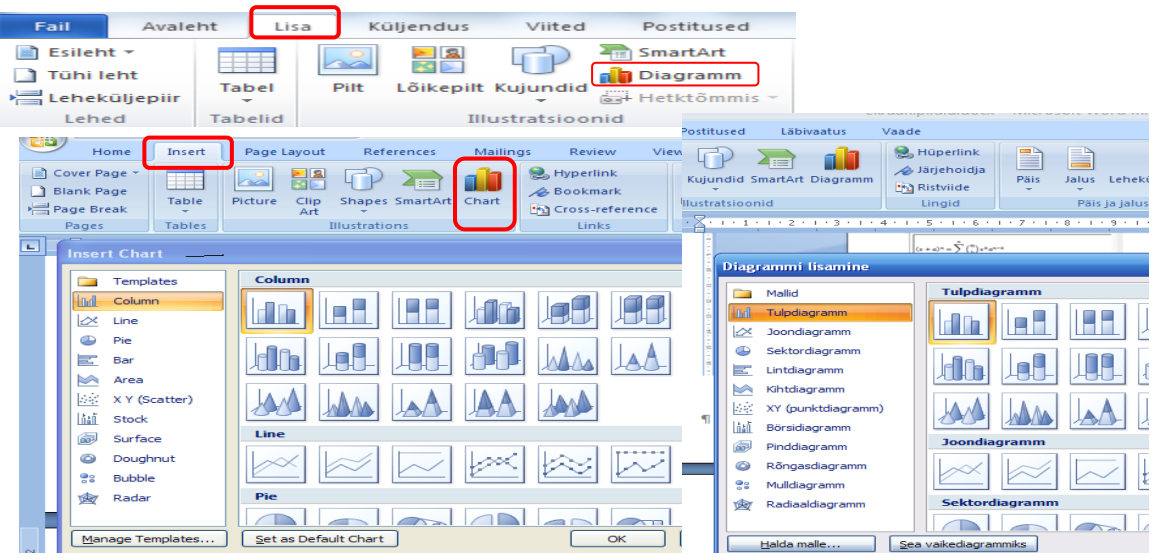

Esialgu *Word* käivitab *Microsoft Graph* ning kuvab akna, kus on diagramm ja tabel (Exceli rakendus koos vormindamise võimalusega).

Tabelisse (*Excel*i)tuleb sisestada vajalikud andmed. Kui diagrammil on vähem andmeid, kui näidistabelis, siis muuta tabeli piirkonda vastavalt vajadusele (täitmata tabeliosa vähendada), selleks lohistada hiire abil näidistabeli piirkonda väiksemaks (tabeli piirkonna parempoolse nurga abil: viia sinna kursor, see muutub kaldnoolekujuliseks ning vähendada tabeliosa).

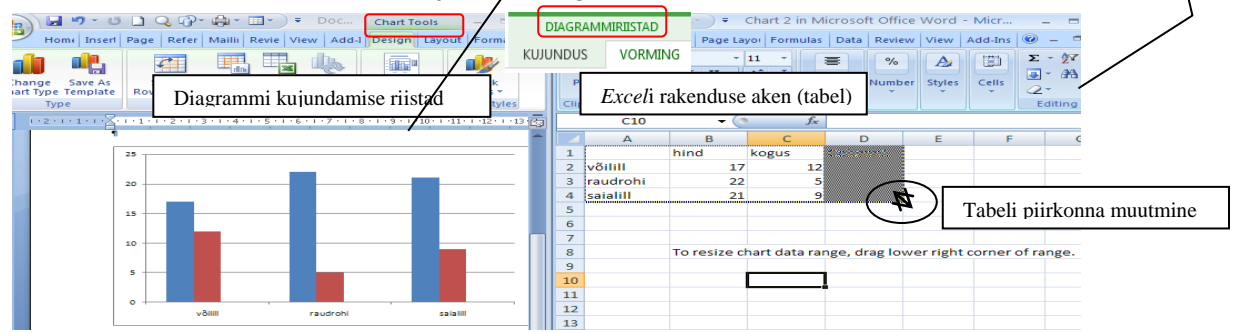

Lõpetuseks teha hiireklõps diagrammist väljaspool ja töö dokumendiga jätkub

2) *Windows*i ühtne rakendus võimaldab diagrammi lisada lõikelaua s.t *Copy-Paste*–Kopeeri-Kleebi kaudu. Teise programmiga, näiteks MS *Excel*iga, moodustatud diagramm lisatakse tekstitöötlussüsteemis moodustatud dokumenti. Selleks:

a) Märgistada diagramm.

7-

b) Valida käsk *Copy*–Kopeeri (menüü *Edit/Copy*–Redigeeri/Kopeeri või nupp või kiirkorraldus Ctrl+C).

w

c) Kursor viia vajalikku kohta (hiireklõps) teise programmiga loodud dokumendis . Teise programmi avamiseks tuleb startida teine programm (n MS *Excel*), kui programm on avatud, siis vajutada ekraani allosas *Start* nupu kõrval (tegumireal) vastavale programmile ja/või dokumendile.

P 🖹

×≣

d) Valida käsk Paste-Kleebi (menüü Edit/Paste-Redigeeri/Kleebi vôi hiire paremnupp

või kiirkorraldus Ctrl+V).

O

| ste-r | kedigeeri/Kleebi voi niire                                                             | p p | arennupp                        |
|-------|----------------------------------------------------------------------------------------|-----|---------------------------------|
|       | Kleepesuvandid (valikud):                                                              | Ĉ   | Kleepesuvandid: 🛱 Paste Options |
| 52    | Säilita allika vorming <del>või</del><br>erinevad redigeerimisvõima–<br>lused või Pilt |     | 🕏 ê 🕸 ê ն â                     |

### 12. TEKSTI KOPEERIMINE INTERNETIST

Teksti märgistamisel ehk aktiveerimisel peab olema tähelepanelik, et oleks märgistatud ainult tekstiosa, mitte kogu internetilehekülg.

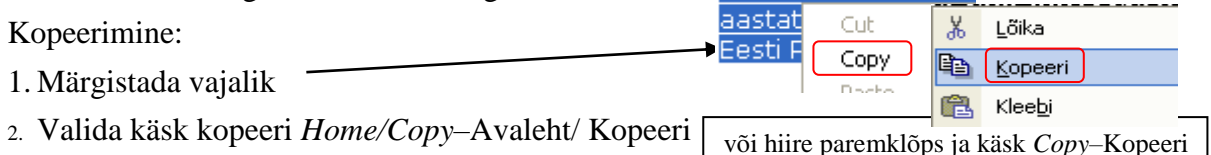

3. Liikuda tagasi oma dokumendi aknasse (vajutada ekraani all *Start* nupu kõrval avatud programmile ja valida vajalik dokument) või avada tekstitöötlusprogramm.

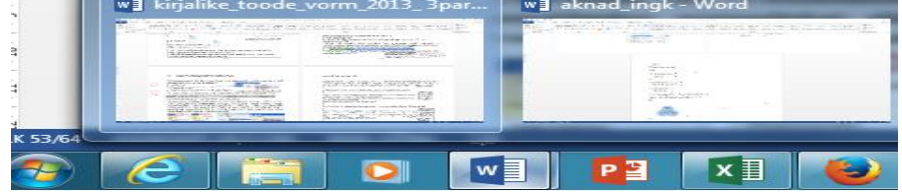

4. Kopeeritava teksti kleepimiseks dokumenti käsu *Paste*–Kleebi kasutamine ei ole soovi-tav, vaid tuleks kasutada <u>erikleepimist</u> menüüst *Paste*–Kleebi asemel valida menüü *Home/Paste/Paste Special*–Avaleht/Kleebi/Kleebi teisiti ja valida kleepimisviisiks *Unformatted Text* –Vormindamata tekst. Sellisel juhul saadakse vormindamata tekst s.t eemaldatakse originaalteksti ehk internetist kopeeritava teksti kujundus ning teksti vormindamisel saab kasutada vajalikke nõudeid

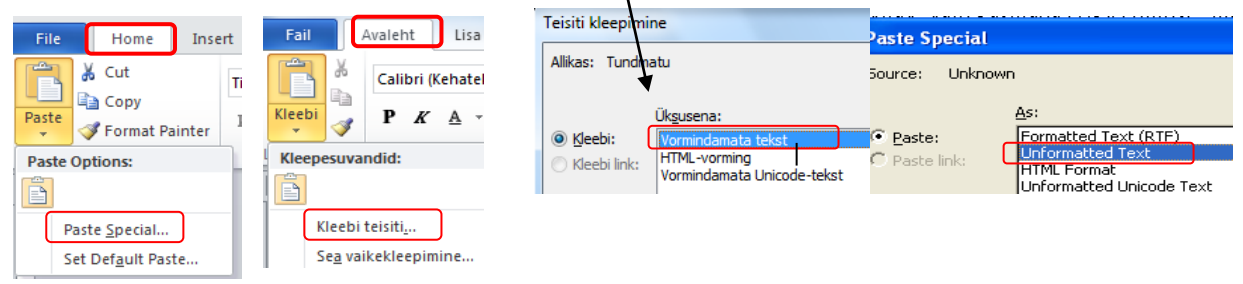

Või hiire paremklõps abil ilmuvast rippmenüü kleepesuvanditest valida Säilita ainult tekst)

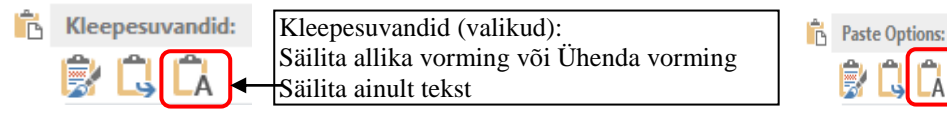

Internetilehekülgedelt kopeeritud teksti korral võib esineda palju probleeme. Mõned neist:

- 1. Tekst on tabelis.
- 2. Tekstis on kasutatud pehmet reavahetust.
- 3. Tekstis on kasutatud järjestikku mitu sundreavahetust või tühikut.

Raamjoonte/ääriste (hallid jooned) järgi saab ära tunda, et tekst on tabelisse paigutatud.

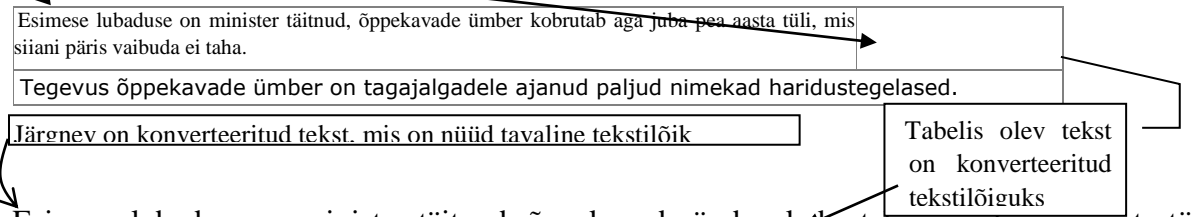

Esimese lubaduse on minister täitnud, õppekavade ümber koorutab aga juba pea aasta tüli, mis siiani päris vaibuda ei taha. Tegevus õppekavade ümber on tagajalgadele ajanud paljud nimekad haridustegelased.

#### 12.1. Pehme reavahetus

Sageli muutuvad sõnade vahekaugused suureks, kui tekstilõigule kasutada täisjoondust s.t kui kopeeritud tekst on algselt vasakult joondatud (*Align Left*–Lõik vasakule) ja tekstilõigule kasutada täisjoondust — valida käsk *Justify*–Rööpjoonda

1) Alljärgnev tekst on internetist kopeeritud ja on vasakult joondatud:

Harilik võilill kasvab kiiresti paljuneva umbrohuna kõikjal, eriti elamute ümbruses, aga ka tarade ääres, niitudel, võsastikes, metsaservadel ja mujal.

See on mitmeaastane rohttaim, mille püstine, seest õõnes ja piimamahla eritav õisikuvarb võib kasvada kuni 30 cm kõrguseks.

Püstine, jäme, lihav juur tungib sügavale maa sisse.

#### 2) Tekstilõigule on kasutatud täisjoondust — valitud on käsk Justify-Rööpjoonda

Tekstilõigule Harilik võilill kasvab kiiresti paljuneva umbrohuna kõikjal, eriti elamute ümbruses, aga ka on kasutatud mujal. rööpjoondustarade ääres, niitudel, võsastikes, metsaservadel ja See on mitmeaastane rohttaim, mille püstine, seest õõnes ja piimamahla eritav õisikuvarb Justify ja tekkisid võib kasvada kuni 30 cm kõrguseks sõnade va-Püstine, jäme, lihav juur tungib sügavale maa sisse. hele suured vanekaugu-

#### 3) Teksti normaliseerimiseks tuleb ära kustutada pehme reavahetuse märgid, selleks

| Harılık võilill kasvab<br>tarade ääres,<br>See on mitmeaastane<br>kasvada<br>Püstine, jäme, lihav ju | •kurestı-paljunev<br>niitudel,•<br>rohttaim,•mille•pi<br>kuni•<br>uu•tungib•sügava | va·umbrohuna·kõ<br>võsastikes,<br>istine, seest-õõnes<br>30-<br>le·maa-sisse. ¶ | ıkıal,•eriti•elamute•i<br>metsaservadel•<br>:•ja•piimamahla•erita<br>cm• | imbruses,• aga<br>ja• mu<br>v•õisikuvarb•v<br>kõrguse | rka.<br>hjal ↓<br>tõib. | Lülitada sisse<br>Show/Hide-Kuva<br>kõik nupp menüüs<br>Avaleht-Home,<br>on näha märgid<br>, mis tuleb<br>kustutada ja tekst<br>normaliseerub |
|----------------------------------------------------------------------------------------------------|------------------------------------------------------------------------------------|---------------------------------------------------------------------------------|--------------------------------------------------------------------------|-------------------------------------------------------|-------------------------|----------------------------------------------------------------------------------------------------|
|                                                                                                    |                                                                                    |                                                                                 |                                                                          | ×                                                     |                         |                                                                                                    |

Harilik võilill kasvab kiiresti paljuneva umbrohuna kõikjal, eriti elamute ümbruses, aga ka tarade ääres, niitudel, võsastikes, metsaservadel ja mujal. See on mitmeaastane rohttaim, mille püstine, seest õõnes ja piimamahla eritav õisikuvarb võib kasvada kuni 30 cm kõrguseks. Püstine, jäme, lihav juur tungib sügavale maa sisse.

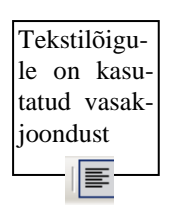

sed

#### 12.2. Liigsete reavahetuste ja tühikute kaotamine

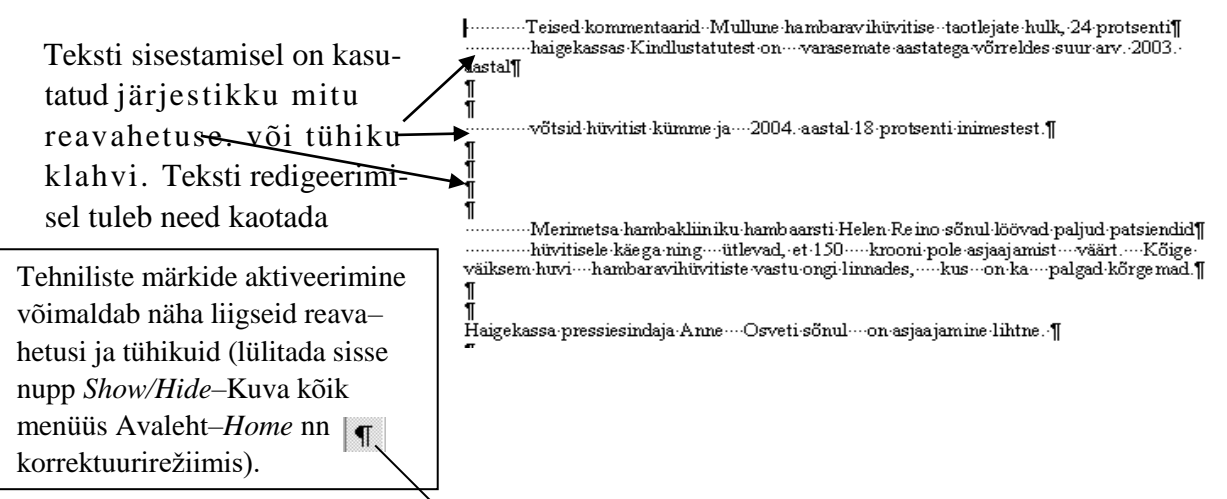

Kustutusklahvi kasutamine on aeganõudev. Liigseid reavahetusi ja tühikuid on otstarbekam eemaldada asendamise korraldusega. Selleks:

1) Valida käsk menüüst Home/Replace-Avaleht/Asenda grupis Editing-Redigeerimine

| Hom     | Avaleht               | Page Layout                         | References        | Mailings  | Review    | View    | Ad | d-Ins     |          |             |           |                    |          |       | A Otsi -            |
|---------|-----------------------|-------------------------------------|-------------------|-----------|-----------|---------|----|-----------|----------|-------------|-----------|--------------------|----------|-------|---------------------|
| in a    | Times New Roma        | an • 12                             | • A A 🖏           | i≡ • i≡ • | *a        | ŧ≡      | T  | AaBbCcDd  | AaBbCcL  | 1. AABI     | 1.1. AaB  | A                  | A Find - |       | ab Asenda           |
| -=<br>3 | ₿ <i>I</i> <u>U</u> - | abe X <sub>2</sub> X <sup>2</sup> A | a* 💁 * <u>A</u> * |           |           | · 🖄 - 🗄 |    | 1 Caption | Emphasis | ¶ Heading 1 | Heading 2 | Change<br>Styles * | Select * | <br>1 | <del>}</del> Vali ≁ |
| d 🖻     |                       | Font                                | Gi.               |           | Paragraph |         | G. |           |          | Styles      |           | 5                  | Editing  |       | digeerimin          |

Ilmub aken *Find and Replace*–Otsing ja asendus, kus nupu *More*–Rohkem abil saab nupu *Special*–Muud alt ripploendist valida erimärgid

| Otsing ja asendus                             | Find and Replace          |
|-----------------------------------------------|---------------------------|
| Qtsing Asendus Minek                          | Find Replace              |
| Otsįtav:                                      | Find what:                |
| Asengaja:                                     | Replace with:             |
| Rohkem >>) 2 Asenda Asenda kõik Otsi järgmine | More <b>v</b> Replace All |

2) Nupp Special-Muud avab ripploendi, kus saab valida erimärke

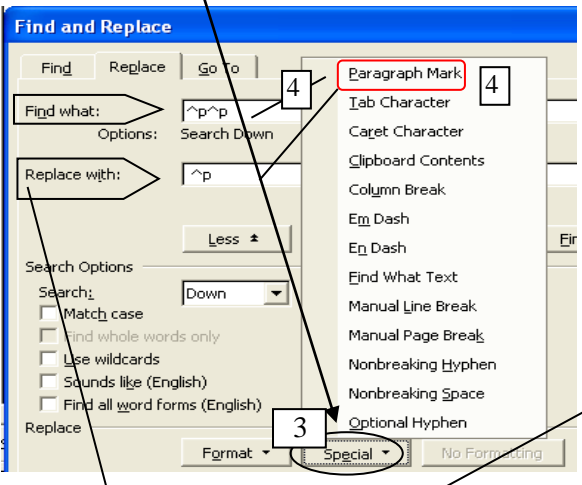

väljale<sup>\</sup>*Replace With*–Asendaja sisestada <u>üks</u> lõigumärk.

3) Ilmunud loendist saab valida reavahetusmärgi *Paragraph Mark*–Lõigumärk, kuna reavahetusi võib järjestikku mitu olla, siis väljale *Find what*–Otstav sisestada <u>mitu</u> lõigumärki ning

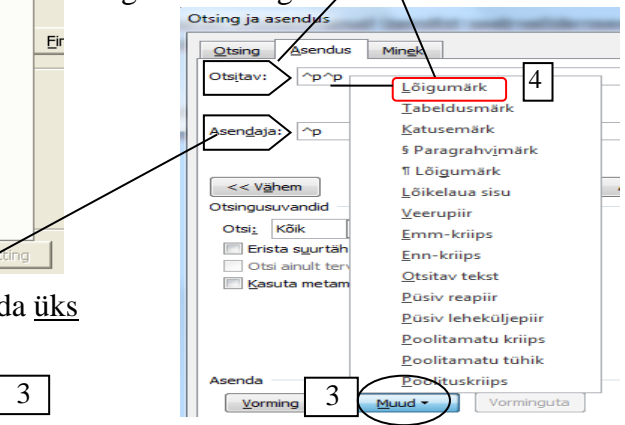

5) Asendatakse kui vajutada nuppu Replace All-Asenda kõik või Replace-Asenda.

| Otsing ja asendus       Otsing Asendus       Mingk       Find what       Otsitavi       P | · · ·                                                                         | Selles näites on tekstist<br>kõik reavahetused<br>eemaldatud s.t peale<br>asendust on kogu tekst<br>ühes lõigus (väli |
|-------------------------------------------------------------------------------------------|-------------------------------------------------------------------------------|----------------------------------------------------------------------------------------------------|
| Rohkem ¥ Accenda<br>5<br>More ¥ Replace                                                   | senda kõik Otsi järgmine Loobu<br>Replace <u>A</u> ll <u>Find Next</u> Cancel | Replace With –<br>Asendaja on tühi)                                                                                   |
|                                                                                           | crosoft Office Word                                                           | <u>.</u>                                                                                                    |
| Käsku <i>Replace</i> All–Asenda kõik p<br>kordama mitu korda, kui tekstis oi              | b<br>a- Word on üksuses dokument                                              | : otsingu lõpule viinud ja teinud 24 asendust.                                                                        |
| sutatud rohkem kui kahekordset re                                                         | t Word                                                                        |                                                                                                    |
| vahetust. Ilmub aken info asendus<br>kohta ja lõpetuseks vajutus nupule                   | Word has completed its search o                                               | f the document and has made 86 replacements.                                                                          |

Tekstis peab olema sõnade vahel üks tühik. Kui on mitu, siis on hea kasutada asendamist: topelt sõnavahede/tühiku asendamist ühekordse sõnavahega/tühikuga. Valida käsk menüüst *Edit/Replace*–Redigeeri/Asenda. Ilmunud aknas väljale *Find what*–Otsitav sisestada erimärk Tühimik ja väljale *Replace With*–Asendaja sisestada klaviatuurilt tühik. Asenduse teostamiseks vajutus nupule *Replace All*– Asenda kõik.

|                                                                                                 | I LUIQUIIIark              | Eir                | d and Poplace                 |                          |         | Ca <u>r</u> et Character             |
|-------------------------------------------------------------------------------------------------|----------------------------|--------------------|-------------------------------|--------------------------|---------|--------------------------------------|
| Utsing ja asendus                                                                               | Veerupiir                  |                    | id and Replace                |                          |         | Col <u>u</u> mn Break                |
| Otsing Asendus Min <u>e</u> k                                                                   | Emm <u>-</u> kriips        |                    | Fin <u>d</u> Replace          | <u>G</u> o To            |         | E <u>m</u> Dash                      |
| Otsitav:                                                                                        | <u>E</u> nn-kriips         | Ei                 | nd what:                      | ~w                       |         | E <u>n</u> Dash                      |
| '                                                                                               | Lõpumärkuse <u>m</u> ärk   |                    |                               | ,                        |         | <u>E</u> ndnote Mark                 |
| Acendaia:                                                                                       | ⊻äli                       |                    |                               | -                        |         | Fiel <u>d</u>                        |
| Hachdala.                                                                                       | <u>A</u> llmärkuse märk    |                    | epiace with:                  | 1                        |         | Eootnote Mark                        |
| (                                                                                               | Pilt                       |                    |                               |                          |         | Graph <u>i</u> c                     |
| Vähem <b>*</b>                                                                                  | P <u>ü</u> siv reapiir     | Ots                |                               | Less ±                   |         | Manual Line Break                    |
| Otsingusuvandid                                                                                 | Püsiv leheküljepiir        | S                  | earch Options                 |                          |         | Manual Page Brea <u>k</u>            |
| Erista suurtähti                                                                                | Poolitamatu <u>k</u> riips |                    | Search <u>:</u><br>Match case |                          |         | Nonbreaking <u>H</u> yphen           |
| 🔽 Otsi ainult terveid sõnu                                                                      | P <u>o</u> olitamatu tühik |                    | Find whole wor                | ds only                  |         | Nonbreaking <u>S</u> pace            |
| Kasuta metamärke                                                                                | Poolit <u>u</u> skriips    |                    | Use wildcards                 |                          |         | Optional Hyphen                      |
| <ul> <li>Kolag sarnaseit (Inglise keel)</li> <li>Otsi kõiki sõnavorme (Inglise keel)</li> </ul> | <u>S</u> ektsioonipiir     |                    | Sounds like (En               | glish)<br>rms (Epolish)  |         | Section <u>B</u> reak                |
| Otsi                                                                                            | Tü <u>h</u> imik           | R                  | eplace                        | innis (English)          |         | White Space                          |
| Vorming -                                                                                       | Muud 🔻 Vorming             | juta               |                               | Format -                 | So      | ecial - No Forma                     |
|                                                                                                 | 0                          | )tsing ja asendus  | sealth he wind                | frank the state          |         | <u>a</u> 5.                          |
| Paljude liigsete tühikute                                                                       | ga teksti                  | Otsing Asend       | lus Min <u>e</u> k            |                          |         |                                      |
| korral teha asendus nii:                                                                        |                            | tsitav ^w          | sisestada e                   | erimärk White S          | pace    | e–Tühimik 🔹 🚬                        |
| ▼<br>Teised-kommentaarid-Mul<br>boimbogaan Kindhutetute                                         | lune:                      | Asen <u>d</u> aja: | sise                          | stada klahvilt T         | `ühil   | k ·                                  |
| aastal¶                                                                                         | ston.                      |                    |                               |                          |         |                                      |
| ······································                                                          | -2004                      | << V <u>ä</u> hem  | Asend                         | a Ase <u>n</u> da kõik   | Otsi    | järgmine Loobu                       |
|                                                                                                 | hamb                       | Otsingusuvandid    | Microsoft W                   | ford                     |         | ×                                    |
| hüvitisele käega ning…ütl<br>väiksem huvi… hambaravihüvitiste                                   | evad,-<br>-vast:           | Erista suurt       | ähti<br>erveid sõnu           | Word on üksuses dokument | otsingu | lõpule viinud ja teinud 49 asendust. |
|                                                                                                 |                            | Kasuta met         | amärke                        | ОК                       |         | Spikker                              |

### 13. GRAAFILISTE OBJEKTIDE KOPEERIMINE JA LISAMINE

Graafiliste kujundusobjektide lisamisel tekstidokumenti saab mõnikord kasutada kopeerimist lõikelaua kaudu *Copy-Paste*–Kopeeri-Kleebi viisi. Probleemide ennetamiseks internetileheküljel esitatud graafilise objekti (pildi, diagrammi, digifoto, skaneeritud faili jm) lisamisel salvestada see ja lisada teksti pildifailina (käsk *Insert/Picture*–Lisa/Pilt).

### 13.1. Graafika/pildi salvestamine internetist

1. Kursor viia internetileheküljel leitud pildile, teha

parempoolne hiireklõps, ilmunud kiirmenüüst

valida käsk *Save Picture As*–Salvesta pilt nimega/kui (võib olla ka *Save Image As; Save Background As...)* 

Pildi salvestamine

Lemmikud

SecentPlaces

Downl

Carl Teegid

J Music

Videos

-

Pictures

🜏 Kodurühm

Korralda 🛪

- 🔚 🕨 Teegid 🕨

Faili nimi: võilill

lvestustüüp: JPEG In

Pictures >

2

er Pictures

3

2. Ilmub aken *Save* Pildi salvestamine, millisesse kausta (algselt pakutakse *MyPictures*–Minu pildid).

3. Väljale *File name*–Faili sisestada pildi nimi (näiteks võilill).

4. Vajutada nupule *Save*– Salvesta.

### 13.2. Graafika/pildi lisamine dokumenti

Kursor viia dokumendis vajalikku kohta, teha klõps ja ilmub vilkuv tekstikursor.

1. Valida käsk menüüst Insert/Picture–Lisa/Pilt.

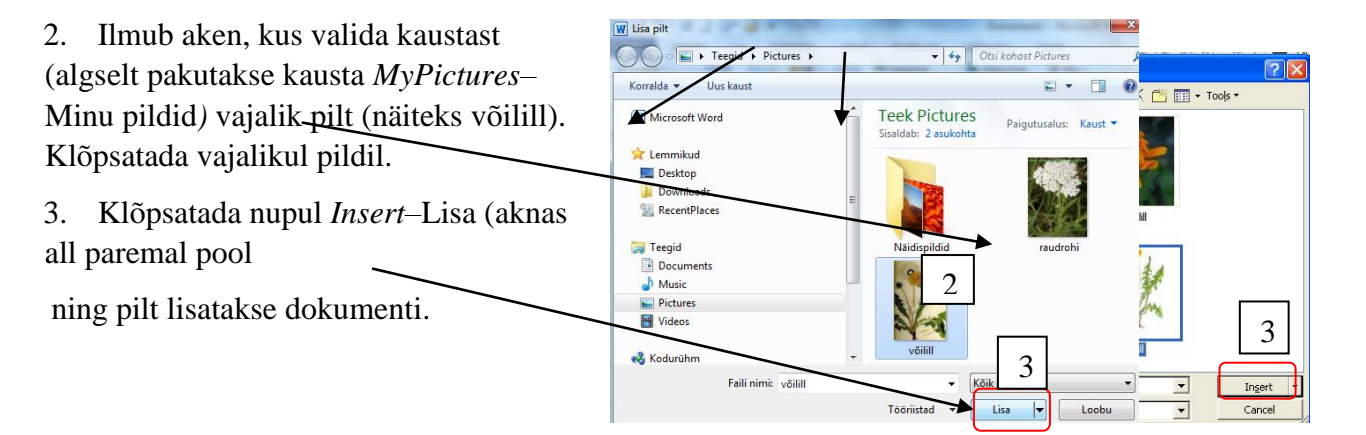

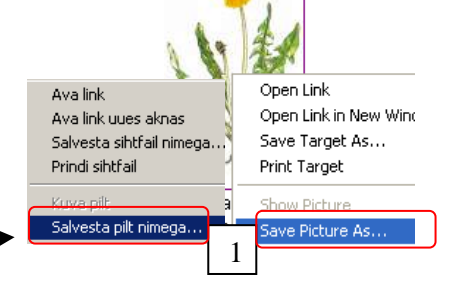

2

2

3

+ 🗈 💣 📰

Save in: [ 🔠 My Picture

0

My Recen

B

Desktop

My Document

My Compute

My Nel Plac

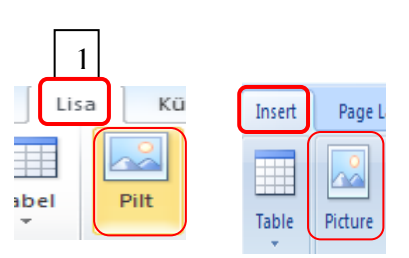

### 13.3. Teksti paigutus objekti (pildi) suhtes ehk mähkimine (Wrapping)

Pildi lisamisel on pidemenupud tumedad (mõnikord heledad) ruudud. Nendest saab pildi mõõtmeid muuta ja pilti lohistades viia vajalikku kohta.

Pilti saab paigutada teksti ehk teksti paigutada pildi või mistahes muu objekti ümber. Selleks kasutatakse käsunuppu *Text Wrapping*–Tekstimähkimine.

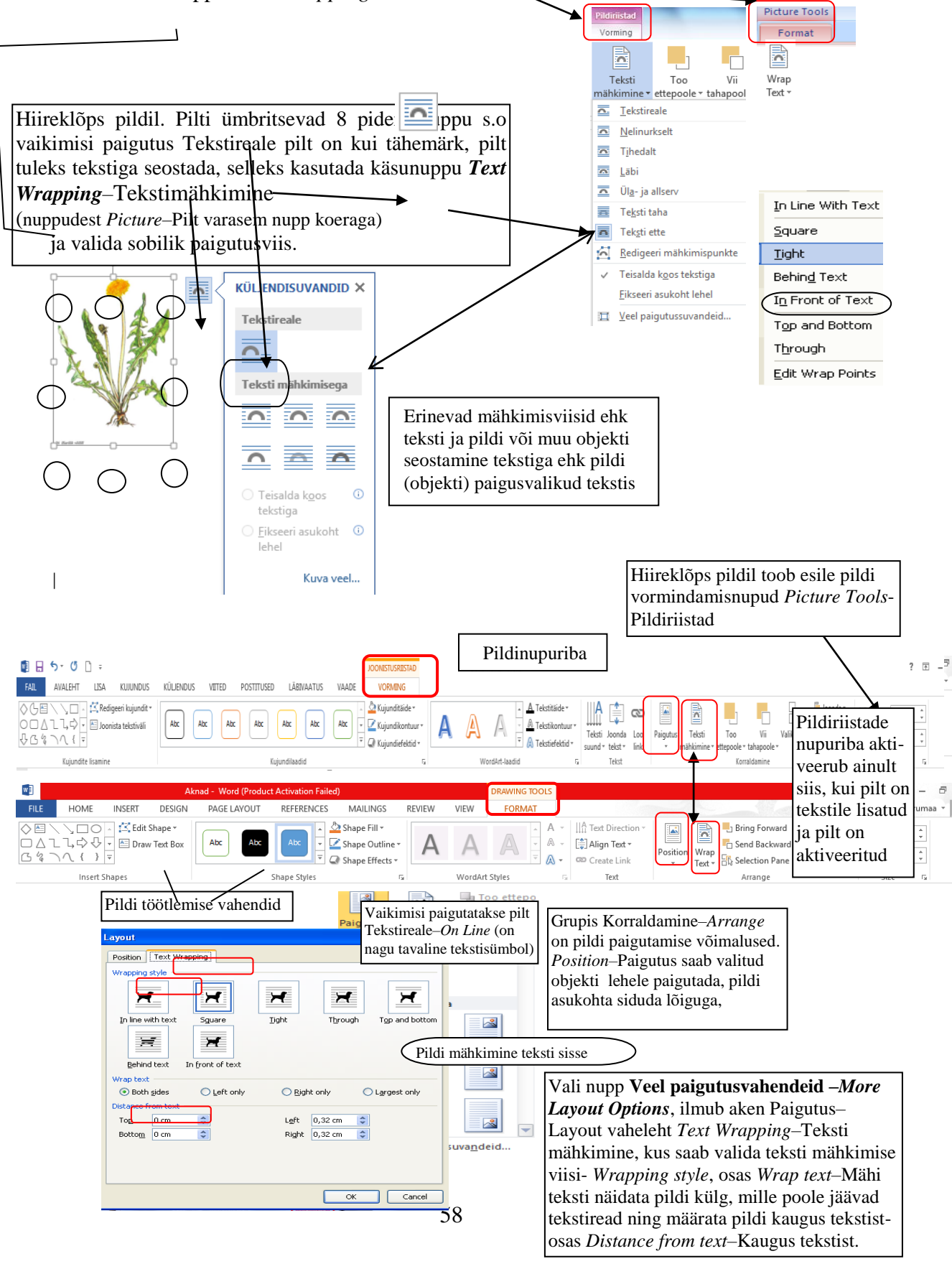

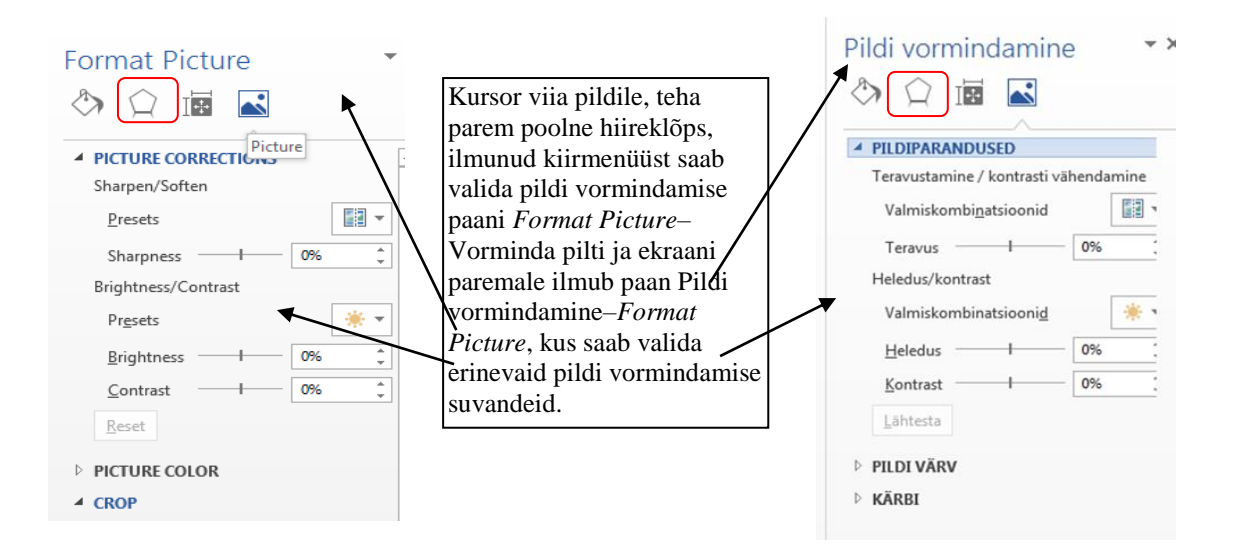

### 13.4. Pildinupuriba, pildi vormindamine ja kärpimine, kuvatõmmis

Hiireklõps pildil toob esile pildi vormindamisnupud *Picture Tools/Format*–Pildiriistad/Vorming.

Pildinuppudega saab redigeerida ehk muuta pilti, anda pildile rohkem või vähem heledust – *Brightness* ja kontrastsust – *Contrast* või muuta värvi - *Recolor* (jaotises *Adjust*– Redigeerimine)

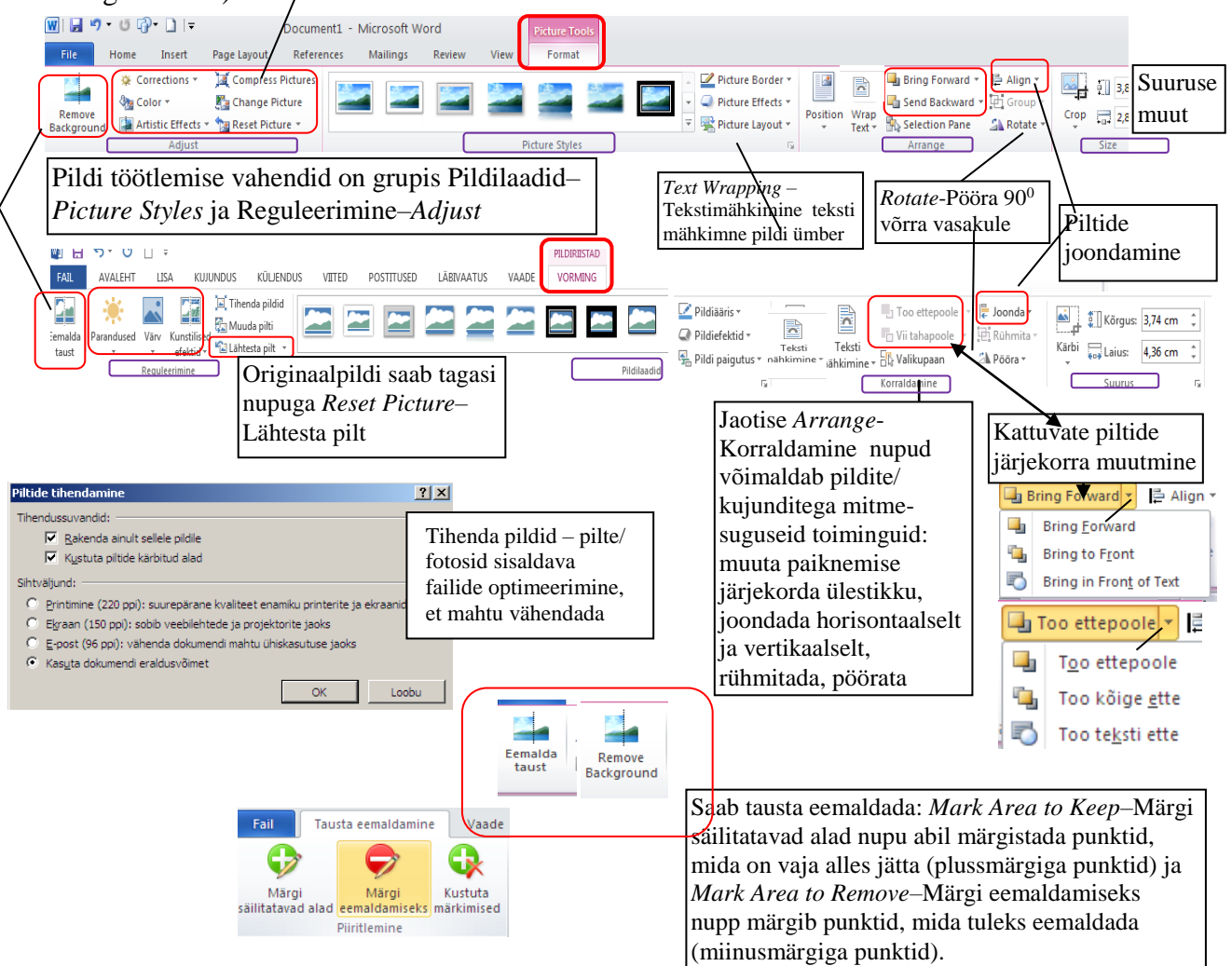

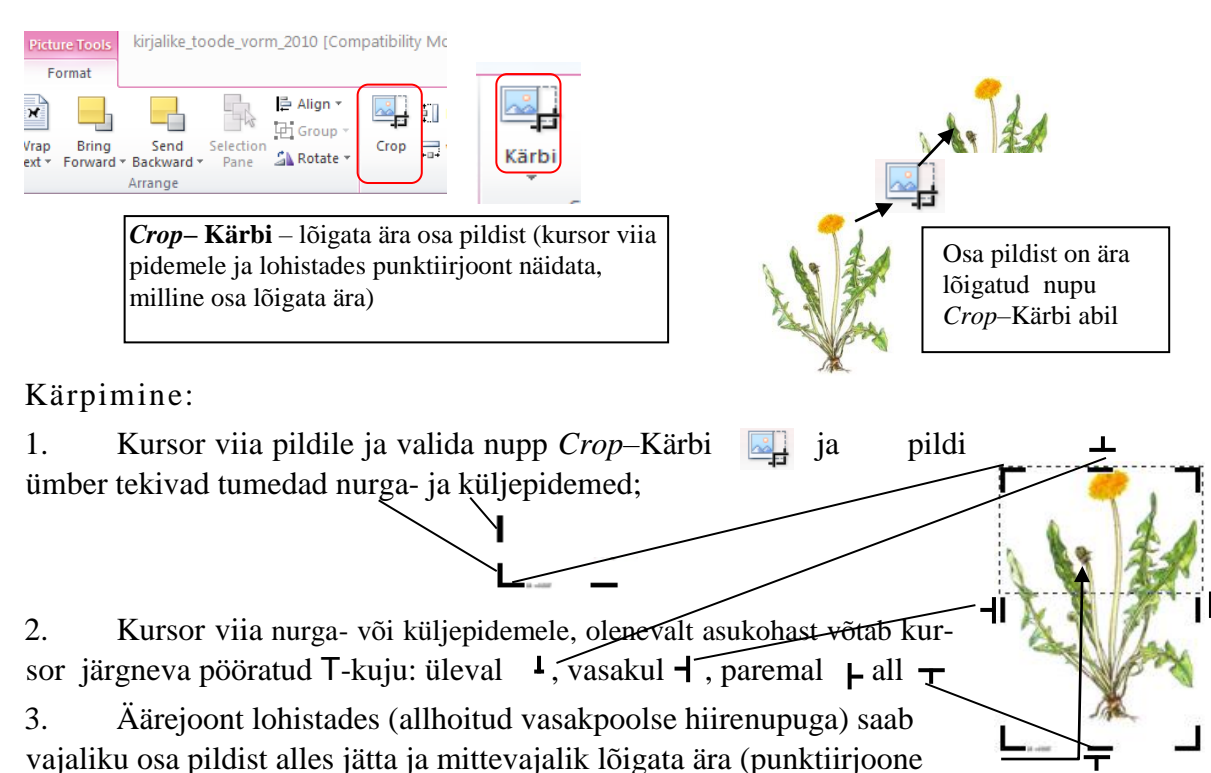

ala jääb pildist alles);

4. Kärpimisvahendi 🖳 väljalülitamiseks klõpsatada samal vahendil või vajutada klahvile Esc. Pildilt võib ära lõigata ainult ka nurgad või asetada selle raami sisse

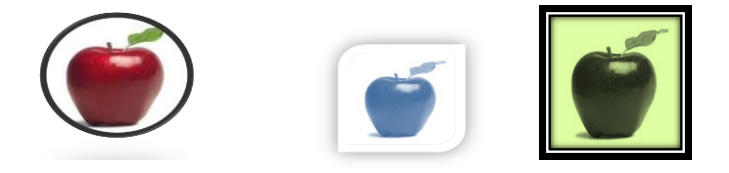

## Graafika lisamine kuvatõmmise abil

Võimalik on lisada ekraani mistahes osa tekstidokumenti, selleks kasutada käsku Lisa/Kuvatõmmis–*Insert/Screenhot*, nooleloend avab saadaolevad aknad (avatud dokumendid ja programmid), kust valida vajalik ning ekraanipilt ongi dokumendis. Kärpimisvahendiga (Kärbi–*Crop*) saab mitte vajaliku ara lõigata või kasutada kohe ekraanilõikurit Kuvalõige–*Screen Clipping*.

|                                                                                                    | ak                |
|----------------------------------------------------------------------------------------------------|-------------------|
| PAIL         AVALENI         LSA         KUJINDUS         KUJENDUS         VIIIED         POS           Image: State of the state of the state of the | Pood              |
| Lehed Tabelid Illustratsioonid                                                                                                    | Saadaolevad aknad |
|                                                                                                    |                   |
|                                                                                                    |                   |
| N                                                                                                    |                   |
|                                                                                                    | Luvalõige         |

#### 14. TEKSTI OTSIMINE JA ASENDAMINE

Mahukate dokumentide korral tuleks sõnade/väljendite otsimine ja/või asendamine lasta arvutiprogrammil teha (kiirendab tööd, kui on vaja korduvaid asendusi teha). See toimub menüü *Home-Avaleht/Find* või *Replace*–Redigeeri/Otsing ja asendus abil. Mõlema käsu korral tuleks väljale *Find What*–Otsitav sisestada otsitav või asendatav sõna/väljend. Asendamisel väljal *Replace With*–Asendaja sisestatakse tekst, millega olemasolev asen-

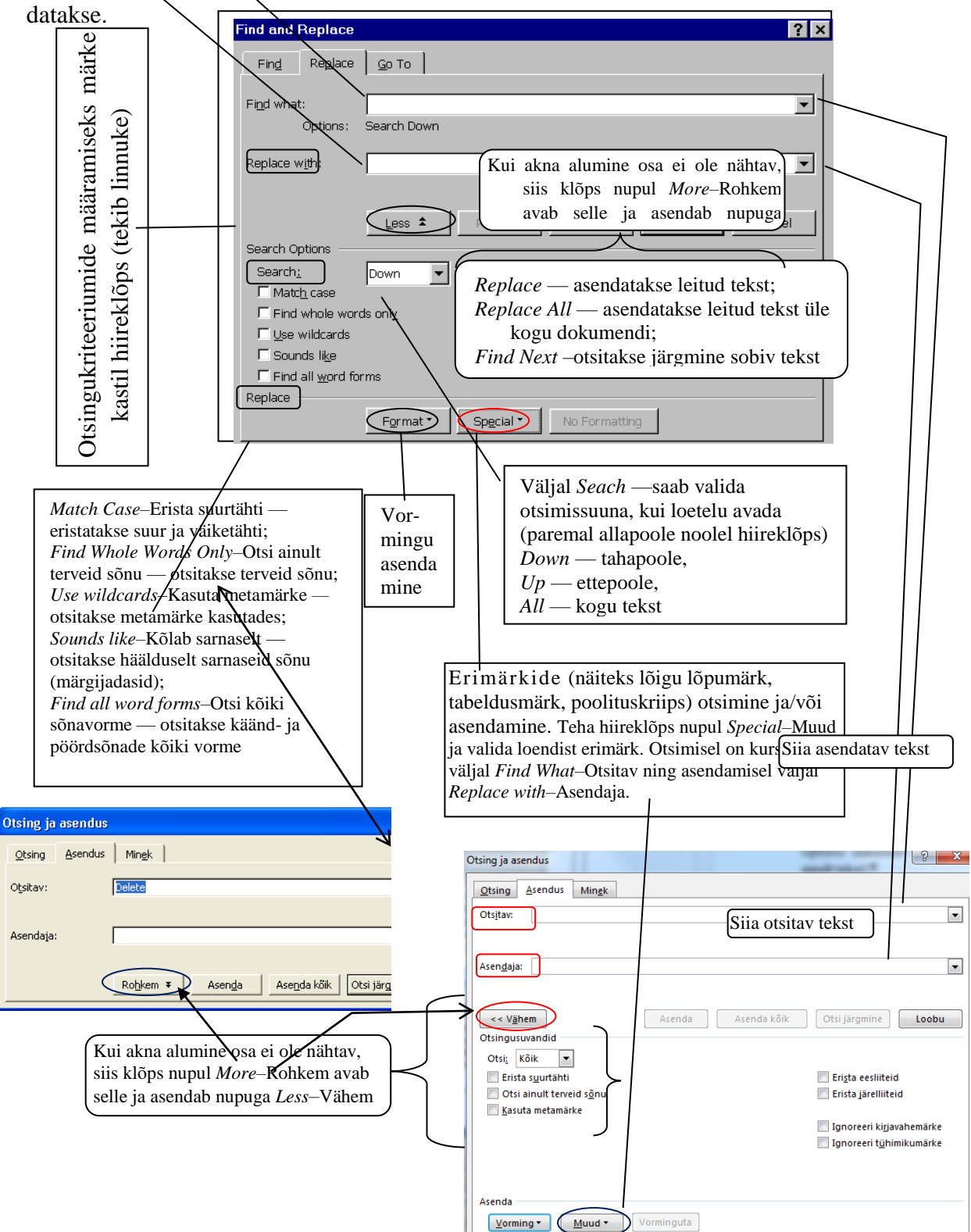

#### ANDMEVAHETUS EHK OBJEKTIDE IMPORTIMINE 15.

Andmevahetus on info viimine ühest dokumendist teise. Windows-il on ühtsed rakendused s.t mistahes Windowsi rakendusprogrammis voir märgistatud tabeli, diagrammi vm objekti korraldusega Copy-Kopeeri viia lõikelauale (vahemällu) ja sealt kleepida teise dokumenti käsuga *Paste*–Kleebi. Lõikelaua sisust võib teha mitu koopiat. Selleks:

1. Märgistada objekt.

Valida käsk Copy-Kopeeri (menüü Home/Copy-Avaleht/Kopeeri nupp 2. või Ēb kiirkorraldus Ctrl+C või hiire paremklõpsuga ilmub rippmenüü).

3. Kursor viia vajalikku kohta (teha hiireklõps, tekib vilkuv tekstikursor) teises sama programmiga või mõne teise programmiga loodud dokumendis.

Teise programmi avamiseks tuleb startida teine programm (näiteks Excel), kui programm on avatud, siis vajutada ekraani all Start nupu kõrval (tegumireal) vastavale programmile ja vajalikule dokumendile. **7** 

X Lõika 🔏 Cu<u>t</u> E Kopeer En Copy Kleepesuvandid: Paste Options: Ê. 🖗 🕻 

4. Valida käsk Paste-Kleebi (menüü Home/Paste-Avaleht/Kleebi või kiirkorraldus Ctrl+V või hiire paremklõpsuga rippmenüüst valida sobilik kleepimisviis Kleepesuvandid– Paste Options (kasutada sihtkoha kujundus, säilitada või ühendada allika vorming või säilitada ainult tekst).

Lähteandmete muutumisel koopia ei muutu: imporditud objekt on staatiline (embedded).

Kui hiljem on vaja objekti redigeerida (muuta), siis tuleb korralduse Paste-Kleebi asemel valida menüü Home/Paste Special-Avaleht/Kleebi teisiti. Raadionupp Paste-Kleebi peab olema märgistatud ja väljal As–Kleepimisviis: näidata kleepimise objekt: näiteks

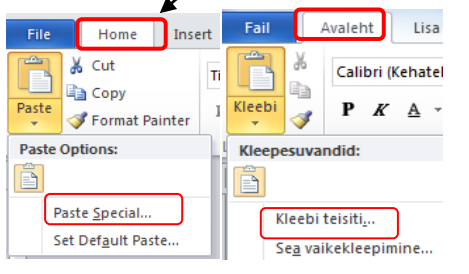

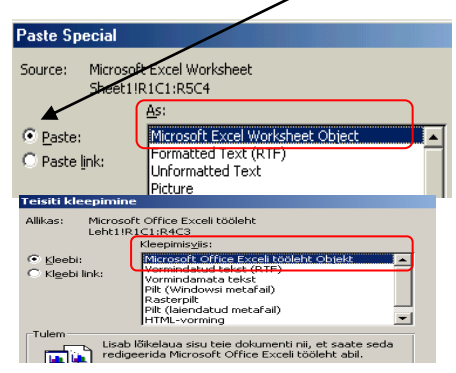

*Excel*iga moodustatud tabel või diagramm Microsoft Excel Worksheet Object-Microsoft Exceli tööleht objekt Formatted Text (RTF)-Vormindatud tekst (RTF); Unformatted text-Vormindamata tekst; Pilt-Picture, veebileht -HTML Format ja OK.

Nimetus Kogus

Raudrohi Saiafill 4

> 20 15

> > 10

5

0 Võilill

1

12 Võilil

3

5 14 4 Hind (kr)

Saialil

Hind (kr)

Raudrohi

15

19

Hind (kr)

#### Sellisel juhul lisatakse

tekstidokumenti teises programmis tehtu kui objekt, mille ümber ilmuvad 8 pidemeruutu. Topeltklõps lisatud objektil (tabelil, diagrammil) avab lähterakenduse menüü (n. MSExcel) ja lubab seda kohapeal *Word* is redigeerida s.t kasutada kõiki tabelarvutuse võimalusi. Klõpsuga tabelist väljaspool kaob MS Exceli menüü ja töö dokumendiga jätkub. Selliselt imporditud objekt on dünaamiline (dynamic data exchange).

Seega saab kasutada erinevaid viise objektide importimisel:

- imporditud objekt on staatiline: Copy-Paste Kopeeri-Kleebi viis;
- imporditud objekt on dünaamiline: erikleepimine Paste Special-Kleebi teisiti;
- imporditud objekt nn objektina menüü Lisa/Objekt-Insert/Object nupp.

### 16. ÕIGEKIRJA JA GRAMMATIKA KONTROLLIMINE

Automaatkorrektuur on vaikimisi häälestatud sagelesinevate õigekirja- ja grammatika vigade leidmisele. Word on mõeldud eelkõige õigekirja kontrollimiseks. Automaatkorrektuuriga saab parandada nende sõnade õigekirja, mis on õigekirjakontrolli sõnastikus olemas.

Keel

afrikaan

amhara

araabia (Alžeeria)

araabia (Bahrein)

Sea vaikeväärtuseks

Page Layout

🖏 Research 🛛 🎁 👻

on info

ABC

Not in Dictionary:

Andmevahetus.

dokumentist teise.

Dictionary language: Estonian

Options...

araabia (Araabia Ühendemiraadid)

Speller ja muud õigekeelsusriistad kasutavad valitud keele

OK

Mailings

Ignore Once

Ignore All

Add to Dictionary

⊆hange

Change Aļl

AutoCorrect

Cancel

Track Changes

ühest

Loobu

🚯 Reviewing Pane

Ignoreeri

vija· lõikelaua

elaua · sisust · vi

Mutada

uiireklõps,∙tek

ammiga·lood

startida•teine•j •*Start*•nupu•ki

Review

sõnastikke automaatselt, kui need on saadaval Ära kontrolli õigekirja ega grammatikat V Tuvasta keel automaatselt

🔄 Delete

New Comment 📩 Next

viimine

Soovitused

Keelevalik

alamsorbi albaania

Märgi valitud teksti keel:

Kui lainelised punased (võimalik õigekirjaviga, või Word ei tunne seda sõna) ja rohelised jooned (võimalik grammatika viga) segavad sisestamise ajaal tööd, võib lasta kontrollida töö käigus. Esmalt määrata dokumendikeel menüüst Läbivaatus/Keel–*Review/Language*, vaikimisi keeleks saab muuta valikuga klõps nupul Sea vaikeväärtuseks–*Default*.

Lülitada sisse õigekirjakontroll nupu F7 abil või menüü

*Review/ Spelling&Grammar*–Läbivaatus/ Õigekiri &Grammatika, ilmub aken, kus osas *Not in Dictionary* juhitakse tähelepanu sõnastikus mitteolevatele (vigastele) sõnadele ja osas *Suggestions*–Soovitused pakutakse võimalikke variante. Parandamiseks valida õige ja vajutada nuppu *Change* – Muuda ja tekst korrigeeritakse.

Automaatkorrektuur on vaikimisi häälestatud sageliesinevate õigekirjavigade ja sümbolite loendi alusel, seda loendit on võimalik muuta.

 $\left( \boldsymbol{\epsilon} \right)$ 

 $(\epsilon)$ 

Automaatkorrektuuri sisse ja välja lülitamine: menüü *File*– Fail, siis nuppu *Options*– Seaded, siis Õigekeelsuskontroll–*Proofing* märkeruut *Check spelling a you type* ja *Check grammar with spelling* Õigekirjavigade ja sümbolite loendit on võimalik muuta *AutoCorrect Options* - Automaatkorrektuuri suvandid vahelehel Automaatkorrektuurisuvandid–*AutoCorrect*, Keeleval<u>ik Word s</u>uvandid/Keel–Wordi Options<u>/Language</u>.

| ave          |                    |                     |                                                                          | + 0 4              |                                                                                                    |   |
|--------------|--------------------|---------------------|--------------------------------------------------------------------------|--------------------|----------------------------------------------------------------------------------------------------|---|
|              | /                  | Wordi suvandid      |                                                                          | Word Options       | 2                                                                                                    |   |
| us           | 🛃 Save             | Üldist              | ABC Saate määrata, kuidas peaks Word teie eksti parandama ja vo          | Popular<br>Disulay | Change how Word corrects and formats your tex                                                         |   |
| va           | 🐼 Save As          | Õigekeelsuskontroll | Automaatkorrektuuri suvandid                                             | Proofing           | AutoCorrect options                                                                                   |   |
|              |                    | Salvestamine        | Määrake, kuidas peaks Word teksti tippimise alal parandama ja vormindami | Save               | Change how Word corrects and formats text as you type: AutoCorrect Options                            |   |
| ilvesta      | 💕 Open             | Täpsemalt           | Õigekirja parandamisel Microsoft Office'i programmides                   | Advanced           | When correcting spelling in Microsof AutoCorrect: Estonian                                            |   |
|              | -1 -1              | Lindi kohandamine   | ✓ Ignoreeri SUURTÄHTEDEGA sõnu                                           | Customize          | ✓ Ignore words in UPPERCASE                                                                           |   |
|              | Clore              |                     | Ignoreeri numbreid sisaldavaid sõnu                                      | Add-Ins            | V Ignore words that contain numb                                                                      |   |
| livesta      |                    | Kiirpääsuriba       | Ignoreeri Interneti- ja <u>f</u> ailiaadresse                            | Truct Contor       | ✓ Ignore Internet and file address                                                                    |   |
| mega         | 1.6                | Lisandmoodulid      | Märgi korduvad <u>s</u> õnad                                             | irust center       | Flag repeated words     Show AutoCorrect Options buttons                                              |   |
|              | Into               | Usalduskeskus       | Saksa: kasuta reformijärgseid saksa keele reegleid                       | Resources          | German: Use post-reform rules Correct TWo INitial CApitals                                            |   |
|              |                    |                     | Soo <u>v</u> ita ainult põhisõnastikust                                  | \                  | Enforce accented uppercase in F Capitalize first letter of sentences                                  | 1 |
| rindi        |                    |                     | Kohandatud sõnastikud                                                    | 1                  | Suggest from main dictionary or Capitalize first letter of table and the second tensor upprimited and |   |
|              | Recent             |                     | Vene: jõusta range ä                                                     |                    | Custom Dictionaries                                                                                   |   |
|              |                    |                     |                                                                          |                    | Franch moder: Traditional and na                                                                      |   |
| nna          |                    |                     | Õigekirja ja grammatika paranda nisel rakenduses Word                    |                    |                                                                                                    |   |
| hiskasutusse | New                |                     | Z Kontrolli činakirja tinnimiznajal                                      |                    | When correcting spelling and gramm                                                                    |   |
|              |                    |                     | Marginta grammatikavead tinnimine ajal                                   |                    | Replace: With: Plain text Formatted text                                                              |   |
|              | /                  |                     | Saceli secamini astavad sõnad                                            |                    | Check spelling as you type                                                                            |   |
| cspordi      | Drint              |                     | Kontrolli grammatikat koor õigekirjaga                                   |                    | Use contextual spelling                                                                               |   |
| /            | FILL               |                     | Kina loatavurtatirtika                                                   |                    | Mark grammar errors as you type     ja     A                                                          |   |
| . /          |                    |                     | N <u>u</u> va ločiavusstalistika                                         |                    | Check grammar with spening (c) C                                                                      |   |
| le           | Course Dr. Coursel |                     | Kıŋutamıslaad:                                                           |                    |                                                                                                    |   |
| /            | Save & Send        |                     | Kontrolli dokumenti uuesti                                               |                    |                                                                                                    |   |
| /            |                    |                     |                                                                          |                    | Recheck Document                                                                                      |   |
| /            |                    |                     | Erandid dokumentidele: Mil aknad                                         |                    | Add Delete                                                                                            |   |
| onto         | Help               |                     | Peida õigekirjavigade märgistus ainult selles dokumendis                 |                    | Exceptions for: Kirjalike_tood                                                                        |   |
|              |                    |                     | Peida grammatikavigade märgistus ainult selles dokumendis                |                    | Hide spelling errors in this docu                                                                     |   |
|              |                    |                     |                                                                          |                    | Hide grammar errors in this doc                                                                       |   |
| uvandid      | Options            | Į                   |                                                                          |                    |                                                                                                    |   |
|              | 🔀 Exit             |                     | 6                                                                        | 3                  |                                                                                                    |   |
|              |                    |                     |                                                                          |                    |                                                                                                    |   |

#### **KASUTATUD KIRJANDUS**

**Jokk, V**. (2000). Dokumendi kolm struktuuri. *A&A*, 6, 15-23.

Kirjalike üliõpilastööde struktuur ja vormistamine Tallinna Tervishoiu Kõrgkoolis. (2017). Juhend. Tallinn: Tallinna Tervishoiu Kõrgkool.

**Orumaa, R**. (2011). Üliõpilastööde koostamine ja vormistamine arvutil (Microsoft Office Word 2010 baasil). Tallinn: Tallinna Tervishoiu Kõrgkool.

**Reinumägi, R.** (2016). Tekstidokumendi loomine ja kujundamine Word 2010-2013 abil. Käsiraamat. Tartu: Binari Pro.

Office'i spikker ja koolitusmaterjalid: Wordi spikker. (2017). Microsoft Office Online koduleht. <u>https://support.office.com/</u> (15.03.2017).

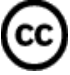